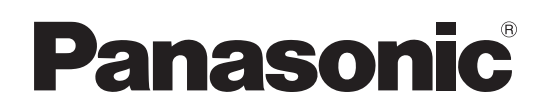

### Manuel d'utilisation Logiciel (Pilote d'imprimante) Systèmes d'imagerie numérique

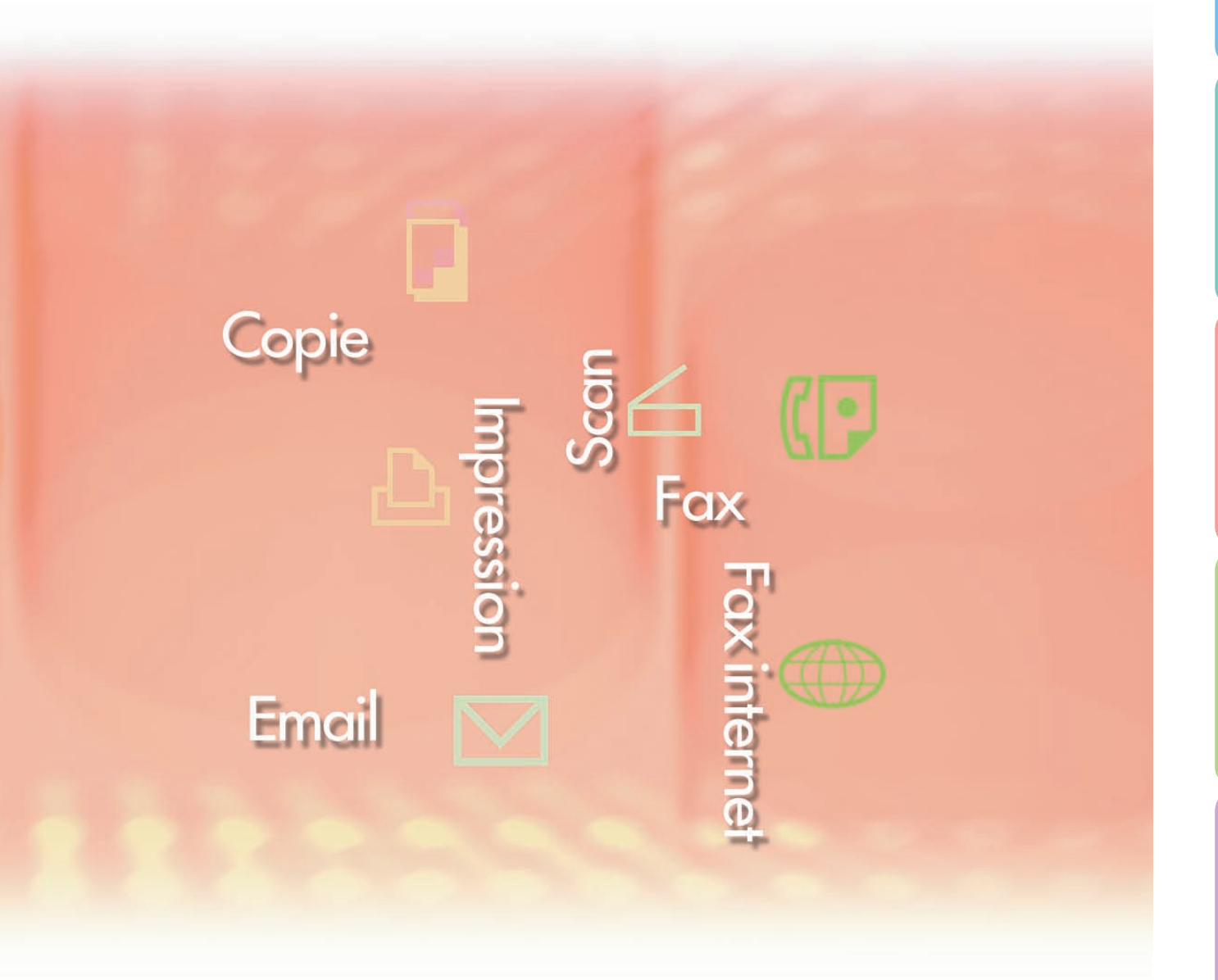

WORKIO

Il est recommandé de lire attentivement ce manuel d'utilisation et de le conserver pour référence ultérieure.

Configuration des paramètres du pilote d'imprimante

<sup>-</sup>onctionnement impression (pour PC)

Fonctionnement impression (pour imprimante)

Fiche technique

Guide de dépannage Les marques de commerce et les marques déposées suivantes sont utilisées dans ce manuel :

Microsoft, MS-DOS, Windows, Windows Server et Internet Explorer sont soit des marques déposées soit des marques de commerce de Microsoft Corporation, aux États-Unis et dans d'autres pays.

Les captures d'écran de produits Microsoft ont été reproduites avec l'autorisation de Microsoft Corporation.

i386, i486, Celeron, Intel Centrino et Pentium sont des marques de commerce de Intel Corporation et de ses filiales.

Les logos USB-IF sont des marques de commerce de Universal Serial Bus Implementers Forum Inc.

TrueType est une marque déposée de Apple, Inc.

Novell, NetWare, IntranetWare et NDS sont des marques déposées de Novell Inc., aux États-Unis et dans d'autres pays.

PEERLESSPage<sup>™</sup> est une marque de commerce de PEERLESS Systems Corporation. PEERLESSPrint et Memory Reduction Technology<sup>®</sup> sont des marques déposées de PEERLESS Systems Corporation, COPYRIGHT © 2007 PEERLESS Systems Corporation.

COPYRIGHT © 2007 Adobe Systems Incorporated. Tous droits réservés.

Adobe<sup>®</sup> PostScript<sup>®</sup> 3™

Universal Font Scaling Technology (UFST) et d'autres styles de caractères sont sous licence de Monotype Imaging Inc.

Monotype<sup>®</sup> est une marque déposée de Monotype Imaging Inc., enregistrée auprès du Bureau américain des brevets, et peut être enregistrée dans d'autres juridictions. ColorSet<sup>™</sup> est une marque de Monotype Imaging Inc. déposée auprès du Bureau des Brevets et des Marques Déposées américain et peut être déposée dans d'autres juridictions. ColorSet<sup>™</sup>, Profile Tool Kit, Profile Studio et Profile Optimizer sont des marques de commerce de

Monotype Imaging Inc. pouvant être enregistrées dans certaines juridictions. COPYRIGHT © 2007 Monotype Imaging Inc. Tous droits réservés.

PCL est une marque de commerce de Hewlett-Packard Company.

Adobe, Acrobat, Adobe Reader, Adobe Type Manager, PostScript, PostScript 3 et Reader sont soit des marques déposées soit des marques de commerce de Adobe Systems Incorporated, aux États-Unis et/ou dans d'autres pays.

Tous les autres noms de produits/marques, les marques de commerce ou les marques déposées mentionnées sont la propriété de leurs détenteurs respectifs.

© 2007 Panasonic Communications Co., Ltd. Tous droits réservés. Toute copie ou distribution non autorisée est interdite par la loi. Publié au Japon.

Le contenu de ce manuel d'utilisation peut être modifié sans préavis.

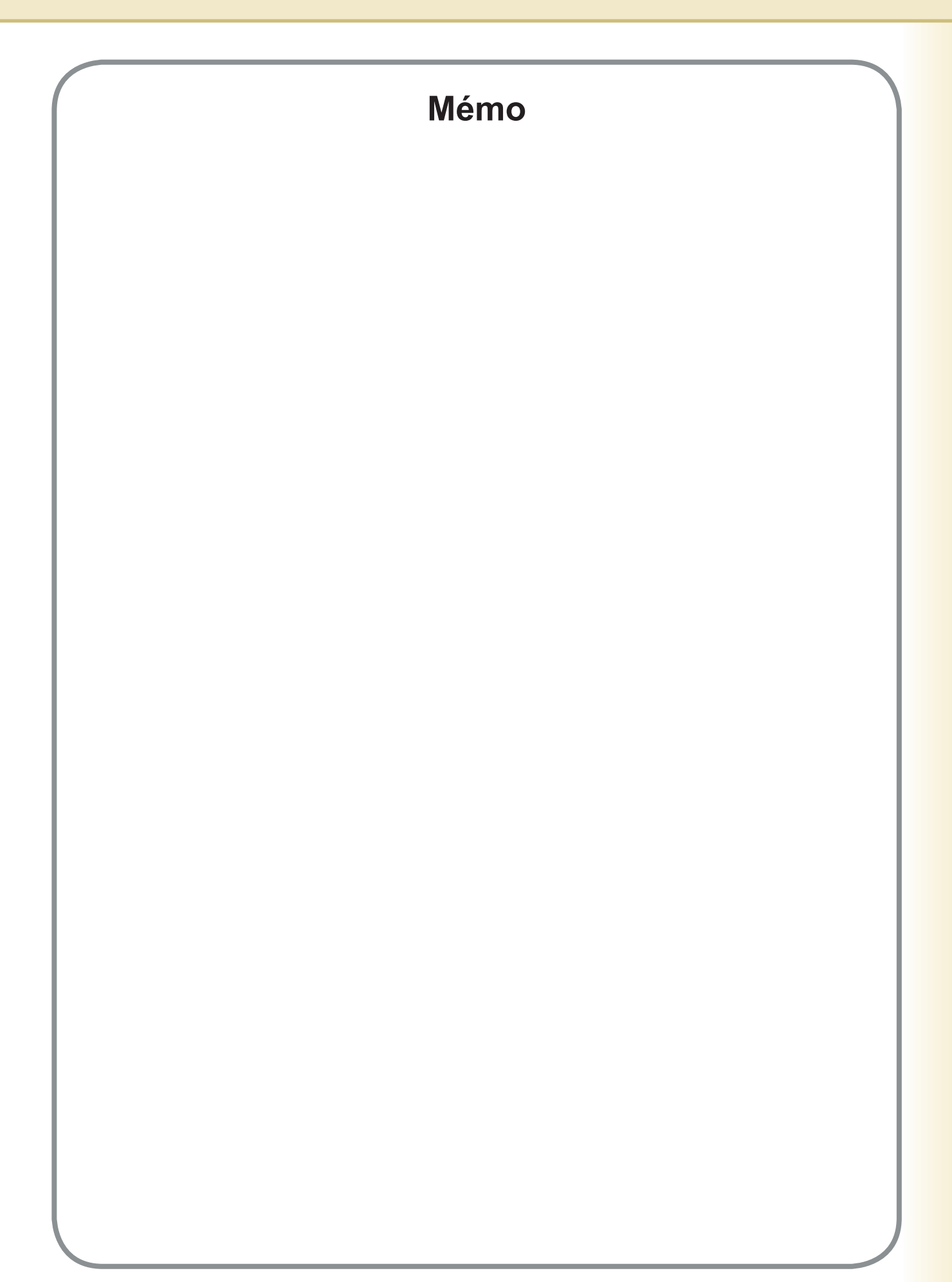

### Table des matières

| Configura   | tion requise                                                                               | 6          |
|-------------|--------------------------------------------------------------------------------------------|------------|
| Configurati | on des paramètres du pilote d'imprimante                                                   | 8          |
|             | Ouverture de la boîte de dialogue Propriétés de l'imprimante                               | 8          |
|             | Onglet Général                                                                             | 11         |
|             | Onglet Sortie                                                                              | 21         |
|             | Onglet Qualité                                                                             | 24<br>26   |
|             | Onglet Effets                                                                              | 34         |
|             | Onglet Profil                                                                              | 39         |
|             | Onglet Assistance                                                                          | 41         |
|             | Onglet Pormulaire/cassette                                                                 | 42<br>43   |
| Fonction    | nement impression (pour PC)                                                                | <b>4</b> 5 |
|             | Impression à partir des applications Windows                                               | 15         |
|             | Impression en réseau                                                                       | 46         |
|             | Impression IPP (Protocole d'impression Internet)                                           | 47         |
|             | Job Status Utility                                                                         | 50         |
| Fonctionn   | ement impression (pour imprimante)                                                         | 54         |
|             | Impression de données SD                                                                   | 54         |
|             | Boîte aux lettres                                                                          | 55         |
|             | (Pour les modèles DP-C322/C262_DP-C354/C264/C323/C263/C213                                 |            |
|             | DP-C405/C305/C265)                                                                         | 57         |
|             | Contrôle des tâches (File de sortie)                                                       |            |
|             | (Pour les modèles DP-C322/C262, DP-C354/C264/C323/C263/C213,                               | 50         |
|             | DP-C405/C305/C205)<br>Boîte aux lettres (Pour les modèles DP-8060/8045/8035, DP-3030/2330) | 59<br>61   |
|             | File d'attente (Pour les modèles DP-8060/8045/8035, DP-3030/2330)                          | 62         |
|             | Boîte aux lettres (Pour les modèles DP-8020P/8020E/8016P)                                  | 63         |
|             | Boîte aux lettres sécurisée (Pour les modèles DP-8020P/8020E/8016P).                       | 65         |
|             | File d'attente (Pour les modeles DP-8020P/8020E/8016P)                                     | 67         |
| Fiche tec   | hnique                                                                                     | 68         |
|             | Fiche technique (Pour les modèles DP-C405/C305/C265,                                       |            |
| -           | DP-C354/C264/C323/C263/C213, DP-C322/C262                                                  | 68<br>60   |
|             | Fiche technique (Pour les modèles DP-3030/2330)                                            | 69<br>69   |
|             | Fiche technique (Pour les modèles DP-8020P/8020E/8016P)                                    | 69         |
|             |                                                                                            |            |

| Guide de dépannage                                                                                                    | .70        |
|----------------------------------------------------------------------------------------------------|------------|
| <ul> <li>Défectuosité de fonctionnement d'impression</li> <li>Impression incorrecte des documents</li> </ul>                                                                            | 70         |
| (DP-C405/C305/C265, DP-C354/C264/C323/C263/C213,<br>DP-C322/C262)                                                                                                    | 71         |
| <ul> <li>(DP-8060/8045/8035, DP-3030/2330, DP-8020P/8020E/8016P)</li> <li>Messages d'erreur affichés sur l'ordinateur</li> <li>Messages d'erreur affichés sur votre appareil</li> </ul> | 72<br>73   |
| (DP-C405/C305/C265,DP-C354/C264/C323/C263/C213, DP-C322/C262)                                                                                                    | 74         |
| Zone d'impression                                                                                                    | • <b>6</b> |

### **Configuration requise**

| Ordinateur personnel                   | : IBN<br>rec               | M <sup>®</sup> PC/AT <sup>®</sup> et compatibles (processeur Intel <sup>®</sup> Pentium <sup>®</sup> 4<br>commandé)                                                                                                    | 1.6 GHz ou ultérieur                                                                                              |
|----------------------------------------|----------------------------|----------------------------------------------------------------------------------------------------|----------------------------------------------------------------------------------------------------|
| Systèmes d'exploitation                | : Sys<br>Sys<br>Sys<br>Sys | stème d'exploitation Microsoft <sup>®</sup> Windows <sup>®</sup> 2000 (Service<br>stème d'exploitation Microsoft <sup>®</sup> Windows <sup>®</sup> XP (Service P<br>stème d'exploitation Microsoft <sup>®</sup> Windows Server <sup>®</sup> 2003 (Serv<br>stème d'exploitation Microsoft <sup>®</sup> Windows Vista <sup>®*4</sup> | Pack 4 ou ultérieur)* <sup>1</sup><br>ack 2 ou ultérieur)* <sup>2</sup><br>ice Pack 1 ou ultérieur)* <sup>3</sup> |
|                                        | * Le<br>M                  | e système d'exploitation suivant n'est pas pris en charge<br>icrosoft® Windows Server® 2003, Enterprise Edition pour sys                                                                                                    | e :<br>stèmes basés sur Itanium                                                                                   |
| Logiciel d'application                 | : Mic                      | rosoft® Internet Explorer® 6.0 Service Pack 1 ou ultérieu                                                                                                    | ır                                                                                                    |
| <ul> <li>Mémoire du système</li> </ul> | : La                       | mémoire recommandée pour chaque système d'exploita                                                                                                    | ation est comme suit :                                                                                            |
|                                        | Sys<br>Sys<br>Sys          | stème d'exploitation Microsoft <sup>®</sup> Windows <sup>®</sup> 2000<br>stème d'exploitation Microsoft <sup>®</sup> Windows <sup>®</sup> XP<br>stème d'exploitation Microsoft <sup>®</sup> Windows Server <sup>®</sup> 2003                                                                                                    | : 256 Mo ou plus<br>: 512 Mo ou plus                                                                              |
|                                        | Sys                        | stème d'exploitation Microsoft <sup>®</sup> Windows Vista <sup>®</sup>                                                                                                    | : 1 Go ou plus                                                                                                    |
| Espace disque disponible               | : 300                      | Mo ou plus(Pour l'installation et l'espace de travail, espace                                                                                                    | de stockage non compris)                                                                                          |
| Lecteur de CD                          | : Util                     | isé pour installer les logiciels et les utilitaires à partir du                                                                                                    | CD                                                                                                    |
| Interface                              | : Poi<br>(La<br>C26        | t Ethernet 10Base-T/100Base-TX/Port USB.<br>connexion USB est disponible pour les modèles DP-C40<br>64/C323/C263/C213, DP-C322/C262, DP-3030/2330, DP                                                                                                    | 5/C305/C265,DP-C354/<br>-8020P/8020E/8016P)                                                                       |

\*1 Système d'exploitation Microsoft® Windows® 2000 (ci-après Windows 2000)

\*2 Système d'exploitation Microsoft® Windows® XP (ci-après Windows XP)

\*3 Système d'exploitation Microsoft® Windows Server® 2003 (ci-après Windows Server 2003)

\*4 Système d'exploitation Microsoft® Windows Vista® (ci-après Windows Vista)

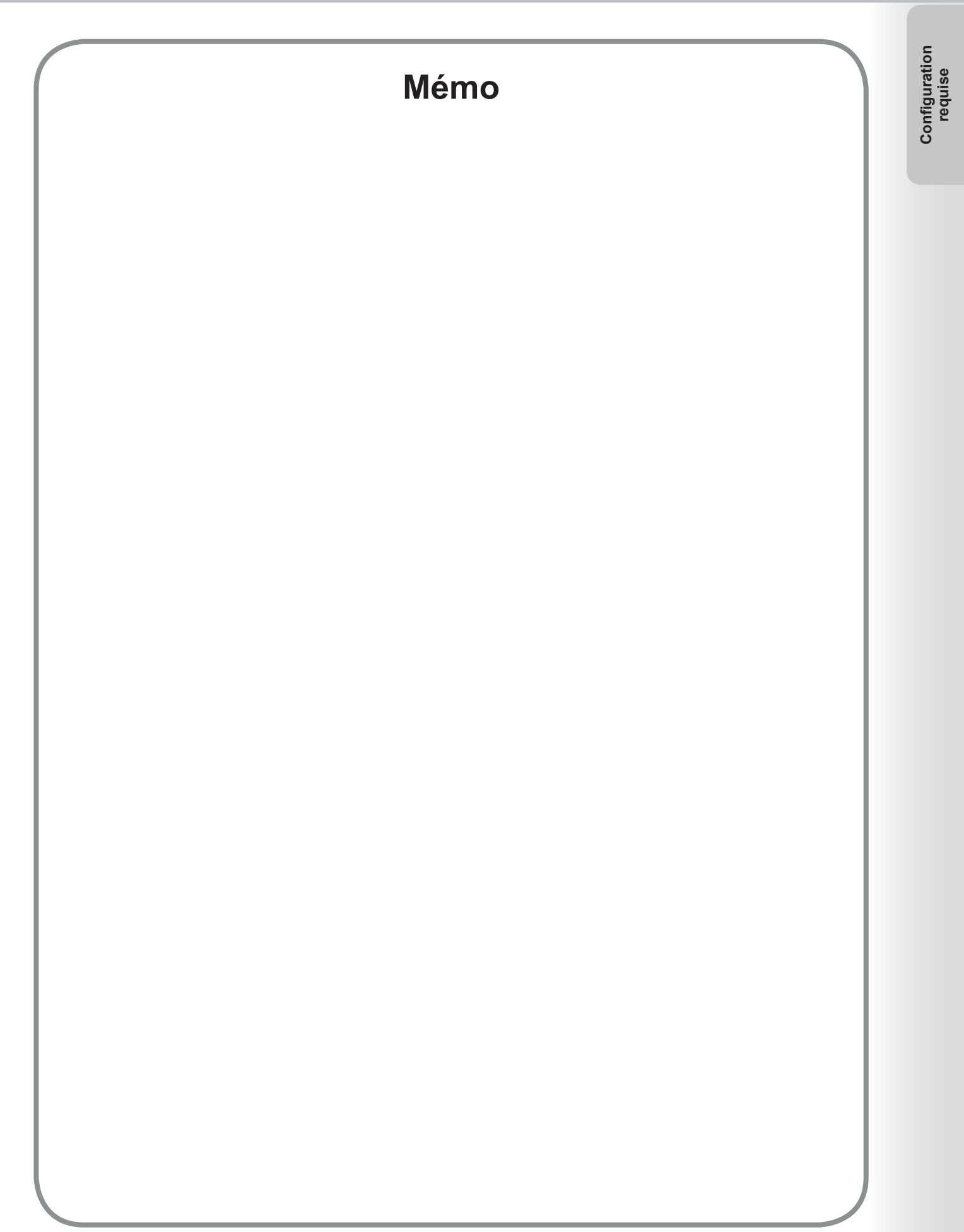

### Configuration des paramètres du pilote d'imprimante

### Ouverture de la boîte de dialogue Propriétés de l'imprimante

### Administrateur

Pour modifier les paramètres d'impression, ouvrir la boîte de dialogue Propriétés de l'imprimante en procédant comme suit.

#### Note :

Dans Windows, le paramétrage des propriétés dépend du compte d'ouverture de session. La présente section décrit les propriétés à spécifier par l'administrateur (gestionnaire du système). Voir "**Utilisateur**" à la page 10 pour les détails sur les propriétés de l'utilisateur.

- 1 Ouvrir une session sur l'ordinateur/réseau avec un compte ayant les droits d'administrateur.
- 2 Cliquer sur Démarrer, sélectionner Paramètres et choisir l'icône Imprimantes et Télécopieurs. (Pour Windows 2000: Cliquer sur Démarrer, sélectionner Paramètres, puis cliquer sur l'icône Imprimantes. pour Windows Vista: Cliquer sur Démarrer, sélectionner Panneau de configuration, puis cliquer sur l'icône Imprimantes)
- 3 Cliquer avec le bouton droit sur l'icône de l'imprimante souhaitée dans le dossier **Imprimantes et** Télécopieurs, puis sélectionner **Propriétés** dans le menu contextuel.

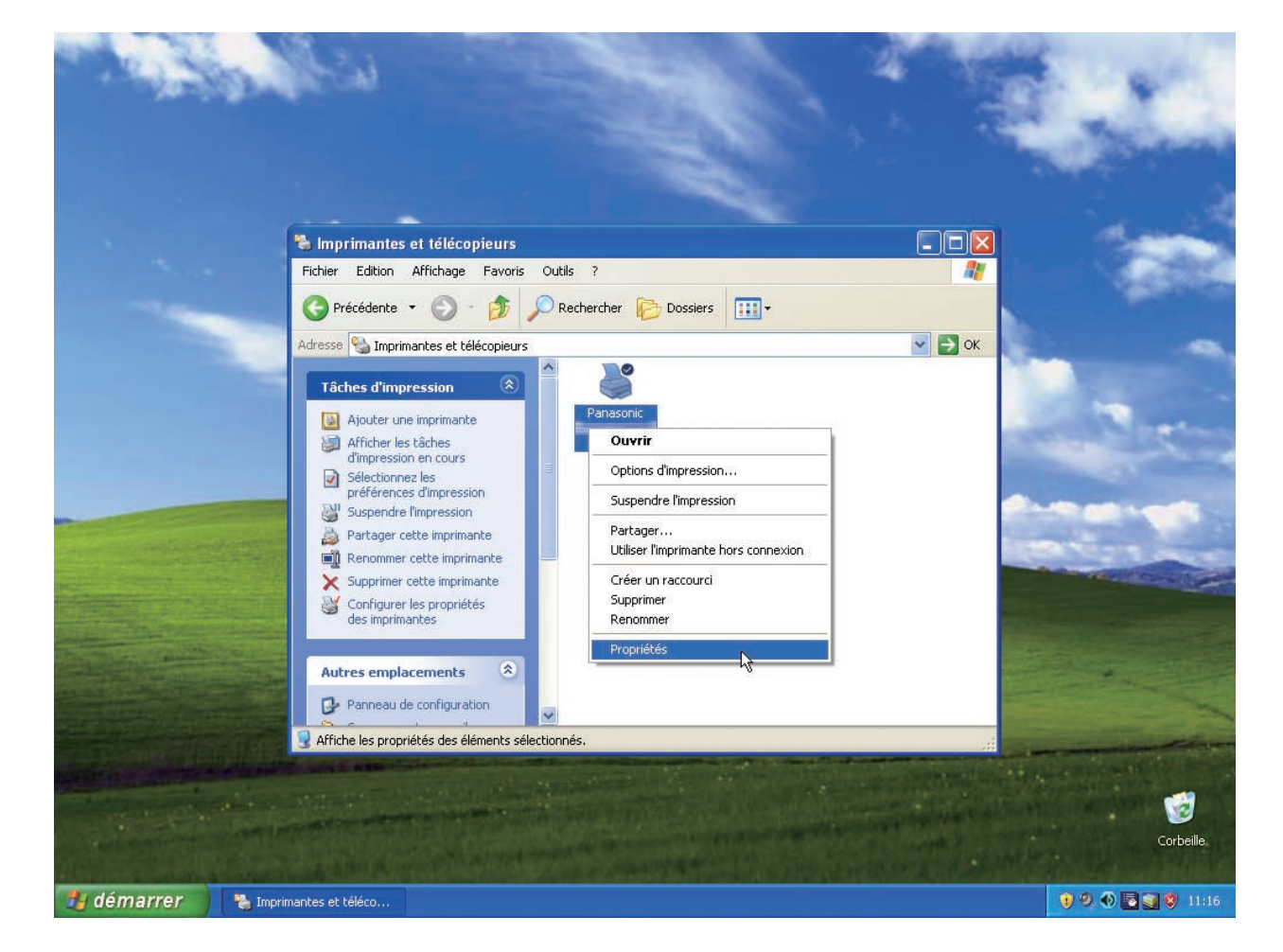

La boîte de dialogue de propriétés de l'imprimante suivante apparaît. Cliquer sur l'onglet désiré et configurer les propriétés au besoin.

| Emplacement :              |                                         |                     |                 |  |
|----------------------------|-----------------------------------------|---------------------|-----------------|--|
| Commentaire :              |                                         |                     |                 |  |
| _                          |                                         |                     |                 |  |
| <u>M</u> odèle : Panasonic |                                         |                     |                 |  |
| - Fonctionnalités          |                                         |                     |                 |  |
| Couleur : Non              | Papier disponible :                     |                     |                 |  |
| Recto verso : Oui          | A4                                      |                     | ^               |  |
| Agrafage : Non             |                                         |                     |                 |  |
| Vitesse : 60 ppm           |                                         |                     |                 |  |
| Résolution maximale : 600  | DDD                                     |                     | ~               |  |
|                            |                                         |                     | _               |  |
|                            | 0-1-1-1-1-1-1-1-1-1-1-1-1-1-1-1-1-1-1-1 |                     | 4               |  |
|                            | Uptions d'impression                    | Imprimer une page o | ie <u>t</u> est |  |

### Onglets Général/Partage/Ports/Avancé/Gestion des couleurs/Sécurité :

Ces onglets sont des paramètres propres à Windows. Consulter les manuels de Windows, les rubriques de l'Aide de Windows, et/ou l'aide en ligne.

#### Note :

Pour ouvrir les rubriques de l'Aide de Windows :

- Cliquer sur l'icône ? dans le coin supérieur droit de la boîte de dialogue Propriétés de l'imprimante. Le pointeur de la souris se change en signe "?".
- Puis cliquer sur un élément non familier dans la boîte de dialogue, la rubrique s'ouvre dans une fenêtre contextuelle. Une fois que l'information sur la fenêtre instantanée a été lue, il est possible de la fermer en cliquant n'importe où sur la fenêtre.
- L'onglet Gestion des couleurs n'est pas disponible pour les modèles DP-8060/8045/8035, DP-3030/2330, et DP-8020P/8020E/8016P.

### Onglets Formulaire/cassette/Périphérique :

Ces onglets sont des paramètres associés au **système d'impression Panasonic**. De plus amples détails se trouvent dans les pages relatives aux sujets appropriés.

Onglet Formulaire/cassette : voir page 42

Onglet Périphérique : voir page 43

# Ouverture de la boîte de dialogue Propriétés de l'imprimante

### Utilisateur

Pour modifier les paramètres d'impression, ouvrir la boîte de dialogue Propriétés de l'imprimante en procédant comme suit.

Sélectionner Imprimer dans le menu Fichier de l'application. (par ex. Microsoft<sup>®</sup> WordPad)

2 Sélectionner le modèle d'imprimante dans le menu déroulant.

**3** Cliquer sur le bouton Préférences dans la boîte de dialogue **Imprimer**.

La boîte de dialogue Propriétés de l'imprimante apparaît. Cliquer sur l'onglet désiré et configurer les propriétés au besoin.

| Sélection de l'imprimante                                                                                                    |                                                                                     |
|----------------------------------------------------------------------------------------------------|-------------------------------------------------------------------------------------|
| Ajouter une<br>imprimante                                                                                                    |                                                                                     |
| État : Prêt<br>Emplacement :<br>Commentaire :                                                                                       | Imprimer dans un fichier Préféren <u>c</u> es<br>Rec <u>h</u> ercher une imprimante |
| Étendue de pages<br><u>I</u> out<br>Sélection Page actuelle<br><u>P</u> ages : 1-65535<br>Entrez un numéro ou une étendue de pages. | Nombre de copies : 1                                                                |
| Par exemple, 5-12                                                                                                    |                                                                                     |

| Onglet Général         | : | voir page 11 |
|------------------------|---|--------------|
| Onglet Sortie          | : | voir page 21 |
| Onglet Type de travail | : | voir page 24 |
| Onglet Qualité         | : | voir page 26 |
| Onglet Effets          | : | voir page 34 |
| Onglet Profil          | : | voir page 39 |
| Onglet Assistance      | : | voir page 41 |

L'onglet Général est utilisé pour configurer les paramètres de base de l'impression.

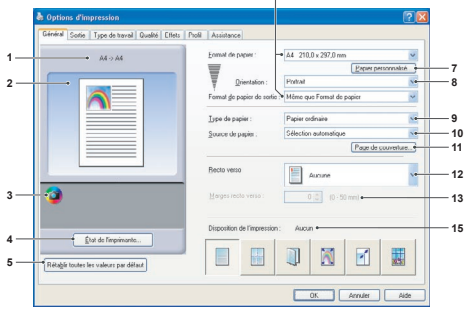

(Pour les modèles DP-C322/C262, DP-C354/C264/C323/C263/C213, DP-C405/C305/C265)

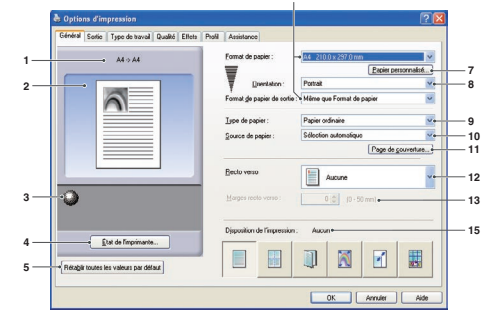

(Pour les modèles DP-8060/8045/8035, DP-8020P/8020E/8016P)

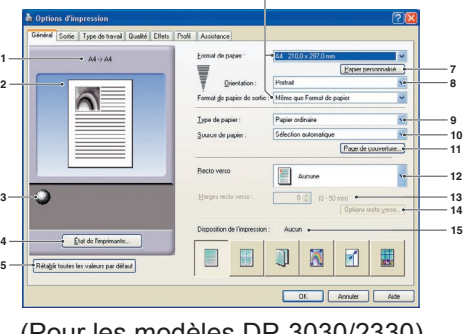

(Pour les modèles DP-3030/2330)

### 1. Format de papier

Affiche les réglages actuels de Format de papier et Format du papier de sortie.

### 2. Image papier

Représente les paramètres en cours, ainsi que les icônes ci-dessous.

3. Icônes

Représente les paramètres en cours, ainsi que l'image papier ci-dessus.

4. **Bouton** État de l'imprimante...

Utilisé pour contrôler l'état de l'imprimante, démarre Device Monitor, qui affiche l'état. Cette fonction n'est disponible que si l'imprimante est raccordée sur un réseau TCP/IP.

- 5. Bouton Rétablir toutes les valeurs par défaut Rétablit tous les paramètres à leurs valeurs par défaut.
- 6. Format de papier/Format de papier de sortie Il existe deux paramètres pour le format de papier. Il s'agit du Format de papier et du Format de papier de sortie. Format de papier indique la taille du document créé par l'application.

Format de papier de sortie indique le format de papier utilisé par l'imprimante.

Des formats personnalisés de papier peuvent être sélectionnés dans les paramétrages Format de papier et Format de papier de sortie. Note :

- (Pour les modèles DP-C322/C262, DP-C354/C264/C323/ C263/C213, DP-C405/C305/C265) Choisir le format de papier enveloppe change le Type de papier en Enveloppe.
- · Les paramètres Type de papier et Source de papier varient selon le paramètre Format de papier.
- 7. Bouton Papier personnalisé...

(Disponible uniquement pour PCL 6 Emulation Printer Driver) Il est possible de créer, d'éditer et de supprimer des papiers personnalisés.

Il est possible d'enregistrer jusqu'à 50 papiers personnalisés. Note :

- · Le format de papier personnalisé est sauvegardé pour chaque utilisateur qui a ouvert une session.
- Les papiers personnalisés enregistrés ne seront pas supprimés lors de la désinstallation de PCL 6 Emulation Printer Driver. Les fichiers de papier personnalisé seront automatiquement reconnus en cas de réinstallation de PCL 6 Emulation Printer Driver. Utiliser du papier long
- (Pour les modèles DP-C322/C262, DP-C354/C264/ C323/C263/C213, DP-C405/C305/C265) Créer un papier long comme format de papier personnalisé. Choisir parmi les formats de papiers suivants pour le papier long. Largeur : 210.0 - 297.0 mm (8.27" - 11.69") Longueur : 457.3 - 900.0 mm (18.01" - 35.43")
- Pour certaines applications logicielles, il vous sera peut-être possible d'imprimer l'image en modifiant les paramètres de papier.
- Lorsque du papier long est défini comme format de papier personnalisé, utilisez du papier épais comme type de papier.

### 8. Orientation

Indique le sens des images imprimées.

9. Type de papier (Disponible uniquement pour PCL 6 Emulation Printer Driver)

Spécifie le type de papier.

#### Note (Pour les modèles DP-C322/C262, DP-C354/C264/C323/C263/C213, DP-C405/C305/C265) :

- Vérifier que la sélection du type de papier dans le panneau de commande correspond au papier chargé dans les cassettes. (Ex : Sélectionner "Transparent" lorsque des transparents sont chargés dans le plateau auxiliaire)
- Transparent n'est disponible que si le Format de papier sélectionné est A4 ou Letter.
- Enveloppe est disponible seulement si un des formats de papier enveloppe est sélectionné.
- Si le Type de papier est autre que Papier ordinaire, Papier glacé/photo ou Papier recyclé, alors le Plateau auxiliaire est la seule Source de papier à pouvoir être sélectionnée.

### 10. Source de papier

Indique la cassette à utiliser pour l'impression.

| Sélection<br>automatique | Le papier est acheminé à partir de la cassette chargée avec le papier spécifié.<br>Si le même papier est chargé dans plusieurs cassettes, il est acheminé depuis<br>la cassette du dessus. Si une cassette se vide, le papier est acheminé depuis la<br>cassette suivante contenant le papier spécifié dans l'ordre. |
|--------------------------|----------------------------------------------------------------------------------------------------|
| Plateau auxiliaire       | Il s'agit d'un plateau qui accepte tous les formats de papier et les types de papier<br>qui peuvent être chargés dans ce plateau.                                                                                                    |
| Cassette 1/Cassette 2    | C'est la cassette standard et la première à partir de laquelle le papier spécifié est acheminé.                                                                                                    |
| Cassette 3/Cassette 4    | Ces cassettes servent de second niveau de source de papier et de cassettes en option ensuite. Les cassettes en option ne sont affichées que si elles sont installées sur l'appareil.                                                                                                    |

#### Note :

• S'assurer de spécifier sur l'imprimante quel format de papier est chargé dans les cassettes.

- Si les réglages sont incorrects et que le pilote de l'imprimante est réglé sur **Sélection automatique**, l'alimentation du papier ne se fera pas correctement. En outre, s'assurer de régler correctement le papier sur l'Alimentation manuelle quand l'option **Plateau auxiliaire** est sélectionné. • Après avoir installé les cassettes de papier optionnelles, vous devez changer le **Nombre de cassettes de papier** dans l'onglet
- Après avoir installe les cassettes de papier optionnelles, vous devez changer le **Nombre de cassettes de papier** dans l'origiet
   Périphérique du pilote d'imprimante. Pour de plus amples détails, voir "Onglet Périphérique" à la page 43.
   (Pour les modèles DP-8060/8045/8035, DP-3030/2330) Si le format de papier correspondant n'est pas trouvé, le pilote d'imprimante sélectionne le plateau auxiliaire.
- Les Cassette 3 et Cassette 4 ne sont pas disponibles pour les modèles DP-8016P.

### 11. Bouton Page de couverture...

(Disponible uniquement pour PCL 6 Emulation Printer Driver)

Il est possible de configurer les paramètres pour les pages de couverture.

Pour utiliser une page de couverture, sélectionner

### Couverture avant ou Couverture arrière.

### Le Type de couverture est Blanc ou Imprimé.

- **Blanc** : Produit une page de couverture vierge à partir de la source de papier indiquée.
- **Imprimé** : Imprime la première ou la dernière page comme page de couverture à partir de la source de papier spécifiée.

Dans la section **Autres Pages**, indiquer le type de papier et la source de papier utilisés pour les pages autres que les couvertures avant et arrière. De la même manière, configurer le **Type de papier** et la **Source de papier** dans l'onglet **Général**.

#### Note :

• Les pages de couverture ne sont pas disponibles avec l'option Ordre inverse des pages.

Les pages de couverture ne sont pas disponibles avec la fonction Affiche.

• La Page couverture arrière n'est pas disponible avec la fonction Livret.

(Pour les modèles DP-C322/C262, DP-C354/ C264/C323/C263/C213, DP-C405/C305/C265)

| <ul><li>✓</li></ul> | Couverture avant                     |                       |   |
|---------------------|--------------------------------------|-----------------------|---|
| ~                   | Lype de couverture :                 | Blanc                 | ~ |
| Y                   | Type de papier :                     | Papier ordinaire      |   |
|                     | Source de papier :                   | Plateau auxiliaire    | ~ |
| Autre               | s pages                              |                       |   |
|                     | Type de papier :                     | Papier ordinaire      | ~ |
|                     | Source de papier :                   | Sélection automatique | ~ |
|                     | Cou <u>v</u> erture arrière          |                       |   |
| ~                   | Type de couverture :                 | Blanc                 | ~ |
| Į                   | <ul> <li>Type de papier :</li> </ul> | Papier ordinaire      |   |
| ~                   | Source de papier :                   | Plateau auxiliaire    | ~ |

(Pour les modèles DP-8060/8045/8035, DP-3030/2330, DP-8020P/8020E/8016P : PCL 6 Emulation Printer Driver)

| Page de | e couverture                |                       | ? 🛛 |
|---------|-----------------------------|-----------------------|-----|
|         | ouverture avant             |                       |     |
| ~       | <u>Type</u> de couverture : | Blanc                 | ~   |
| y       |                             |                       |     |
|         | Source de papier :          | Plateau auxiliaire    | ~   |
| Autres  | pages                       |                       |     |
|         | Type de papier :            | Papier ordinaire      | ~   |
|         | Source de papier :          | Sélection automatique | ~   |
|         | ouverture amère             |                       |     |
| ~       | Type de couverture :        | Blanc                 | ~   |
| 1       |                             |                       |     |
|         | Source de papjer :          | Plateau auxiliaire    | ~   |
|         | ОК                          | Annuler Aid           | le  |

### 12. Recto verso

Recto verso procède à une impression sur les deux côtés de la feuille de papier.

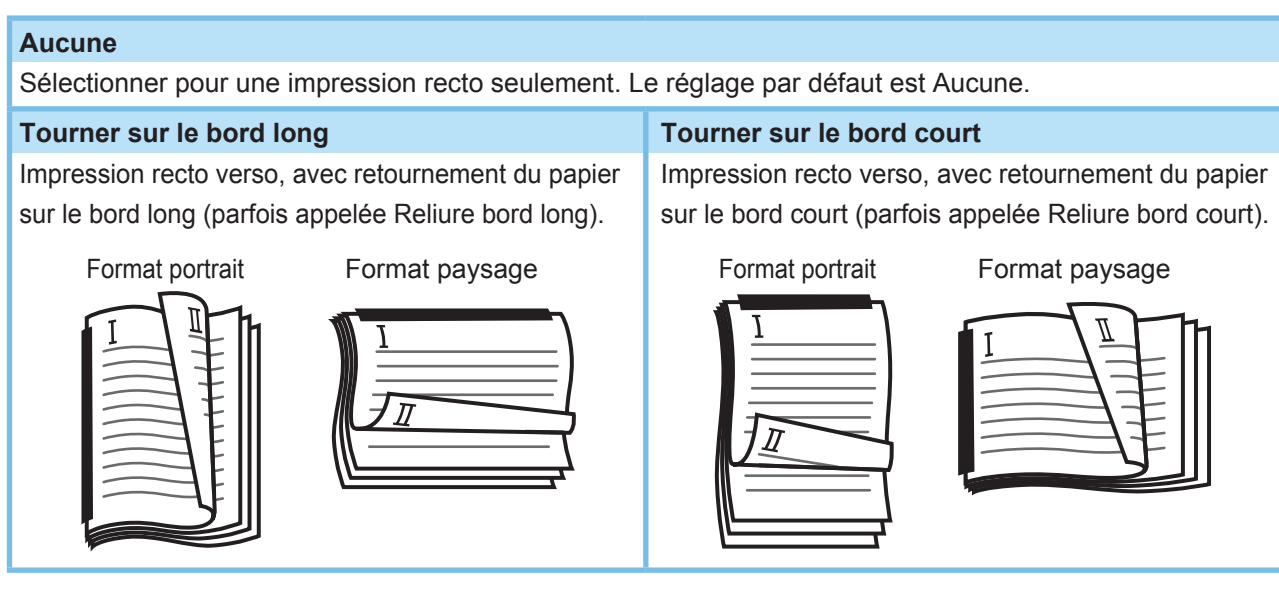

### Note :

L'impression recto verso est disponible si le Type de papier est réglé sur Papier ordinaire, Papier glacé/photo, Papier recyclé.

### 13. **Marge recto verso** (Disponible uniquement pour PCL 6 Emulation Printer Driver) Indique le blanc de fond pour l'impression recto verso.

Définit le blanc de fond dans la plage 0 à 50 mm (0.0 à 2.0").

### 14. Option Recto verso

Utilisée pour activer la fonction Avis recto verso.

### 15. Disposition de l'impression

Permet l'impression des documents selon de nombreuses dispositions.

| Pages par feuille                     | Économise le papier en imprimant plusieurs pages réduites sur une même<br>feuille.                                                                        |
|---------------------------------------|----------------------------------------------------------------------------------------------------|
| Livret                                | Cette caractéristique est pratique pour créer ses propres livrets. Après l'impression, plier les feuilles au milieu pour créer des livrets.               |
| Ajuster au format de papier de sortie | Ajuste la taille du document source pour qu'il s'imprime au complet sur la feuille.                                                                       |
| Zoom                                  | Imprime les documents au taux d'agrandissement indiqué.                                                                                                   |
| Affiche                               | Agrandit des documents à page unique pour l'impression sur plusieurs feuilles.<br>Il reste à assembler les documents imprimés pour fabriquer une affiche. |

### Pages par feuille

Il est possible d'imprimer plusieurs pages réduites les unes à côté des autres sur une même feuille. Cette caractéristique utile sert à imprimer des feuilles d'essai et à économiser le papier.

|     | Pages par feuille |                                                             |     |     | Pages par feuille |                                                             |     |
|-----|-------------------|-------------------------------------------------------------|-----|-----|-------------------|-------------------------------------------------------------|-----|
| 1—  | A4 >> A4          | Pages par feuille                                           | — 4 | 1—  | • A4 > A4         | Pages par feuille                                           | - 4 |
| 2 — |                   | 8 9 16                                                      |     | 2 — |                   |                                                             |     |
|     |                   | Ordie des pages                                             | — 5 |     |                   | Orthe des pages •                                           | - 5 |
|     |                   | Bordure de page :<br>Pleine                                 | 6   |     |                   | Bordure de page :<br>Aucune                                 | - 6 |
| 3 — | -@                | Style pour l'orientation mixte :<br>Tourner de 90° à gauche | — 7 | 3 — |                   | Style pour l'orientation mixte :<br>Tourner de 90° à gauche | - 7 |
|     |                   | Même que Format de papier                                   | 8   |     |                   | Même que Format de papier                                   | - 8 |
|     |                   | OK Annuler <u>A</u> ide                                     |     |     |                   | OK Annuler Aide                                             |     |

(Pour les modèles DP-C322/C262, DP-C354/C264/C323/ C263/C213, DP-C405/C305/C265) (Pour les modèles DP-8060/8045/8035, DP-3030/2330, DP-8020P/8020E/8016P)

1. Format de papier Affiche les réglages actuels de Format de papier et Format du papier de sortie.

### 2. Image papier

Représente les paramètres en cours, ainsi que les icônes ci-dessous.

### 3. Icônes

Représente les paramètres en cours, ainsi que l'image papier ci-dessus.

### 4. Pages par feuille

Indique le nombre de pages à réduire et à imprimer sur une même feuille. Choisissez entre **2 en 1**, **4 en 1**, **6 en 1**, **8 en 1**, **9 en 1** ou **16 en 1**.

### 5. Ordre des pages

Indique l'ordre dans lequel sont disposées les pages multiples sur une même feuille.

| 2 en 1 Portrait   | 2 en 1 Paysage     | 4, 6, 8, 9, 16 en 1                  |
|-------------------|--------------------|--------------------------------------|
| Ĵ+2 ∶ De gauche à | : De haut en bas   | À droite, puis vers<br>le bas        |
| droite            | <u> </u>           | En bas, puis vers<br>Ia droite       |
| : De droite à     | 2 . Du bas en haut | : À gauche, puis<br>1620 vers le bas |
| gauche            |                    | En bas, puis vers<br>la gauche       |

### 6. Bordure de page

Sélectionner cette option pour imprimer une bordure autour de chaque page.

| Pleine | Imprime une ligne pleine autour de chaque page. |
|--------|-------------------------------------------------|
| Aucune | N'imprime pas les bordures de page.             |

### 7. Style pour l'orientation mixte

Dans les travaux d'impression avec des orientations de papier différentes, cette option indique dans quel sens l'image imprimée doit être tournée.

| Tourner de 90° | Tourne l'image imprimée de 90° dans le sens |
|----------------|---------------------------------------------|
| à gauche       | inverse des aiguilles d'une montre          |
| Tourner de 90° | Tourne l'image imprimée de 90° dans         |
| à droite       | le sens des aiguilles d'une montre          |
| Ne pas tourner | Ne tourne pas l'image.                      |

### 8. Format de papier de sortie

Indique le format de papier utilisé par l'imprimante.

Les paramètres sont les mêmes que pour Format de papier de sortie configuré dans l'onglet Général.

### Livret

Plie les imprimés en deux pour former un livret. Cette caractéristique est pratique pour créer ses propres livrets. Si vous créez des livrets à partir d'un grand nombre de pages, vous pouvez augmenter le nombre d'unités pour les diviser en plusieurs livrets.

Note (Pour les modèles DP-C322/C262, DP-C354/C264/C323/C263/C213, DP-C405/C305/C265) : Livret est disponible si le Type de papier est réglé sur Papier ordinaire, Papier glacé/photo ou Papier recyclé.

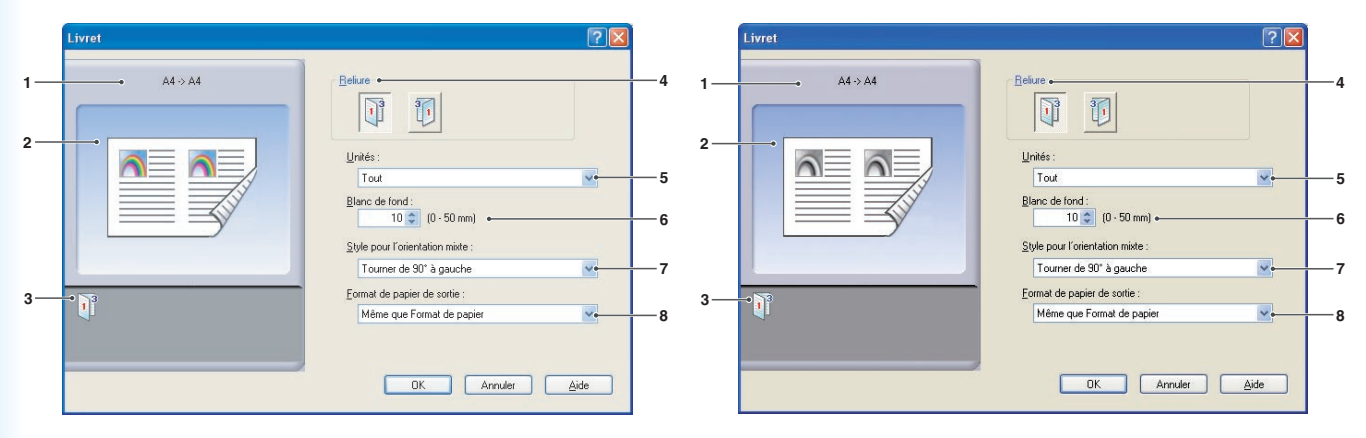

(Pour les modèles DP-C322/C262, DP-C354/ C264/C323/C263/C213, DP-C405/C305/C265) (Pour les modèles DP-8060/8045/8035, DP-3030/2330, DP-8020P/8020E/8016P)

- Format de papier
   Affiche les réglages actuels de Format de papier et Format du papier de sortie.
- 2. Image papier

Représente les paramètres en cours, ainsi que les icônes ci-dessous.

3. Icônes

Représente les paramètres en cours, ainsi que l'image papier ci-dessus.

### 4. Reliure

Indique le côté qui est fermé après avoir plié les imprimés en deux.

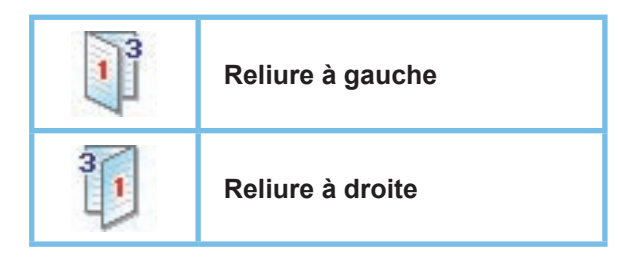

### 5. Unités

Indique l'unité (quantité de feuilles) à plier en deux.

Choisir entre **Tout**, **1 Feuille**, **2 Feuilles**, **4 Feuilles** ou **8 Feuilles**.

Par exemple, l'impression d'un document de 64 pages en livrets de 4 pages par unité produit quatre blocs distincts comme le montre la figure.

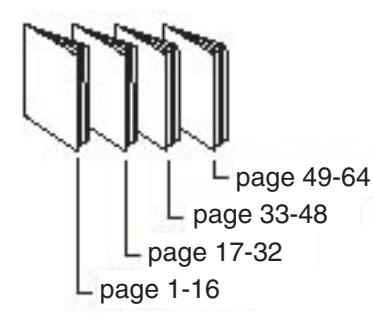

### 6. Blanc de fond

Indique l'espace vide ajouté entre le centre et la zone imprimée lorsque l'imprimé est plié en deux.

Définit le blanc de fond dans la plage de valeurs 0 à 50 mm (0.0 à 2.0").

Ne pas oublier que la marge ajoutée par l'application logicielle est ajoutée au blanc de fond ; le blanc de fond résultant sera donc plus large que le blanc de fond qui a été choisi.

### 7. Style pour l'orientation mixte

Dans les travaux d'impression avec des orientations de papier différentes, cette option indique dans quel sens l'image imprimée doit être tournée.

| Tourner de 90° | Tourne l'image imprimée de 90° dans le  |
|----------------|-----------------------------------------|
| à gauche       | sens inverse des aiguilles d'une montre |
| Tourner de 90° | Tourne l'image imprimée de 90° dans     |
| à droite       | le sens des aiguilles d'une montre      |
| Ne pas tourner | Ne tourne pas l'image.                  |

### 8. Format de papier de sortie

Indique le format de papier utilisé par l'imprimante.

Les paramètres sont les mêmes que pour Format de papier de sortie configuré dans l'onglet Général.

### Ajuster au format de papier de sortie

Ajuste la taille du document source pour qu'il s'imprime au complet sur la feuille. Cette caractéristique commode sert à imprimer des documents source A3/Ledger sur du papier A4/Letter par exemple.

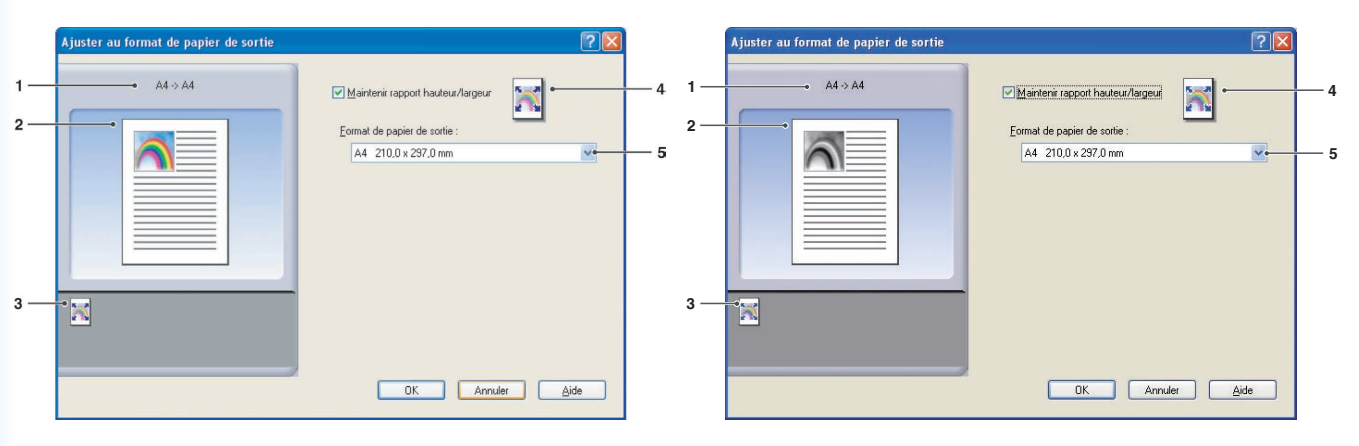

(Pour les modèles DP-C322/C262, DP-C354/C264/C323/ C263/C213, DP-C405/C305/C265) (Pour les modèles DP-8060/8045/8035, DP-3030/2330, DP-8020P/8020E/8016P)

1. Format de papier Affiche les réglages actuels de Format de papier et Format du papier de sortie.

### 2. Image papier

Représente les paramètres en cours, ainsi que les icônes ci-dessous.

### 3. Icônes

Représente les paramètres en cours, ainsi que l'image papier ci-dessus.

### 4. Maintenir rapport hauteur/largeur

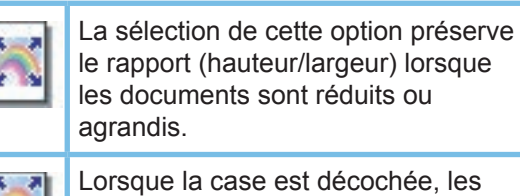

Lorsque la case est décochée, les documents sont agrandis ou réduits de manière à remplir au maximum la zone d'impression sur la page.

Pour que le document ne soit pas déformé, cocher la case **Maintenir rapport hauteur/ largeur**.

 Format de papier de sortie Indique le format de papier utilisé par l'imprimante. Les paramètres sont les mêmes que pour

**Format de papier de sortie** configuré dans l'onglet **Général**.

### Zoom

Il est possible de réduire ou d'agrandir les documents en indiquant le taux d'agrandissement. Il est même possible d'indiquer où sera placé le document réduit sur la page.

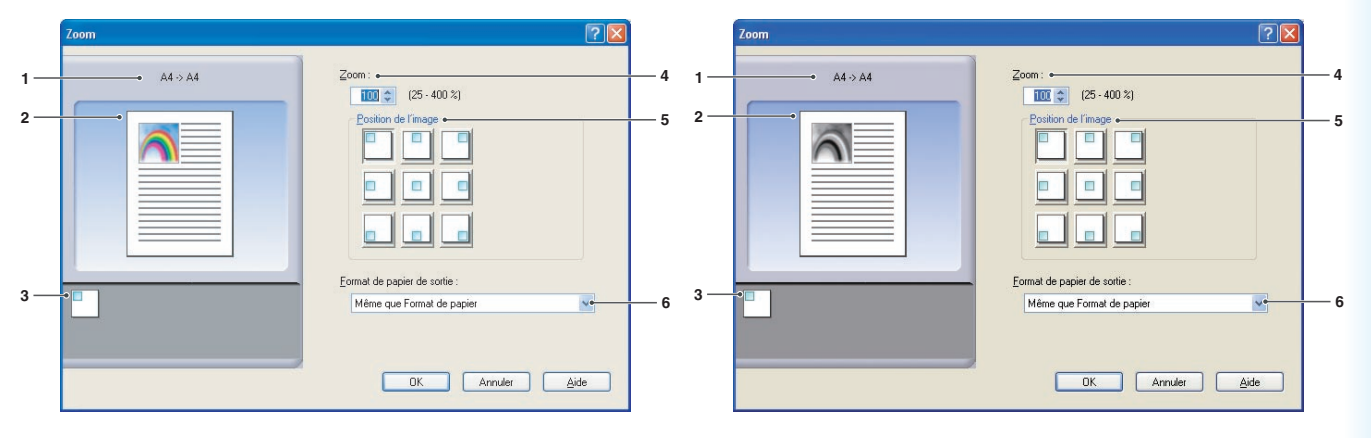

(Pour les modèles DP-C322/C262, DP-C354/ C264/C323/C263/C213, DP-C405/C305/C265) (Pour les modèles DP-8060/8045/8035, DP-3030/2330, DP-8020P/8020E/8016P)

1. Format de papier Affiche les réglages actuels de Format de papier et Format du papier de sortie.

### 2. Image papier

Représente les paramètres en cours, ainsi que les icônes ci-dessous.

### 3. Icônes

Représente les paramètres en cours, ainsi que l'image papier ci-dessus.

### 4. **Zoom**

La plage d'agrandissement s'étend de **25 à 400%**.

### Note :

Selon le **Format de papier**, l'agrandissement à 400% peut ne pas être disponible.

- 5. **Position de l'image** Indique la position de l'image après l'agrandissement.
- Format de papier de sortie
   Indique le format de papier utilisé par l'imprimante.
   Les paramètres sont les mêmes que pour Format de papier de sortie configuré dans l'onglet Général.

### Affiche

Agrandit un document source d'une seule page pour l'imprimer sur le nombre désiré de feuilles. Il est possible d'utiliser cette caractéristique pour imprimer de grandes affiches -- il suffit d'assembler les feuilles imprimées.

1

2

3 —

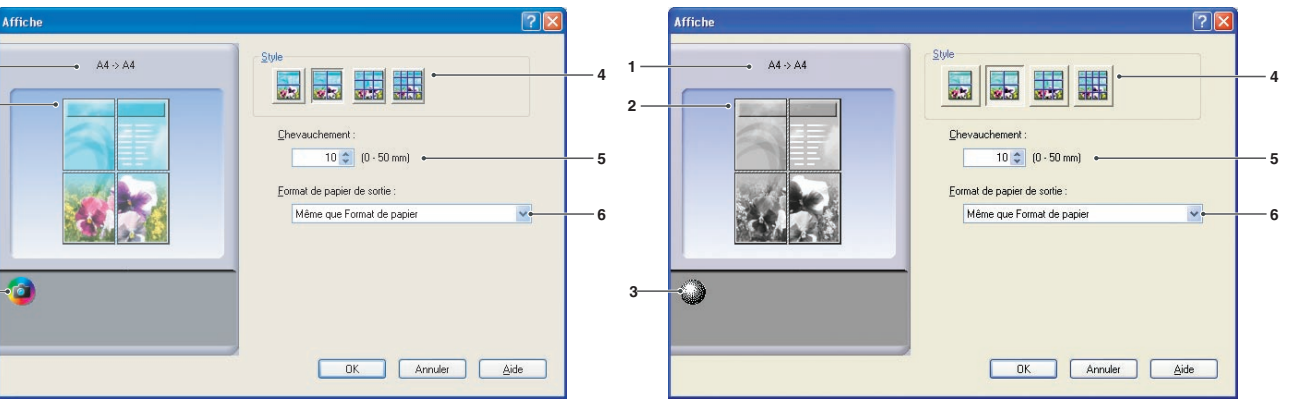

(Pour les modèles DP-C322/C262, DP-C354/ C264/C323/C263/C213, DP-C405/C305/C265) (Pour les modèles DP-8060/8045/8035, DP-3030/2330, DP-8020P/8020E/8016P)

1. Format de papier Affiche les réglages actuels de Format de papier et Format du papier de sortie.

### 2. Image papier

Représente les paramètres en cours, ainsi que les icônes ci-dessous.

### 3. Icônes

Représente les paramètres en cours, ainsi que l'image papier ci-dessus.

### 4. Style

Indique le nombre de feuilles pour imprimer l'image.

### Note :

Selon le **Format de papier**, les styles disponibles sont représentés en tant qu'icône d'image.

### 5. Chevauchement

Indique l'espace de recouvrement requis lorsque les feuilles imprimées sont assemblées. (0 à 50 mm (0 à 2.0")).

### 6. Format de papier de sortie

Indique le format de papier utilisé par l'imprimante. Les paramètres sont les mêmes que pour **Format de papier de sortie** configuré dans l'onglet **Général**.

### **Onglet Sortie**

L'onglet **Sortie** sert à configurer les paramètres de sortie.

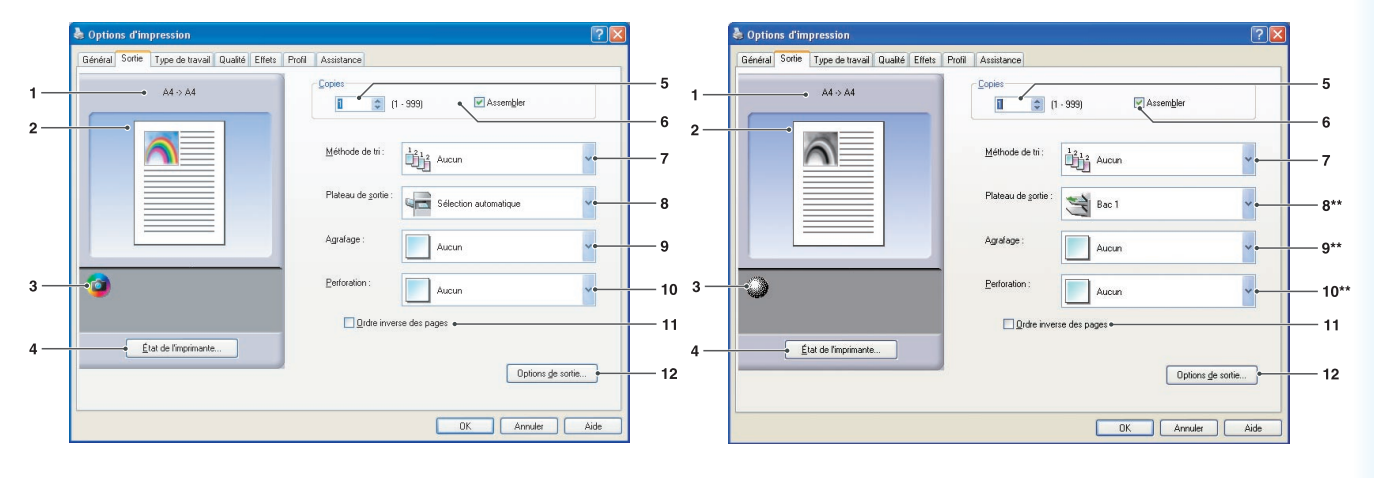

(Pour les modèles DP-C354/C264/C323/C263/ C213, DP-C322/262, DP-C405/C305/C265) (Pour les modèles DP-8060/8045/8035, DP-8020P/8020E/8016P)

\*\*Les fonctions 8:Plateau de sortie, 9:Agrafage et 10:Perforation ne sont pas disponibles pour les modèles, DP-8020P/8020E/8016P.

|   | & Options d'impression 🛛 🖓 🗙                                   |             |
|---|----------------------------------------------------------------|-------------|
| 1 | General Sotte Type de travail Qualité Effets Profil Assistance | — 5         |
| 2 | 1 - 399) Atsembler                                             | 6           |
|   | Méthode de tri:                                                | — 7         |
|   | Platesu de gonte : Sélection automatique                       |             |
| 3 | Quesque:     Aucun     Quesque:     Aucun                      | — 9<br>— 11 |
| Ĵ | <b>•</b>                                                       |             |
| 4 | Etal de l'inprimante  Options de sonte                         | 12          |
|   | OK Arruler Aide                                                |             |

(Pour les modèles DP-3030/2330)

### 1. Format de papier

Affiche les réglages actuels de **Format de papier** et **Format du papier de sortie**.

### 2. Image papier

Représente les paramètres en cours, ainsi que les icônes ci-dessous.

### 3. Icônes

Représente les paramètres en cours, ainsi que l'image papier ci-dessus.

 Bouton État de l'imprimante...
 Utilisé pour contrôler l'état de l'imprimante, démarre Device Monitor, qui affiche l'état. Cette fonction n'est disponible que si l'imprimante est raccordée sur un réseau TCP/IP.

### 5. Copies

Indique le nombre de copies à imprimer.

### 6. Assembler

| 212 | Les copies sont empilées dans       |
|-----|-------------------------------------|
| 411 | l'ordre de leur impression. Les     |
|     | copies multiples sont imprimées     |
|     | dans des jeux distincts selon       |
|     | les quantités spécifiées. Par       |
|     | exemple, pour imprimer trois copies |
|     | d'un document de cinq pages,        |
|     | l'imprimante imprime les pages 1 à  |
|     | 5 trois fois.                       |
|     |                                     |

Décocher la case pour imprimer les pages individuelles dans la quantité indiquée. Par exemple, pour imprimer trois copies d'un document de cinq pages, l'imprimante imprime la page 1 trois fois avant d'imprimer la page 2 et ainsi de suite.

### Note :

L'impression assemblée peut prendre du temps si le **Pilote d'imprimante** est sélectionné dans **Copie contrôlée par**. Voir le "**bouton** Options de sortie..." à la page 23. Les données du document sont traitées répétitivement, autant de fois que le nombre de copies indiqué.

### 7. Méthode de tri

Indique comment sont triées les pages des copies multiples à l'impression.

| Aucun    | Les copies sont empilées<br>uniformément, l'une sur l'autre. |
|----------|--------------------------------------------------------------|
| Rotation | Chaque jeu est tourné.                                       |
| Décalé   | Chaque jeu est décalé.                                       |

### Note :

- *Décalé* est disponible seulement si l'imprimante est munie d'un finisseur.
- Rotation n'est disponible que lorsque Source de papier est réglée sur Sélection automatique.
- Rotation nécessite que du papier de format spécifié soit chargé dans deux cassettes aux formats d'impression portrait et paysage.

### 8. Plateau de sortie

Indique quel est le plateau de sortie.

| Sélection<br>automatique | Sélectionne automatiquement un des plateaux de sortie suivants.                                                                      |
|--------------------------|----------------------------------------------------------------------------------------------------|
| Plateau<br>interne       | Envoie des travaux d'impression dans le plateau interne.                                                                             |
| Plateau<br>externe       | Envoie des travaux d'impression<br>dans le plateau externe. (Affiché<br>seulement si l'imprimante est<br>munie d'un plateau externe) |
| Finisseur                | Envoie des travaux d'impression<br>dans le finisseur. (Affiché<br>seulement si l'imprimante est<br>munie d'un finisseur.)            |

### Note :

(Pour les modèles DP-8060/8045/8035) Vous pouvez seulement sélectionner **Bac 1/ Bac 2** pour le plateau de sortie. (Pour les modèles DP-3030/2330) Vous pouvez sélectionner **Sélection automatique/ Plateau interne 1/ Plateau interne 2**.

### 9. Agrafage

Indique quelle est la position de l'agrafe.

Choisir la position entre, Gauche 1, Gauche 2, Droite

### 1, Droite 2, Haut 2 ou Piqûre à cheval.

### Note :

- Disponible seulement si l'imprimante est munie d'un finisseur en option.
- La position d'agrafage offerte peut différer d'un finisseur à l'autre.
- La capacité d'agrafage varie selon le type de finisseur et le format de papier. (par exemple jusqu'à 50 feuilles au format Letter ou A4, finisseur avec piqûre à cheval à 1 case) Reportez-vous à la Fiche technique dans le manuel d'utilisation (Opérations de base) du livret fourni.
- Lorsque vous configurez la position de l'agrafe sur **Piqûre à cheval** avec l'impression **Livret**, réglez le papier en position Paysage.
- La position d'agrafe **Haut 2** n'est pas disponible pour les modèles DP-8060/8045/8035, DP-3030/2330.

### 10. Perforation

Indique la position des trous de perforation.

### Note :

- Disponible seulement si l'imprimante est munie d'un finisseur en option et de l'unité de perforation.
- La perforation peut être effectuée sur les formats de papier suivants.

*A3, A4, B4(JIS), B5(JIS), Ledger, Legal, Letter* et *FLS2* (*FLS2 n'est disponible que sur les modèles DP-C322/C262, DP-C354/C264/C323/C263/C213, DP-C405/C305/C265*)

### 11. Ordre inverse des pages

Sélectionner cette option pour imprimer en ordre inversé (la première page en dernier).

#### Note :

· Ordre inverse des pages ne peut pas être utilisé lorsque Pages par feuille, Livret ou Affiche sont sélectionnés.

### 12. Bouton Options de sortie...

### Copie contrôlée par :

Spécifie la façon dont l'impression assemblée est effectuée lorsque Assembler est activé.

### Imprimante :

L'impression assemblée est contrôlée par l'imprimante.

### Pilote d'imprimante :

L'impression assemblée est contrôlée par le pilote d'imprimante. Si l'imprimante n'a pas assez de mémoire pour l'impression assemblée, essayer de changer ce paramètre.

#### Note :

. L'impression peut prendre du temps lorsque Pilote d'imprimante est sélectionné car l'assemblage est effectué en interne par le pilote d'imprimante.

• Le Pilote d'imprimante ne peut pas être sélectionné si la Couverture avant ou la Couverture arrière est spécifiée dans l'onglet Général. (Voir page 11)

### Vérifier l'état de l'imprimante avant d'imprimer :

Le choix de cette option sert à afficher l'état de l'imprimante avant d'imprimer pour s'assurer que l'impression est possible. Si l'impression n'est pas possible, une boîte de dialogue d'avertissement s'affiche.

### Imprimer des pages vierges :

Le choix de cette option sert à imprimer des pages vierges.

#### Note :

- L'option Imprimer des pages vierges ne peut pas être sélectionnée si Recto verso, Pages par feuille ou Livret est activé dans l'onglet Général. (Voir page 13, 14, 16)
- Si **Filigrane** ou **Superposition** est activé dans l'onglet **Général**, le périphérique imprime une page vierge même si l'option **Imprimer des pages vierges** est désactivée.

### **Onglet Type de travail**

L'onglet Type de travail est utilisé pour configurer et identifier les travaux d'impression.

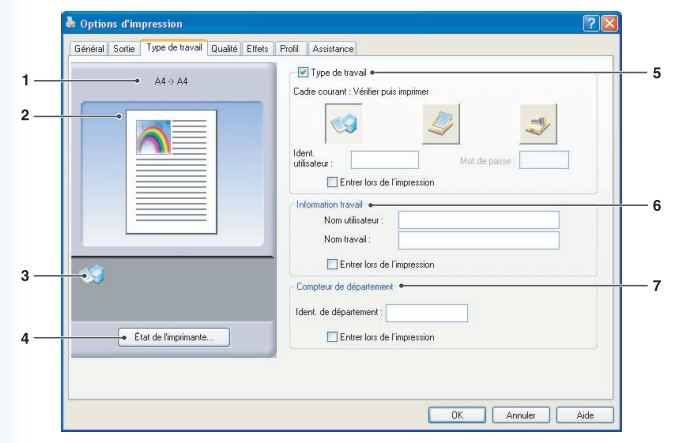

(Pour les modèles DP-C322/C262, DP-C354/ C264/C323/C263/C213, DP-C405/C305/C265)

### 1. Format de papier

Affiche les réglages actuels de **Format de papier** et **Format du papier de sortie**.

### 2. Image papier

Représente les paramètres en cours, ainsi que les icônes ci-dessous.

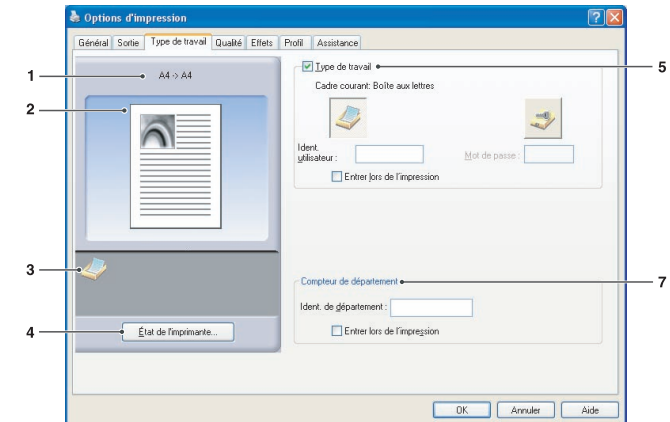

(Pour les modèles DP-8060/8045/8035, DP-3030/2330, DP-8020P/8020E/8016P)

3. Icônes

Représente les paramètres en cours, ainsi que l'image papier ci-dessus.

 Bouton État de l'imprimante...
 Utilisé pour contrôler l'état de l'imprimante, démarre Device Monitor, qui affiche l'état. Cette fonction n'est disponible que si l'imprimante est raccordée sur un réseau TCP/IP.

### 5. Type de travail

Les documents pour impression peuvent être enregistrés sur le disque dur de l'imprimante lorsqu'elle est munie d'un tel disque. Les documents enregistrés peuvent être imprimés à l'aide du panneau de commande de l'imprimante. Voir "**Boîte aux lettres**" à la page 55.

| Vérifier puis<br>imprimer   | Permet l'impression d'un jeu d'essai avant d'imprimer plusieurs jeux<br>avec divers paramètres. Les données du document sont supprimées de<br>l'imprimante après l'impression.                                                                                                    |
|-----------------------------|----------------------------------------------------------------------------------------------------|
| Boîte aux<br>lettres        | Enregistre les données d'impression sur l'imprimante, dans la boîte aux lettres spécifiée par l' <b>Ident.</b><br><b>utilisateur</b> . L' <b>Ident. utilisateur</b> doit être saisie pour imprimer les documents enregistrés dans la boîte aux<br>lettres. Les données du document sont conservées dans l'imprimante jusqu'à ce qu'elles soient supprimées.                                         |
| Boîte aux lettres sécurisée | Enregistre les données d'impression sur l'imprimante, dans la boîte aux lettres spécifiée par l' <b>Ident. utilisateur</b> . L' <b>Ident. utilisateur</b> et le <b>Mot de passe</b> doivent être saisis pour imprimer les documents confidentiels enregistrés dans la boîte aux lettres sécurisée. Les données du document sont conservées dans l'imprimante jusqu'à ce qu'elles soient supprimées. |

Note :

- L'utilisation de **Type de travail** requiert que le **Disque dur** optionnel soit installé dans l'imprimante, et que le **Unité de** disque dur soit réglé sur **Installée** dans l'onglet **Périphérique**. Voir "**Onglet Périphérique**" à la page 43.
- Saisir l'identification de l'utilisateur (jusqu'à 8 chiffres).
- Saisir le mot de passe (4 chiffres).
- La fonction Vérifier puis imprimer n'est pas disponible pour les modèles DP-8060/8045/8035, DP-3030/2330, DP-8020P/8020E/8016P.

### 6. Information travail

La plupart des travaux d'impression sont identifiés par leur information de travail associée. Les noms des travaux sont spécifiés par l'application logicielle tandis que le nom d'utilisateur correspond au nom du compte d'ouverture de session Windows. Cependant, ces noms sont souvent difficiles à reconnaître. Ils peuvent être fabriqués à partir d'un nom de travail long ou vierge et des noms de compte d'ouverture de session qui sont souvent des chiffres. Pour éviter toute confusion, les utilisateurs peuvent personnaliser le **Nom utilisateur** et le **Nom travail**. Il est ainsi plus facile de comprendre l'information sur les travaux.

L'**Information travail** spécifiée s'affiche sur le panneau de commande de l'imprimante lors de l'impression d'un fichier.

### Note :

L'information travail n'est pas disponible pour les modèles DP-8060/8045/8035, DP-3030/2330, DP-8020P/8020E/8016P.

### Nom utilisateur :

Entrer jusqu'à 20 caractères. Le nom d'utilisateur saisi sera le **Nom utilisateur** pour ce travail. S'il est laissé en blanc, le nom de compte d'ouverture de session Windows est utilisé.

### Nom travail :

Entrer jusqu'à 80 caractères. Le **Nom travail** sera le nom de travail pour cette tâche. S'il est laissé en blanc, le nom de travail indiqué par l'application logicielle est utilisé. (par exemple, le nom de fichier)

### Note :

- Spécifier le nom d'utilisateur et le nom du travail en n'utilisant que des lettres et des nombres ; le panneau de commande peut en effet seulement afficher des lettres et des nombres pour le nom d'utilisateur et le nom du travail.
- · Les caractères suivants ne sont pas disponibles pour les champs Nom utilisateur et Nom travail.

\/\*?:;."<>|

### Entrer lors de l'impression :

Sélectionner cette option sous chaque élément de l'onglet Type de travail (**Type de travail/Information travail/Compteur de département**) affiche l'écran ci-dessous. Seuls les éléments sélectionnés seront actifs. Une fois que vous cliquez sur OK, la valeur sélectionnée sous cet onglet est automatiquement définie comme valeur par défaut du pilote d'imprimante. En outre, si différentes options sont sélectionnées en même temps à l'aide de différentes applications, le paramètre sera écrasé par la valeur sélectionnée la plus récente et l'impression sera lancée.

| Type de travail (Boî       | a aux lettres sécu | risée ) |  |
|----------------------------|--------------------|---------|--|
| Ident. utilisateur :       |                    |         |  |
| Mot de passe :             |                    |         |  |
| nformation travail         |                    |         |  |
| Nom utilisateur :          |                    |         |  |
| Nom travail :              |                    |         |  |
| Compteur de départe        | ment               |         |  |
| Ident. de<br>département : | -                  |         |  |
|                            |                    |         |  |

(Pour les modèles DP-C322/C262, DP-C354/ C264/C323/C263/C213, DP-C405/C305/C265)

| dent. utilisateur :<br>Mot de <u>p</u> asse :      |  |
|----------------------------------------------------|--|
| ot de <u>p</u> asse :                              |  |
|                                                    |  |
| Impteur de département<br>Jent. de<br>épartement : |  |

(Pour les modèles DP-8060/8045/8035, DP-3030/2330, DP-8020P/8020E/8016P)

#### Note :

Si la propriété de votre système d'exploitation est définie sur **Style Windows XP**, les onglets affichés dans le menu du pilote, ainsi que la couleur des polices et l'aspect des boutons dans l'écran **Entrez le Type du Travail** peuvent s'afficher différemment.

### 7. Compteur de département

Si l'imprimante a été paramétrée avec des **codes de département**, l'**Ident. de département** doit être fourni avant l'impression. (L'impression n'est pas permise sans identifiant.) Entrer l'**Ident. de département** assignée par l'administrateur.

### **Onglet Qualité**

L'onglet Qualité permet de configurer les paramètres déterminant la qualité d'impression.

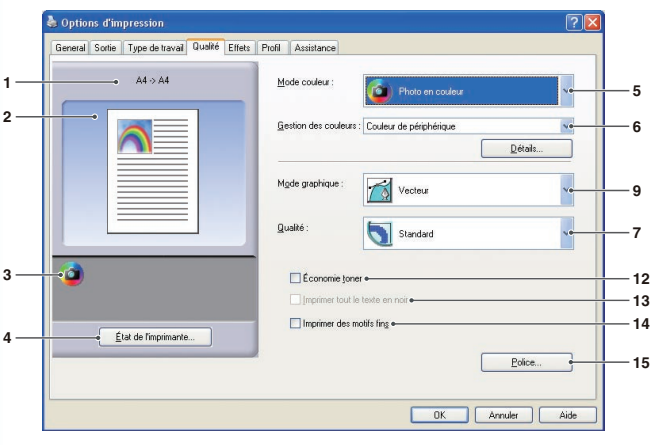

(Pour les modèles DP-C405/C305/C265, DP-C354/C264/C323/C263/C213)

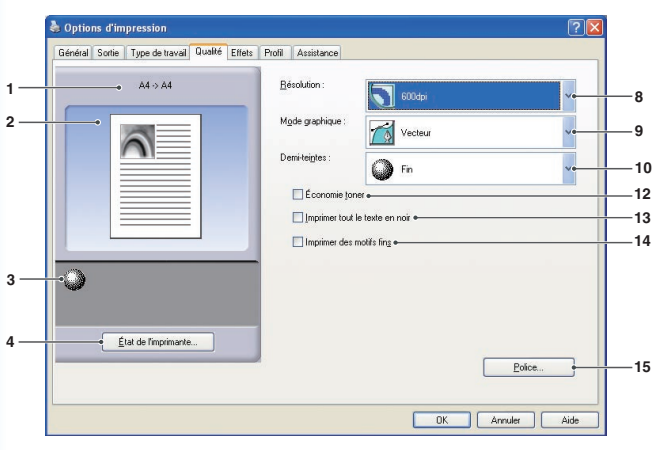

(Pour les modèles DP-8060/8045/8035, DP-3030/2330, DP-8020P/8020E/8016P : PCL 6 Emulation Printer Driver)

### 1. Format de papier

Affiche les réglages actuels de **Format de papier** et **Format du papier de sortie**.

### 2. Image papier

Représente les paramètres en cours, ainsi que les icônes ci-dessous.

### 3. Icônes

Représente les paramètres en cours, ainsi que l'image papier ci-dessus.

### 4. Bouton État de l'imprimante...

Utilisé pour contrôler l'état de l'imprimante, démarre **Device Monitor**, qui affiche l'état. Cette fonction n'est disponible que si l'imprimante est raccordée sur un réseau TCP/IP.

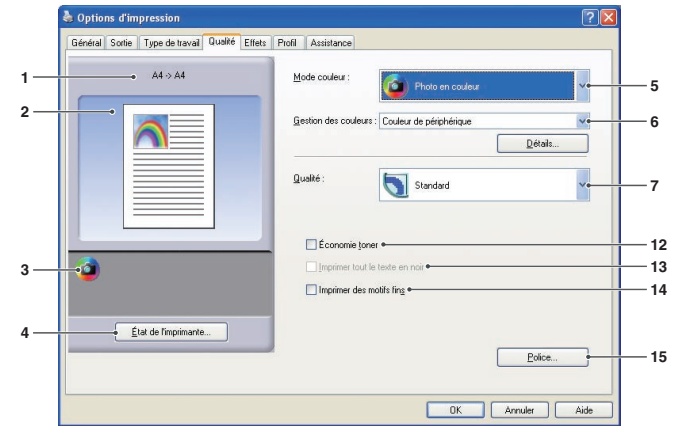

### (Pour les modèles DP-C322/C262)

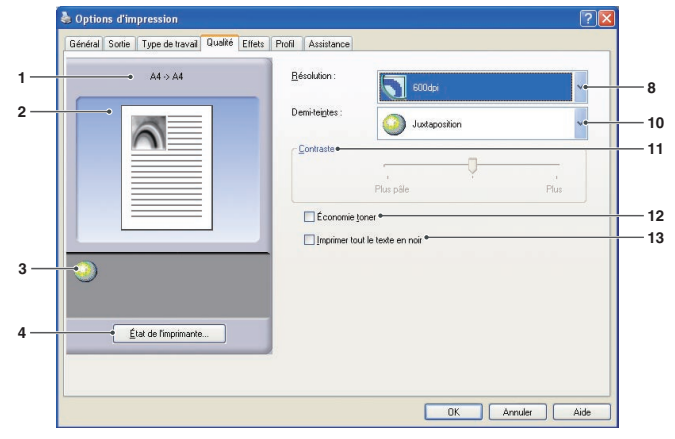

(Pour DP-8060/8045/8035, DP-8020P/8020E/ 8016P : Pilote d'imprimante standard)

### Mode couleur (Disponible pour les modèles DP-C322/ C262, DP-C354/C264/C323/C263/C213, DP-C405/C305/ C265 uniquement)

Indique s'il faut imprimer en couleurs ou en niveaux de gris.

| Couleurs            | Imprime les documents en couleurs.                  |
|---------------------|-----------------------------------------------------|
| Photo en<br>couleur | Imprime les photos avec les<br>paramètres optimaux. |
| Niveaux de<br>gris  | Imprime les documents en niveaux de gris.           |

### Note :

Le mode *Photo en couleur* prend plus de temps pour l'impression d'un fichier.

#### 6. Gestion des couleurs (Disponible pour les modèles DP-C405/C305/C265, DP-C322/C262, DP-C354/C264/C323/C263/C213 uniquement)

Pour régler avec précision la reproduction en couleurs, cliquer sur le bouton Détails... et ajuster les paramètres selon les besoins.

· Lors de l'impression des documents en couleurs :

| Couleur de périphérique | Utiliser cette option pour régler les paramètres de couleurs d'origine. Pour un réglage plus précis, cliquer sur le bouton <u>Détails</u> et régler les couleurs. Voir<br><b>"Espace colorimétrique</b> " à la page 29 et <b>"Réglage qualité</b> " à la page 30.                                           |
|-------------------------|----------------------------------------------------------------------------------------------------|
| ICM                     | Choisir cette option pour utiliser l' <b>ICM</b> (Image Color Matching – Contre-typage des couleurs d'image). Pour un réglage plus précis, cliquer sur le bouton <u>Détails</u> et régler l'intention de rendu. Voir " <b>Intention de rendu</b> " à la page 32 et " <b>Réglage qualité</b> " à la page 31. |

### · Lors de l'impression des documents en niveaux de gris :

| Réglage de la luminosité | Vous pouvez régler la luminosité pour l'impression en niveaux de gris. |  |
|--------------------------|------------------------------------------------------------------------|--|
|                          | Voir "Réglage de la luminosité" à la page 33.                          |  |

#### Note :

L'option ICM n'est pas disponible lorsque l'option Photo en couleur est sélectionnée dans le menu Mode couleur.

### Qualité (Disponible pour les modèles DP-C322/C262, DP-C354/C264/C323/C263/C213, DP-C405/C305/C265 uniquement)

Indique la résolution de l'impression.

Le choix d'une résolution plus élevée augmente la qualité de l'impression mais cela prend plus de temps.

| Brouillon | Imprime à la résolution du moteur de <b>300×300 dpi</b> .   |  |
|-----------|-------------------------------------------------------------|--|
| Standard  | Imprime à la résolution du moteur de <b>600×600 dpi</b> .   |  |
| Rehaussée | Imprime à la résolution du moteur de <b>1200×1200 dpi</b> . |  |

#### Note :

- L'impression prend deux fois plus de temps lorsque la fonction **Rehaussée** est sélectionnée.
- Lorsque le **Type de papier** est **Transparent**, la qualité est automatiquement réglée sur **Standard**.
- Lors d'une impression avec un format personnalisé de papier défini avec Utiliser du papier long (plus de 18 pouces), la qualité est automatiquement réglée sur Standard. (Voir page 11)
- Rehaussée n'est pas disponible sauf si la mémoire optionnelle d'imprimante de 512 Mo est installée. (Voir page 43)
   Brouillon n'est pas disponible pour les modèles DP-C322/C262.
- 8. Qualité (Disponible pour les modèles DP-8060/8045/8035, DP-3030/2330, DP-8020P/8020E/8016P uniquement)

Indique la résolution de l'impression.

Le choix d'une résolution plus élevée augmente la qualité de l'impression mais cela prend plus de temps.

| 1200 dpi | Imprime à la résolution du moteur de <b>1200x1200 dpi.</b> |  |
|----------|------------------------------------------------------------|--|
| 600 dpi  | Imprime à la résolution du moteur de <b>600x600 dpi</b> .  |  |
| 300 dpi  | Imprime à la résolution du moteur de <b>300x300 dpi</b> .  |  |

#### Note :

L'impression à une résolution de 1200 dpi n'est pas disponible pour le pilote d'imprimante standard et les modèles DP-8020P/8020E/8016P.

 Mode graphique (Disponible pour les modèles DP-C405/C305/ C265, DP-8060/8045/8035, DP-3030/2330, DP-8020P/8020E/ 8016P, PCL 6 Emulation Printer Driver uniquement)

| Vecteur | Traite les informations de ligne en tant que données graphiques. |
|---------|------------------------------------------------------------------|
| Trame   | Traite toutes les informations en tant que données Bitmap.       |

- 10. Demi-teinte (Disponible pour les modèles DP-8060/8045/8035, DP-3030/2330, DP-8020P/8020E/ 8016P uniquement)
- Les options PCL 6 Emulation Printer Driver Normal, Fin et Gros grain peuvent être sélectionnées.
   Les options Pilote d'imprimante standard
- Aucun, Ajustement et Demi-teinte OS peuvent être sélectionnées.
- 11. Contraste (Disponible pour les modèles DP-8060/8045/8035, DP-8020P/8020E/8016P uniquement, Pilote d'imprimante standard) Définit la noirceur des points imprimés sur le papier.

### 12. Économie toner

Choisir cette option pour économiser le toner. L'effet obtenu est plus pâle, ainsi, cette fonction est donc recommandée pour les essais d'impression ou pour produire des documents dont l'apparence n'est pas importante.

Suite à la page suivante...

### 13. Imprimer tout le texte en noir

Imprime en noir tout le texte en couleurs. En mode niveaux de gris, le texte en couleurs peut apparaître pâle à l'impression. Lorsque cette option est activée, l'imprimante imprime tout le texte en noir, ce qui en facilite la lecture.

#### Note :

- · Seulement disponible lorsque Mode couleur est réglé sur Niveaux de gris.
- · Cela ne change pas la couleur du texte créé en mode graphique.
- Lorsque la couleur du texte est en blanc, elle ne change pas sa couleur en noir si vous utilisez le pilote d'imprimante standard.
   Toutefois, si vous utilisez PCL 6 Emulation Printer Driver, la couleur du texte sera changée en noir si l'option Imprimer tout le texte en noir est activée. Désélectionner la case à cocher si l'arrière-plan d'un document d'impression est noir.
- 14. Imprimer des motifs fins (Non disponible pour les modèles DP-8060/8045/8035 et DP-8020P/8020E/8016P avec le pilote d'imprimante standard.) Modifier cette option si vous obtenez des résultats inattendus avec les fichiers d'impression et les motifs. Si elle est activée, cette option peut causer des divergences entre l'apparence à l'écran et l'impression.
- 15. Bouton Police...

Permet de configurer les paramètres des polices.

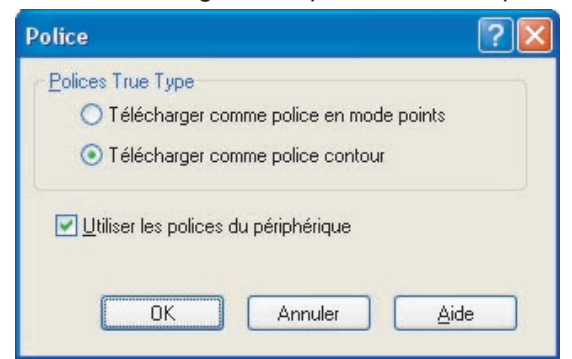

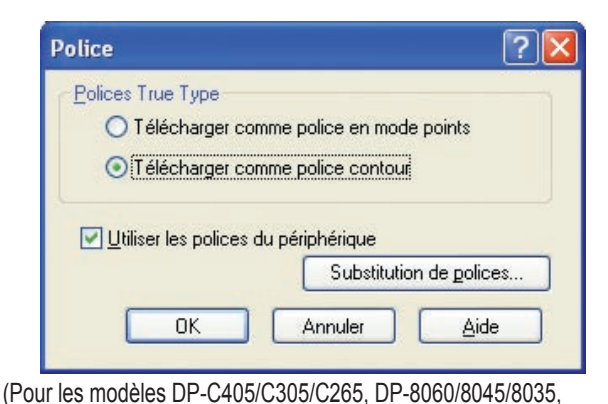

(Pour les modèles DP-C322/C262, DP-C354/C264/C323/C263/C213)

DP-3030/2330, DP-8020P/8020E/8016P, PCL 6 Emulation Printer Driver)

#### Polices TrueType :

Indique comment les polices TrueType sont téléchargées par l'imprimante.

| Télécharger comme police en mode points | Télécharge les polices en mode points.                                                                                                    |  |
|-----------------------------------------|----------------------------------------------------------------------------------------------------|--|
| Télécharger comme police contour        | Télécharger les polices sous forme de contour. Si le document comprend beaucoup de texte de grande taille, la quantité de données imprimées risque d'être réduite. |  |

#### Note :

- Dans certains cas, même si l'option **Télécharger comme police contour** est sélectionnée, les polices peuvent être téléchargées en mode points selon le type de caractères.
- Le bouton de police n'est pas disponible pour les modèles DP-8060/8045/8035, DP-8020P/8020E/8016P, Pilote d'imprimante standard.

#### Utiliser les polices du périphérique :

Le choix de cette option force l'imprimante à utiliser les polices résidentes correspondant aux polices du document. Dans ce cas,

l'impression est plus rapide car seul le code de caractères est transféré sans avoir à télécharger les polices.

#### Note :

- Une liste des polices du périphérique disponibles peut être imprimée via l'option N° 07 Paramètres de l'imprimante du mode Fonction.
- Même si les polices installées dans Windows et celles de l'imprimante portent le même nom de type, elles peuvent être légèrement différentes. Ainsi, ne pas sélectionner cette option si la copie imprimée doit avoir exactement la même apparence que la copie à l'écran.

### Tableau de substitution des polices : (pour les modèles DP-8060/8045/8035, DP-3030/2330,

### DP-8020P/8020E/8016P PCL 6 Emulation Printer Driver)

| Polices <u>T</u> rue Type                                                                                                    | Police de substitution                                                                                                    |                            |
|----------------------------------------------------------------------------------------------------|----------------------------------------------------------------------------------------------------|----------------------------|
| Arial                                                                                                    | Arial                                                                                                    | ^                          |
| Arial Black<br>Arial Bold<br>Arial Valid<br>Comic Sans MS<br>Comic Sans MS Bold<br>Courier New Bold<br>Courier New Bold<br>Courier New Bold Italic<br>Courier New Bold Talic<br>Courier New Rife<br>Estrangelo Edessa<br>Estrangelo Edessa | Ne pas remplacer<br>Arial Bold<br>Arial Bold Italic<br>Arial Italic<br>Ne pas remplacer<br>Ne pas remplacer<br>Ne pas remplacer<br>Ne pas remplacer<br>Ne pas remplacer<br>Ne pas remplacer<br>Ne pas remplacer<br>Ne pas remplacer |                            |
| Police de <u>s</u> ubstitution :                                                                                                    | Arial                                                                                                    | ~                          |
|                                                                                                    |                                                                                                    | <u>R</u> établir par défau |

### **Onglet Qualité**

 Espace colorimétrique (Lorsque Couleur de périphérique est sélectionné dans Gestion des couleurs) (Disponible pour les modèles DP-C322/C262, DP-C354/C264/C323/C263/C213, DP-C405/C305/C265 uniquement)

Cliquer sur le bouton <u>Détails...</u> de l'onglet **Qualité** pour configurer la reproduction en couleurs et en niveaux de gris différemment pour le texte, les graphiques et les images.

| Espace colorimetrique    | Réglage qualité           |                  |                        |
|--------------------------|---------------------------|------------------|------------------------|
| Texte                    |                           |                  |                        |
| Profil colorimé          | trique :                  | Standard         |                        |
| • Reproduction           | niveaux de gris :         | Noir             | *                      |
| - Graphiques             |                           |                  |                        |
| Pr <u>o</u> fil colorimé | trique :                  | Standard         | ~                      |
| Reproduction             | <u>n</u> iveaux de gris : | Noir             | *                      |
| _ Image                  |                           |                  |                        |
| Profil <u>c</u> olorimé  | trique :                  | Standard         | ~                      |
| Reproduction             | ni⊻eaux de gris∶          | CMJN             | *                      |
|                          |                           | <u>R</u> établir | les valeurs par défaut |

### 1. Profil colorimétrique

Indique la reproduction en couleurs pour le texte, les graphiques et les images.

| Standard | Imprime avec la reproduction en couleurs fidèlement aux moniteurs couleurs standards.                                       |  |
|----------|----------------------------------------------------------------------------------------------------|--|
| Vif      | L'imprimé présente une reproduction plus vive des couleurs. C'est un bon choix pour les dessins au trait et les graphiques. |  |

### 2. Reproduction niveaux de gris

Indique une sortie en noir pour le texte, les graphiques et les images.

| CMJN | Utilise les quatre couleurs CMJN pour reproduire les niveaux intermédiaires de gris. |
|------|--------------------------------------------------------------------------------------|
| Noir | Utilise seulement le noir pour reproduire les niveaux intermédiaires de gris.        |

### **Onglet Qualité**

Réglage qualité (Lorsque Couleur de périphérique est sélectionné dans Gestion des couleurs)

(Disponible pour les modèles DP-C322/C262, DP-C354/C264/C323/C263/C213, DP-C405/C305/C265 uniquement)

Cliquer sur le bouton Détails... de l'onglet Qualité pour régler la saturation et la luminosité.

|   | Couleur de périphérique | ? 🗵                                     |
|---|-------------------------|-----------------------------------------|
| 1 |                         |                                         |
|   | Saturation              |                                         |
|   |                         |                                         |
| 2 | Luminosité              | <u>R</u> établir les valeurs par défaut |
| - |                         | OK Annuler Aide                         |

1. **Réglage qualité** (N'est disponible que lorsque **Couleur de périphérique** est sélectionné) Règle les couleurs pour chaque paramètre.

| Saturation     | La saturation des couleurs peut être réglée. L'image de sortie réglée est représentée dans la fenêtre d'échantillon (référence seulement).                                           |  |
|----------------|----------------------------------------------------------------------------------------------------|--|
| Équilibre RVB  | Les niveaux des couleurs sont réglables pour le rouge, le vert et le bleu.<br>L'image de sortie réglée est représentée dans la fenêtre d'échantillon (référence seulement).          |  |
| Équilibre CMJN | Les niveaux des couleurs sont réglables pour le cyan, le magenta, le jaune et le noir. L'image de sortie réglée est représentée dans la fenêtre d'échantillon (référence seulement). |  |

### 2. Luminosité

La luminosité des couleurs est réglable. L'image de sortie réglée est représentée dans la fenêtre d'échantillon (référence seulement).

## Configuration des paramètres du pilote d'imprimante

### **Onglet Qualité**

Réglage qualité (Lorsque ICM est sélectionné dans Gestion des couleurs) (Disponible pour les modèles DP-C322/C262, DP-C354/C264/C323/C263/C213, DP-C405/C305/C265 uniquement)

|   | ІСМ                                | ? 🛛                                     |
|---|------------------------------------|-----------------------------------------|
|   | Intention de rendu Réglage qualité |                                         |
| 1 | Luminosité                         |                                         |
|   |                                    | <u>R</u> établir les valeurs par défaut |
|   |                                    | OK Annuler Aide                         |

### 1. Luminosité

La luminosité des couleurs est réglable. L'image de sortie réglée est représentée dans la fenêtre d'échantillon (référence seulement).

### **Onglet Qualité**

Intention de rendu (Lorsque ICM est sélectionné dans Gestion des couleurs) (Disponible pour les modèles DP-C322/C262, DP-C354/C264/C323/C263/C213, DP-C405/C305/C265 uniquement)

Cliquer sur le bouton Détails... de l'onglet **Qualité** pour sélectionner l'intention de rendu.

| СМ                        | ? 🛛                                                                                    |
|---------------------------|----------------------------------------------------------------------------------------|
| Intention de rendu        | Réglage qualité                                                                        |
| O <u>S</u> aturation (idé | ale pour la présentation des graphiques)                                               |
| <u> </u>                  | éale pour les images photographiques)                                                  |
| O <u>C</u> olorimétrie re | lative (idéale pour apparier une couleur donnée)                                       |
| O Colorimétrie <u>a</u> t | osolue (idéale pour indexer avec un espace colorimétrique indépendant du périphérique) |
|                           |                                                                                        |
|                           |                                                                                        |
|                           |                                                                                        |
|                           |                                                                                        |
|                           |                                                                                        |
|                           | <u>R</u> établir les valeurs par défaut                                                |
|                           |                                                                                        |
|                           | OK Annuler Aide                                                                        |

### **Onglet Qualité**

Réglage de la luminosité (Lorsque Niveaux de gris est sélectionné dans Mode couleur)

(Disponible pour les modèles DP-C322/C262, DP-C354/C264/C323/C263/C213, DP-C405/C305/C265 uniquement)

Cliquer sur le bouton Détails... de l'onglet **Qualité** pour régler la luminosité.

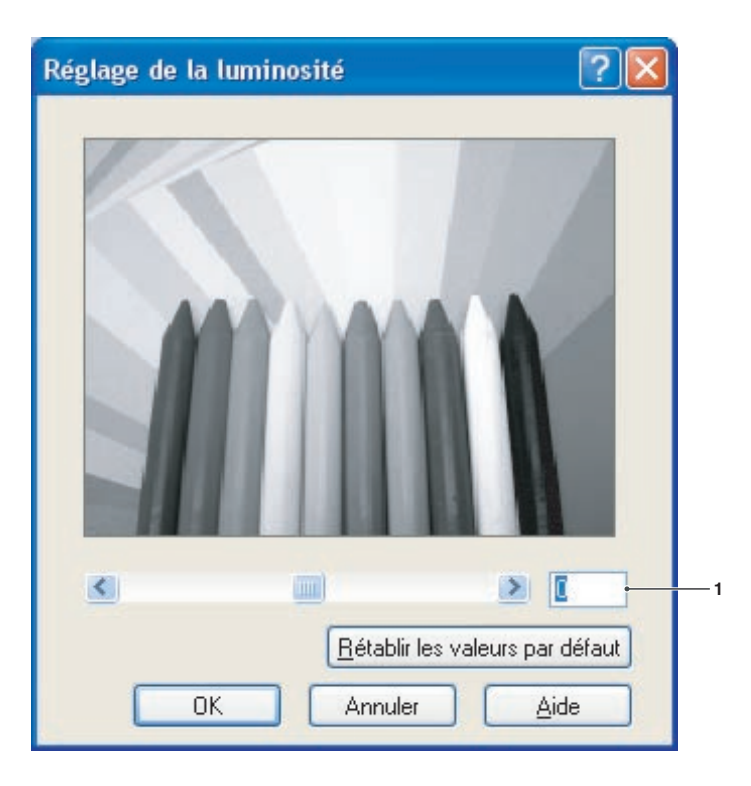

### 1. Luminosité

La luminosité des couleurs est réglable. L'image de sortie réglée est représentée dans la fenêtre d'échantillon (référence seulement).

### **Onglet Effets**

Ajouter **Filigrane** et/ou **Superposition** pour apposer votre propre signature sur les documents. Pour utiliser ces caractéristiques, cocher la case appropriée et compléter le paramétrage.

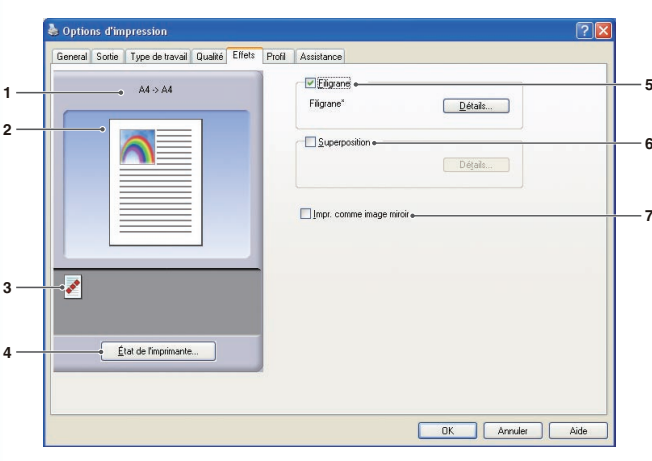

(Pour les modèles DP-C405/C305/C265)

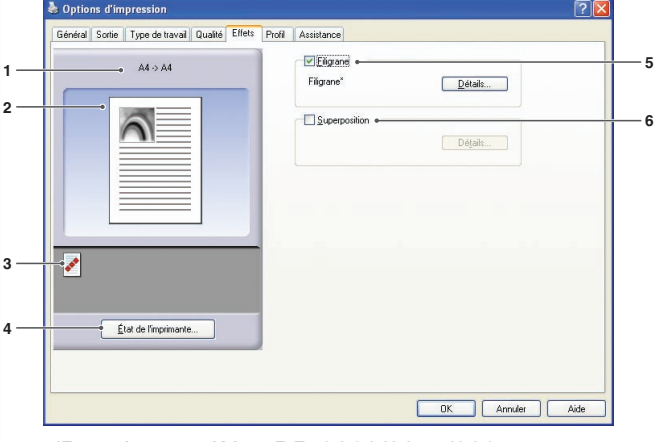

| General Sortie Type de travail Qualité Effett | Profil Assistance          |  |
|-----------------------------------------------|----------------------------|--|
| • 44 > 44                                     | ✓ Filgrane +<br>Filgrane * |  |
|                                               | Superportion +             |  |
|                                               |                            |  |
| État de l'imprimante                          |                            |  |
|                                               |                            |  |

(Pour les modèles DP-C322/C262, DP-C354/C264/C323/C263/C213)

(Pour les modèles DP-8060/8045/8035, DP-3030/2330, DP-8020P/8020E/8016P)

### 1. Format de papier

Affiche les réglages actuels de **Format de papier** et **Format du papier de sortie**.

### 2. Image papier

Représente les paramètres en cours, ainsi que les icônes ci-dessous.

3. Icônes

Représente les paramètres en cours, ainsi que l'image papier ci-dessus.

### 4. Bouton État de l'imprimante...

Utilisé pour contrôler l'état de l'imprimante, démarre **Device Monitor** qui affiche l'état. Cette fonction n'est disponible que si l'imprimante est raccordée sur un réseau TCP/IP.

### 5. Filigrane

Cocher le bouton radio pour activer le paramètre de filigrane et cliquer sur le bouton <u>Détails...</u> pour ouvrir la fenêtre de paramétrage. (Voir page 35)

### 6. Superposition

Cocher le bouton radio pour activer le paramètre de superposition et cliquer sur le bouton

Détails... pour ouvrir la fenêtre de paramétrage. (Voir page 37)

### Note :

Si les paramètres 5 et 6 ci-dessus ne sont pas définis, les boutons correspondant à ces fonctionnalités seront désactivés. Pour activer ces fonctionnalités, cochez la case de chacune d'entre elles pour passer à l'écran des paramètres.

### 7. Imprimer en tant qu'image miroir

Effectue une impression en miroir. Les réglages actuels sont imprimés sous la forme d'une image miroir des documents.

### **Onglet Effets**

### Filigrane

Le texte choisi peut être imprimé à l'avant-plan ou à l'arrière-plan sur le document en filigrane. Il est aussi possible d'indiquer les pages sur lesquelles est imprimé le filigrane.

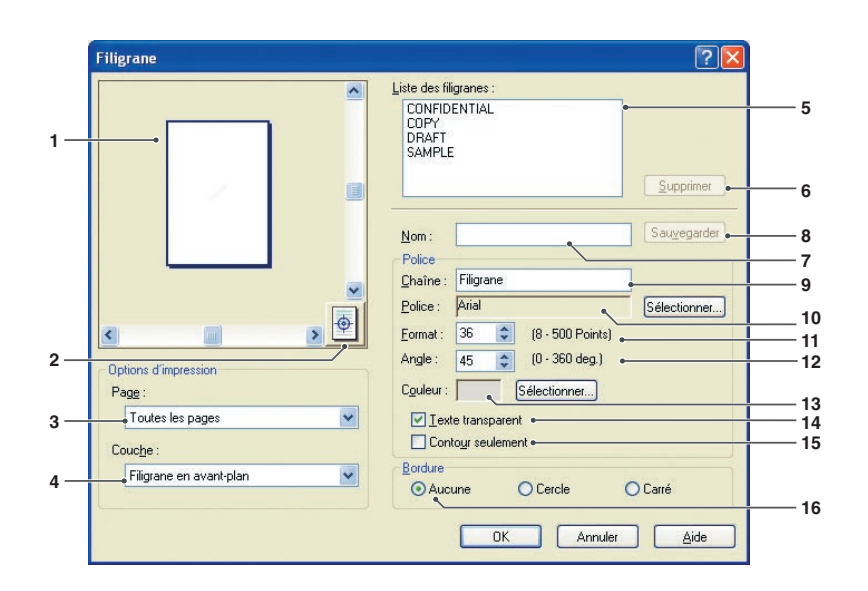

### 1. Aperçu

Pour un aperçu du filigrane sélectionné dans la liste.

### 2. Déplacer au centre

Indique que le filigrane s'imprime au centre de la page.

### 3. Page

Indique les pages à imprimer.

| Toutes les     | Imprimer le filigrane sur       |
|----------------|---------------------------------|
| pages          | toutes les pages.               |
| 1ère page      | Imprime le filigrane seulement  |
| seulement      | sur la première page.           |
| Toutes sauf la | Imprime le filigrane sur toutes |
| 1ère page      | les pages sauf la première.     |
| Pages impaires | Imprime le filigrane seulement  |
|                | sur les pages impaires.         |
| Pages paires   | Imprime le filigrane seulement  |
|                | sur les pages paires.           |

### 4. Couche

Indique l'ordre d'impression des couches (le filigrane et le document).

| Filigrane en | Imprime le filigrane dans   |
|--------------|-----------------------------|
| arrière-plan | l'arrière-plan du document. |
| Filigrane en | Imprime le filigrane dans   |
| avant-plan   | l'avant-plan du document.   |

### 5. Liste des filigranes

Répertorie les filigranes qui ont été créés. Un aperçu du filigrane sélectionné s'affiche dans la zone d'aperçu.

### 6. Bouton Supprimer

Supprime le filigrane sélectionné dans la liste des filigranes.

### 7. Nom

Entrer un nom pour identifier le filigrane. Entrer un maximum de 31 caractères à octet simple.

### 8. Bouton Sauvegarder

Les noms de filigrane saisis dans **Nom** sont enregistrés dans le paramétrage actuel.

Affiche le filigrane enregistré dans la liste des filigranes.

### 9. Chaîne

Entrer le texte à imprimer. Entrer un maximum de 63 caractères à octet simple.

### 10. Police

Sélectionner la police en cliquant sur le bouton Sélectionner... pour afficher la boîte de dialogue de sélection des polices.

### 11. Format

Spécifie la taille du filigrane dans la plage **8-500 Points**.

### 12. Angle

Spécifie l'angle du texte en filigrane dans la plage **0-360 deg**.

### 13. Couleur

Sélectionner la couleur en cliquant sur le bouton Sélectionner... pour afficher la boîte de dialogue de sélection de couleur.

### 14. Texte transparent

Le choix de cette option annule le texte du filigrane pour révéler le document sous-jacent.

### 15. Contour seulement

Le choix de cette option permet d'imprimer le texte en contour.

### 16. Bordure

Il est possible d'appliquer une bordure autour du texte.

| Aucune | Imprime sans bordure.            |
|--------|----------------------------------|
| Cercle | Imprime le texte dans un cercle. |
| Carré  | Imprime le texte dans un carré.  |

#### Note :

- Les données de filigrane sont sauvegardées pour chaque utilisateur qui a ouvert une session. Les filigranes créés par d'autres utilisateurs ne sont pas énumérés.
- Cette fonctionnalité n'est pas activée si l'option Affiche est sélectionnée dans l'onglet Général. (Voir page 20)
- Les listes des filigranes enregistrés ne seront pas supprimées lors de la désinstallation de PCL 6 Emulation Printer Driver. Ces listes seront automatiquement reconnues en cas de réinstallation de PCL 6 Emulation Printer Driver ou du pilote d'imprimante standard.
- Les caractères suivants ne sont pas disponibles pour le nom du fichier de filigrane.
   //\*?:;."<>>
- DP-8060/8045/8035, DP-8020P/8020E/8016P, Pilote d'imprimante standard : Lorsque vous utilisez la fonction Filigrane, sélectionner **Ajustement** pour **Demi-teinte** dans
- l'onglet **Qualité**. • DP-8060/8045/8035, DP-8020P/8020E/8016P, PCL 6 Emulation Printer Driver : Lorsque vous utilisez la fonction Filigrane, sélectionner **Vecteur** pour **Mode graphique** dans l'onglet **Qualité**.
#### Suite à la page suivante...

## **Onglet Effets**

#### Superposition

Les images enregistrées peuvent être imprimées à l'avant-plan ou à l'arrière-plan sur le document. Il est facile de rehausser les documents avec le nom ou le logo de l'entreprise.

Superposition

Superposition

Préparer fichier de superposition

Fichiers de superposition

Supprimer

Nom de fichier de superposition :

Superposition

Mom de fichier de superposition :

Superposition

K Annuler

Aide

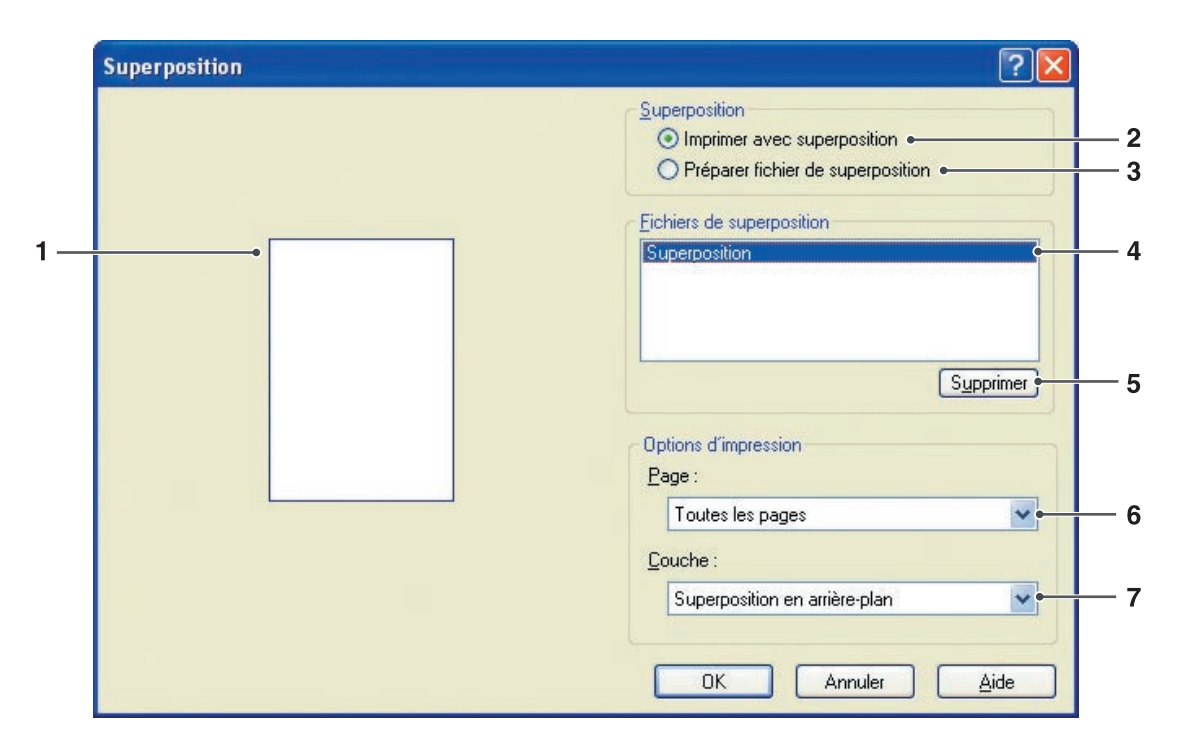

#### 1. Aperçu

Pour un aperçu du ficher de superposition sélectionné dans la liste.

L'aperçu ne s'affiche que lorsque la superposition est créée.

#### 2. Imprimer avec superposition

Imprime avec superposition. Sélectionner un fichier de superposition et configurer les **Options d'impression**.

#### 3. Préparer fichier de superposition

Prépare un nouveau fichier de superposition. La première page est sauvegardée (sans être imprimée) comme données de superposition.

#### Note :

Seule la première page d'un document à pages multiples peut être utilisée comme données de superposition.

#### 4. Fichiers de superposition

Répertorie les fichiers de superposition qui ont été créés.

Un aperçu du fichier de superposition sélectionné s'affiche à la gauche de la boîte de dialogue.

#### 5. Bouton Supprimer

Supprime le fichier de superposition sélectionné.

#### 6. Page

Indique les pages à imprimer.

| Toutes les<br>pages         | Imprime la superposition sur toutes les pages.                        |
|-----------------------------|-----------------------------------------------------------------------|
| 1ère page<br>seulement      | Imprime seulement sur la<br>première page.                            |
| Toutes sauf la<br>1ère page | Imprime la superposition<br>sur toutes les pages sauf la<br>première. |
| Pages impaires              | Imprime la superposition<br>seulement sur les pages<br>impaires.      |
| Pages paires                | Imprime la superposition<br>seulement sur les pages<br>paires.        |

#### 7. Couche

Indique l'ordre d'impression des couches (le fichier de superposition et le document).

| Superposition<br>en arrière-plan | Imprime la superposition<br>en arrière-plan, en dessous<br>du texte du document. |
|----------------------------------|----------------------------------------------------------------------------------|
| Superposition<br>en avant-plan   | Imprime la superposition<br>en avant-plan, par-dessus<br>le texte du document.   |

#### 8. Nom du fichier de superposition

Entrer un nom de fichier de superposition (jusqu'à 63 caractères).

#### Note :

- Les caractères suivants ne sont pas disponibles pour le nom du fichier de superposition.
   //\*?:;." <> |
- Les fichiers de superposition sont sauvegardés pour chaque utilisateur qui a ouvert une session.
- Cette fonctionnalité n'est pas activée si l'option *Affiche* est sélectionnée dans l'onglet *Général*. (Voir page 20)
- Les fichiers de superposition enregistrés ne seront pas supprimés lors de la désinstallation de PCL 6 Emulation Printer Driver. Ces fichiers seront automatiquement reconnus en cas de réinstallation de PCL 6 Emulation Printer Driver ou du pilote d'imprimante standard.

## **Onglet Profil**

L'enregistrement des paramètres en cours comme un profil facilite leur rappel lors de la prochaine impression. Les paramètres fréquemment utilisés et enregistrés comme profils peuvent être facilement modifiés au besoin.

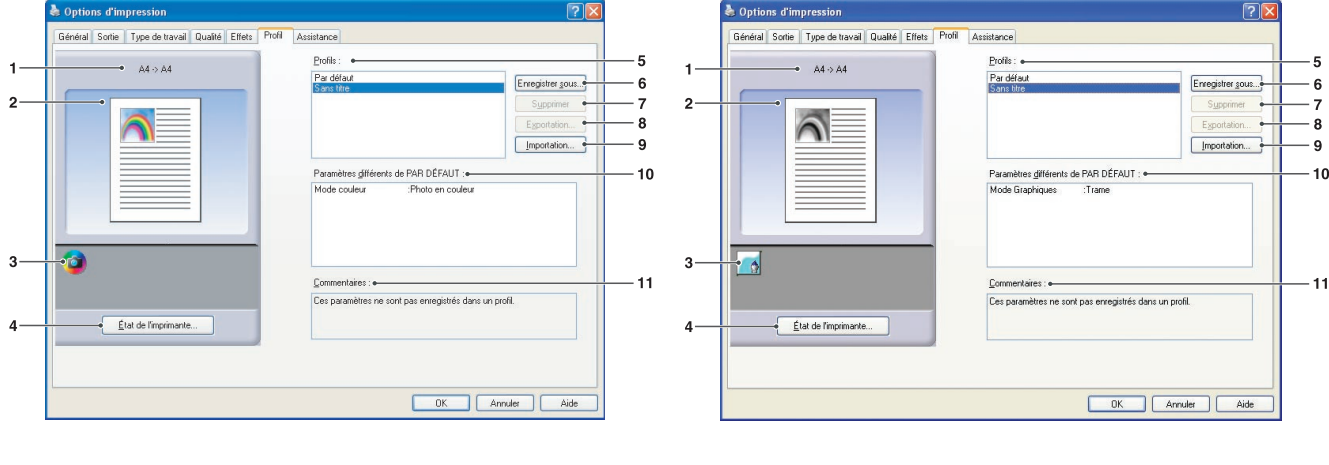

(Pour les modèles DP-C322/C262, DP-C354/ C264/C323/C263/C213, DP-C405/C305/C265) (Pour les modèles DP-8060/8045/8035, DP-3030/2330, DP-8020P/8020E/8016P)

1. Format de papier

Affiche les réglages actuels de Format de papier et Format du papier de sortie.

#### 2. Image papier

Représente les paramètres en cours, ainsi que les icônes ci-dessous.

#### 3. Icônes

Représente les paramètres en cours, ainsi que l'image papier ci-dessus.

#### 4. Bouton État de l'imprimante...

Utilisé pour contrôler l'état de l'imprimante, démarre **Device Monitor** qui affiche l'état. Cette fonction n'est disponible que si l'imprimante est raccordée sur un réseau TCP/IP.

#### 5. Profils

Répertorie les profils qui ont été créés. **Par défaut** est le réglage d'usine. **Sans titre** est le paramétrage en cours qui n'a pas encore été enregistré.

#### 6. Bouton Enregistrer sous...

Sauvegarde les paramètres en cours. Le profil reçoit un nom et des commentaires peuvent être ajoutés avant l'enregistrement. Si le nom d'un profil existant est utilisé, ce profil est remplacé par le nouveau. Entrer un maximum de 31 caractères à simple octet pour le nom du profil, un maximum de 127 caractères pour le commentaire. Si vous sélectionnez **Ne pas enregistrer le format de papier et l'orientation, Format de papier** et **Orientation** ne seront pas enregistrés dans le profil. Ces paramètres de papier sont également configurés dans chaque application logicielle ; il est donc conseillé de cocher la case Profil avant de sauvegarder les profils.

#### Note :

- Par défaut et Sans titre ne peuvent pas être utilisés comme noms de profil.
- Les profils enregistrés ne seront pas supprimés lors de la désinstallation de PCL 6 Emulation Printer Driver. Ces profils utilisateur enregistrés seront automatiquement reconnus en cas de réinstallation de PCL 6 Emulation Printer Driver ou du pilote d'imprimante standard.

Suite à la page suivante ...

#### 7. Bouton Supprimer

Supprime le profil sélectionné.

Les détails du paramétrage du profil supprimé seront conservés dans le profil **Sans titre** jusqu'à ce que le paramétrage soit changé.

#### Note :

Les profils **Par défaut** et **Sans titre** ne peuvent pas être supprimés.

#### 8. Bouton Exportation...

Enregistre le profil sélectionné dans un fichier.

#### Note :

Les profils **Par défaut** et **Sans titre** ne peuvent pas être exportés.

#### 9. Bouton Importation...

Charge un profil exporté et l'ajoute à la liste des profils.

#### 10. Paramètres différents de PAR DÉFAUT

Affiche les différences entre le paramètre en cours et le paramètre par défaut.

#### 11. Commentaires

Affiche les commentaires au sujet d'un profil.

## **Onglet Assistance**

Affiche la version du pilote d'imprimante et diverses informations d'assistance.

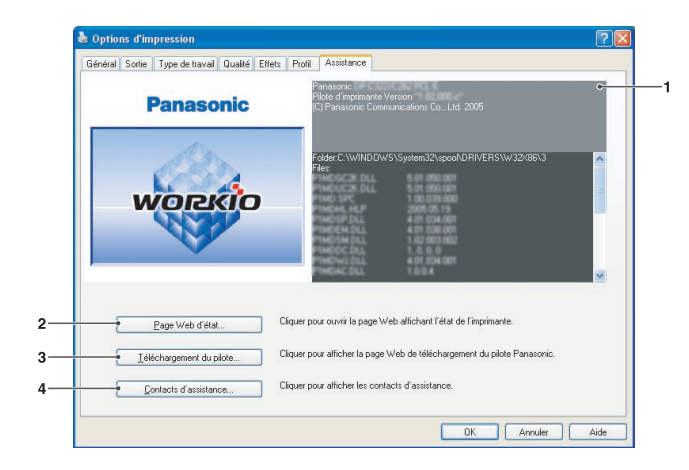

(Pour les modèles DP-C322/C262, DP-C354/ C264/C323/C263/C213, DP-C405/C305/C265)

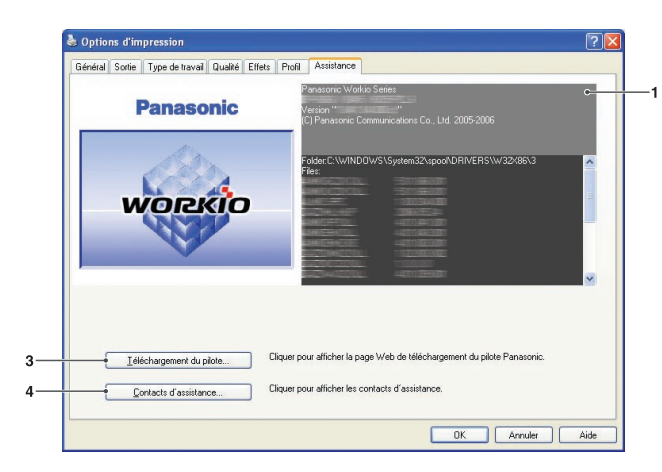

(Pour les modèles DP-8060/8045/8035, DP-3030/2330, DP-8020P/8020E/8016P)

- Information sur la version
   Affiche la version des fichiers de configuration du pilote d'imprimante.
- 2. Bouton Page Web d'état...

(Disponible pour les modèles DP-C322/C262, DP-C354/C264/C323/C263/C213, DP-C405/ C305/C265 uniquement) Pour vérifier l'état actuel de l'imprimante, vous pouvez lancer un navigateur Web par défaut et accéder au

Serveur Internet intégré de l'imprimante connectée.

#### Note :

S'assurer que l'imprimante est raccordée correctement au réseau (TCP/IP seulement) pour accéder au serveur Internet intégré.

Le bouton ne peut pas être sélectionné si **Autoriser la mise en commun de l'imprimante** est activé et que des ports multiples sont sélectionnés dans l'onglet **Ports**.

 Bouton <u>Téléchargement du pilote...</u> Lance le navigateur Web par défaut et accède au site de téléchargement du fabricant pour télécharger le pilote d'imprimante le plus récent. 4. **Bouton** Contacts d'assistance... Affiche la boîte de dialogue avec l'info assistance enregistrée dans le pilote.

| Info assistance <u>1</u><br>Description Assistance |    |
|----------------------------------------------------|----|
| Description Assistance                             |    |
|                                                    |    |
|                                                    |    |
| E-mail                                             |    |
| URL                                                |    |
| Info assistance <u>2</u>                           |    |
| Description Fournitures                            |    |
|                                                    |    |
| E-mail                                             |    |
| URL                                                |    |
| Info assistance <u>3</u>                           |    |
| Description Ventes                                 |    |
|                                                    |    |
| E-mail                                             |    |
| URL                                                |    |
| Info assistance 4                                  |    |
| Description Assistance réseau                      |    |
|                                                    |    |
| E-mail                                             |    |
| URL                                                |    |
|                                                    | (  |
|                                                    | OK |

## **Onglet Formulaire/cassette**

Le fait d'attribuer un type de papier à des cassettes données peut prévenir les erreurs d'impression et les cas où l'imprimante s'arrête à cause d'un manque de papier.

| General Partage P            | orts Avanc   | cé Gestion des couleurs | Sécurité | Formulaire/cassette | Périphérique |
|------------------------------|--------------|-------------------------|----------|---------------------|--------------|
| <u>Attribution</u> de cassel | te de papier |                         |          |                     |              |
| Cassette                     | Format       | de papier               | Type de  | papier              |              |
| Cassette 1                   | Non spe      | écifiée                 | Non spér | cifiée              |              |
| Cassette 2                   | Non spe      | écifiée                 | Non spé  | cifiée              |              |
| Cassette 4                   | Non spe      | icifiée                 | Non spér | cifiée              |              |
| Plateau auxiliaire           | Non spe      | écifiée                 | Non spé  | cifiée              |              |
|                              |              |                         |          |                     |              |
|                              |              |                         |          |                     |              |
|                              |              |                         |          |                     |              |
|                              |              |                         |          | 100                 |              |
| • Format de                  | papier: IN   | Ion specifiee           |          | -                   |              |
| • <u>T</u> ype de p          | apier : N    | lon spécifiée           |          | -                   |              |
|                              | - X          |                         |          |                     |              |
|                              |              |                         |          |                     |              |
|                              |              |                         |          |                     |              |
|                              |              |                         |          |                     |              |
|                              |              |                         |          |                     |              |
|                              |              |                         |          |                     |              |
|                              |              |                         |          |                     |              |
|                              |              |                         |          |                     |              |
|                              |              |                         |          |                     |              |
|                              |              |                         |          |                     |              |
|                              |              |                         |          |                     |              |

(Pour les modèles DP-C322/C262, DP-C354/ C264/C323/C263/C213, DP-C405/C305/C265)

| mat de papier<br>n spécifiée<br>n spécifiée | Type de papier<br><u>Non spécifiée</u><br>Non spécifiée<br>Non spécifiée | • |  |
|---------------------------------------------|--------------------------------------------------------------------------|---|--|
| n spécifiée<br>n spécifiée                  | Nan spécifiée<br>Non spécifiée<br>Non spécifiée                          | × |  |
| vécifiée                                    |                                                                          | • |  |
|                                             |                                                                          |   |  |
|                                             |                                                                          |   |  |
|                                             |                                                                          |   |  |
|                                             |                                                                          |   |  |
|                                             |                                                                          |   |  |
|                                             |                                                                          |   |  |

(Pour les modèles DP-8060/8045/8035, DP-3030/2330, DP-8020P/8020E/8016P, PCL 6 Emulation Printer Driver)

| è | 🕈 Panasonic 🔳      |           | Proprié  | és                   |                     |              | ? |
|---|--------------------|-----------|----------|----------------------|---------------------|--------------|---|
| 1 | Général Partage    | e Ports   | Avancé   | Gestion des couleurs | Formulaire/cassette | Périphérique |   |
| - | • Attribution de c | assette d | e papier |                      |                     |              |   |
|   | Cassette           |           |          | Format de papier     |                     |              |   |
|   | Plateau auxilia    | ire       | /        | \4<br>Jon spécifiée  |                     |              |   |
|   | Cassette 2         |           | i        | Von spécifiée        |                     |              |   |
|   |                    |           |          |                      |                     |              |   |
|   |                    |           |          |                      |                     |              |   |
|   |                    |           |          |                      |                     |              |   |
|   |                    |           |          |                      |                     |              |   |
|   | •Form              | at de pap | bier: A4 |                      |                     | -            |   |
|   |                    |           |          |                      |                     | -            |   |
|   |                    |           |          |                      |                     |              |   |
|   |                    |           |          |                      |                     |              |   |
|   |                    |           |          |                      |                     |              |   |
|   |                    |           |          |                      |                     |              |   |
|   |                    |           |          |                      |                     |              |   |
|   |                    |           |          |                      |                     |              |   |
|   |                    |           |          |                      |                     |              |   |
|   |                    |           |          |                      |                     |              |   |
|   |                    |           |          |                      |                     |              |   |
|   |                    |           |          |                      |                     |              |   |
|   |                    |           |          |                      |                     |              |   |

(Pour DP-8060/8045/8035, DP-3030/2330, DP-8020P/ 8020E/8016P, Pilote d'imprimante standard)

#### Attribution de cassette de papier Spécifie le Format de papier et le Type de papier attribués à la Cassette de l'imprimante. Sélectionner la cassette de papier dans la liste, puis choisir le format et le type de papier.

#### 2. Format de papier

Indique les formats de papier chargé dans chaque cassette. Si vous ne voulez pas assigner le format de papier, sélectionner **Non spécifiée**.

#### 3. Type de papier

Indique le type de papier chargé dans chaque cassette. Si vous ne voulez pas assigner le type de papier, sélectionner **Non spécifiée**.

#### Note :

- Si le plateau auxiliaire est sélectionné, s'assurer que la sélection du type de papier dans le panneau de commande correspond au papier chargé dans la cassette.
- Une fois que vous avez spécifié le format et le type de papier chargé dans chaque cassette, le paramétrage n'est pas encore initié sur l'imprimante et doit être activé.
   Pour activer le paramétrage, cliquer sur l'onglet
   Avancé et sélectionner Retenir les documents qui ne correspondent pas. Cela permet de retenir les travaux d'impression en cas de disparité entre la cassette indiquée et le type de papier chargé.
- Le type de papier ne peut pas être spécifié pour les modèles DP-8060/8045/8035 (Pilote d'imprimante standard).

## **Onglet Périphérique**

Utilisé pour configurer les périphériques en option installés sur l'imprimante.

Si l'imprimante est connectée au réseau (TCP/IP), utiliser **Configuration automatique** pour configurer les options installées sur l'imprimante ou pour obtenir des informations sur le paramétrage du pilote de l'imprimante.

7

| General Partage Ports Avance | Gestion des couleurs Sécurité Formulaire/cassette F                | 'ériphérique       |
|------------------------------|--------------------------------------------------------------------|--------------------|
|                              | de papier : 4 🛨 (2 · 4) •                                          |                    |
|                              | Unité recto verso : Installée                                      | -                  |
|                              | Unité de disque dur : Installée                                    |                    |
|                              | Mérceire de                                                        |                    |
|                              | l'imprimante : 512Mo                                               |                    |
|                              | Einisseur : Finisseur de piqûre à cheval à                         | 1 case (DA-FS325)  |
|                              | De fanske                                                          |                    |
|                              | rgiorance. Instance                                                |                    |
|                              |                                                                    |                    |
|                              | Configuration automatique <u>Bétablir les</u>                      | valeurs par défaut |
|                              | Configuration automatique <u>Bétabir les</u>                       | valeurs par défaut |
|                              | Configuration automatique <u>Bétabir les</u> <u>Éditer Jes con</u> | valeurs par défaut |
|                              | <u>Configuration eutomatique</u> <u>Bélabit les</u>                | valeurs par défaut |
|                              | Configuration automatique Bétable les Éditer jes con               | valeurs par défaut |

(Pour les modèles DP-C322/C262, DP-C354/ C264/C323/C263/C213, DP-C405/C305/C265)

| Bonbe de cascielles<br>a pape:         Intalée           Carefic de paper         Intalée           Uné de daque du:         Intalée           Paforance:         Refure nit. 32 cases (DA FS005)           Paforance:         Intalée           Chargement de<br>casestes:         Sillection automatique <ul> <li>Configuration automatique</li> <li>Ektable les valeurs par délaut</li> </ul> |
|----------------------------------------------------------------------------------------------------|
| Configuration automatique     Herator les valeurs par deraut                                                                                                    |
|                                                                                                    |
| Éditer Jes contacts d'assistance                                                                                                    |

(Pour les modèles DP-8060/8045/8035)

| Unió recla yero :<br>Unió recla yero :<br>Errisseu :<br>Elateau Interne :<br>Changement de<br>cassettos : | Instalée   Instalée   Unité de finition (DA-F\$ 300)   Instalée   Sélection automatique |
|----------------------------------------------------------------------------------------------------|-----------------------------------------------------------------------------------------|
|                                                                                                    |                                                                                         |
|                                                                                                    | tomatique                                                                               |

(Pour les modèles DP-3030/2330)

- Nombre de cassettes de papier Indique le nombre de cassettes de papier installées sur le périphérique.
- Unité recto verso (Disponible pour les modèles DP-C322/C262, DP-C354/C264/C323/C263/C213, DP-C405/C305/C265, DP-3030/2330 seulement) Sélectionner Installée si une unité recto verso est installée.

#### Unité de disque dur Sélectionner Installée si une unité de disque dur est installée.

 Mémoire de l'imprimante (Disponible pour DP-C322/C262, DP-C354/C264/C323/C263/ C213, DP-C405/C305/C265 uniquement) Sélectionner et spécifier la mémoire totale installée sur l'imprimante (mémoire standard et en option). 5. Finisseur (Non disponible pour DP-8020P/ 8020E/8016P)

Si l'imprimante est équipée d'un **Finisseur**, le sélectionner dans la liste.

- Perforatrice (Non disponible pour les modèles DP-3030/2330, DP-8020P/8020E/8016P)
   Sélectionner Installée si une unité de perforation est installée.
- 7. Bouton Configuration automatigue

Si l'imprimante est raccordée au réseau (TCP/ IP), cliquer sur ce bouton pour rechercher les options d'imprimante installées qui sont détectées et configurées automatiquement.

#### Note :

S'assurer que l'imprimante est connectée correctement au réseau (TCP/IP seulement).

Le bouton ne peut pas être sélectionné si **Autoriser la mise** en commun de l'imprimante est activé et que des ports multiples sont sélectionnés dans l'onglet **Ports**.

Suite à la page suivante...

- Bouton Rétablir les valeurs par défaut
   Rétablit tous les paramètres de l'onglet
   Périphérique à leurs valeurs par défaut.
- Bouton Éditer les contacts d'assistance...
   Permet l'entrée et l'édition de l'info assistance.

| nfo assistanc | e <u>1</u>        |
|---------------|-------------------|
| Description   | Assistance        |
| E-mail        | ·                 |
| URL           |                   |
| nfo assistanc | е <u>2</u>        |
| Description   | Fournitures       |
| E-mail        |                   |
| URL           | 1                 |
| nfo assistanc | е <u>3</u>        |
| Description   | Ventes            |
| E-mail        |                   |
| URL           |                   |
| nfo assistanc | е <u>4</u>        |
| Description   | Assistance réseau |
| E-mail        |                   |
| URL           | ·                 |
|               |                   |

10. Cassette de papier grande capacité (Disponible pour les modèles DP-8060/8045/8035 seulement)

Sélectionner **Installée** si la cassette grande capacité est installée.

11. Changement de cassette (Pour les modèles DP-8060/8045/8035, DP-3030/2330 : PCL 6 Emulation Printer Driver)

Si l'option **Sélection automatique** est sélectionnée, le papier est alimenté en continu même si le même format de papier est chargé dans une autre cassette (Changement automatique de cassette). Si **Cassette spécifiée** est sélectionnée, l'appareil s'arrête lorsque le papier est épuisé dans la cassette choisie.

#### 12. Plateau interne

Sélectionnez **Installée** si le plateau interne est installé.

## **Fonctionnement impression (pour PC)**

## Impression à partir des applications Windows

Si le pilote d'imprimante est installé correctement et sélectionné comme imprimante par défaut, l'impression à partir de n'importe laquelle des applications Windows est une opération simple.

Pour imprimer à partir de la plupart des applications Windows, utiliser la commande **Imprimer** dans le menu **Fichier**.

Sélectionner la commande **Imprimer** affiche normalement la boîte de dialogue d'impression suivante :

| mprimer                           |                                   | ?                                                     |
|-----------------------------------|-----------------------------------|-------------------------------------------------------|
| néral                             |                                   |                                                       |
| Sélection de l'ir                 | norimante                         |                                                       |
|                                   |                                   | ^                                                     |
|                                   |                                   |                                                       |
| Ajouter une<br>imprimante         | Panasonic                         |                                                       |
|                                   |                                   |                                                       |
| État :                            | Prêt                              | Imprimer dans un <u>f</u> ichier Préféren <u>c</u> es |
| Emplacement :                     |                                   |                                                       |
| Commentaire :                     |                                   | Rechercher une imprimante                             |
| Étendue de pa                     | ges                               |                                                       |
| Out                               |                                   | Nombre de copies : 1                                  |
| O Sélection                       | Page actuelle                     |                                                       |
| O <u>P</u> ages :                 | 1-65535                           | Copies assemblées                                     |
| Entrez un numé<br>Par exemple, 5- | ro ou une étendue de pages.<br>12 | ענן ענן                                               |
|                                   |                                   |                                                       |
|                                   |                                   | Imprimer Annuler Applique                             |
|                                   |                                   |                                                       |

123

onctionnement impression (pour PC)

Paramétrer d'abord la configuration préférée (étendue de pages, nombre de copies, etc.), puis cliquer sur le bouton mprimer pour lancer l'impression.

Pendant l'impression du document, l'icône de l'imprimante apparaît sur la barre d'état du système près de l'horloge dans le coin inférieur droit de l'écran. L'icône disparaît lorsque l'impression est terminée.

Il est possible d'ouvrir et de vérifier les détails de la file d'attente d'impression en cliquant deux fois sur l'icône de l'imprimante.

#### Note :

Si plus d'une imprimante est installée sur le PC, procéder comme suit pour régler l'imprimante par défaut :

- 1. Cliquer sur le bouton **Démarrer**, sélectionner **Paramètres(Panneau de configuration)**, puis cliquer sur l'icône **Imprimante**.
- 2. Faire un clic droit sur l'icône de l'imprimante souhaitée, puis sélectionner **Définir comme imprimante par défaut** dans le menu contextuel. La coche près de l'icône de l'imprimante indique l'imprimante par défaut.

## Impression en réseau

Si une imprimante est partagée en raccordant deux ordinateurs ou plus par un câble croisé ou en utilisant un concentrateur, une connexion entre les ordinateurs doit être établie.

La connexion entre les ordinateurs peut être vérifiée en affichant les ordinateurs connectés dans **Favoris** réseau du bureau.

Se reporter au manuel d'utilisation (Réglage) du livret fourni pour configurer les paramètres de partage de l'imprimante.

NOTE

Consulter le manuel de la carte réseau et le manuel d'utilisateur Windows pour la connexion entre ordinateurs.

## **Impression IPP (Protocole d'impression Internet)**

#### Description générale

Imprime les documents à partir d'un appareil à distance par Internet sans que l'accès soit bloqué par un serveur proxy.

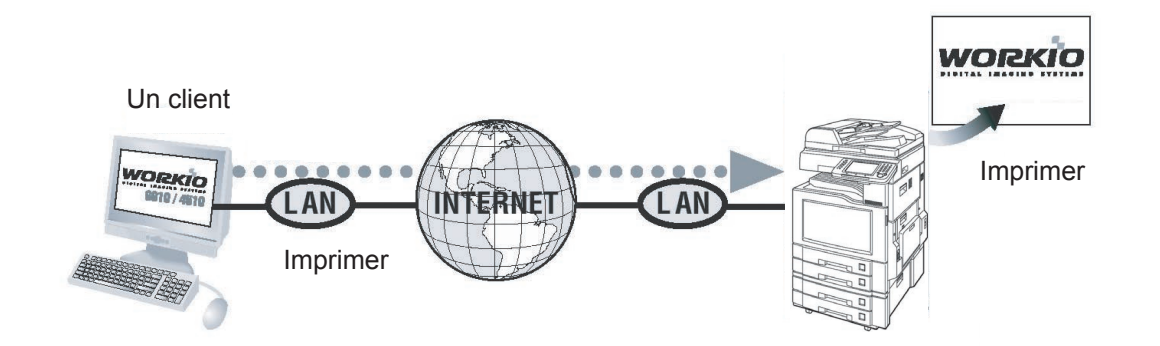

Fonctionnement impression (pour PC)

NOTE

*L'impression IPP (Internet Printing Protocol) n'est pas disponible pour les modèles DP-8060/8045/8035, DP-3030/2330, DP-8020P/8020E/8016P, Pilote d'imprimante standard.* 

## **Impression IPP (Protocole d'impression Internet)**

#### Paramétrage de l'impression IPP

 Dans Imprimantes et télécopieurs (Windows 2000/Windows Server 2003/Windows Vista Imprimantes), faire un clic droit sur l'icône de l'imprimante pour ouvrir la fenêtre des propriétés de l'imprimante.

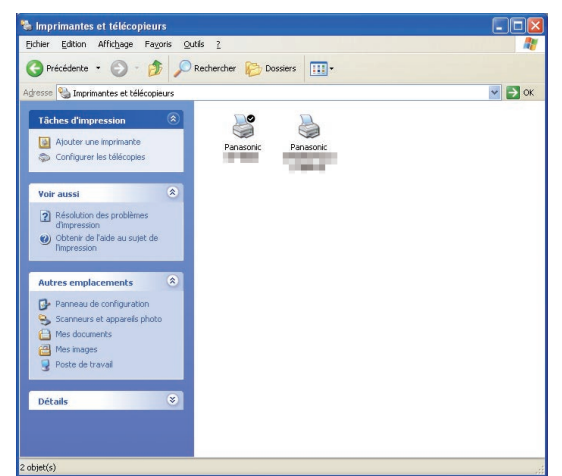

2 Dans l'onglet "**Ports**", cliquer sur le bouton

| énéral Par                                         | tage Ports Avance         | Gestion des couleurs        | Sécurité        | Formulaire/cassette | Périphérique | 1    |
|----------------------------------------------------|---------------------------|-----------------------------|-----------------|---------------------|--------------|------|
| mpression s<br>ibre.                               | ur les ports suivants. L' | impression se fera sur le p | remier port     | sélectionné         |              |      |
| Port                                               | Description               | Imprimante                  |                 | ~                   |              |      |
| PT1                                                | Port imprimante           |                             |                 |                     |              |      |
| LPT2                                               | Port imprimante           |                             |                 |                     |              |      |
| LPT3:                                              | Port imprimante           |                             |                 |                     |              |      |
| С СОМ1                                             | Port série                |                             |                 | <u></u>             |              |      |
| COM2                                               | Port série                |                             |                 |                     |              |      |
| СОМЗ                                               | Port série                |                             |                 |                     |              |      |
| COM4                                               | Port série                |                             |                 | ~                   |              |      |
| Ajguter (<br>] Activer la<br>] Acti <u>v</u> er le | in port                   | oupprimer le port           | <u>C</u> onfigu | rer le port         |              |      |
|                                                    |                           |                             | OK              | Annuler 🛕           | opliquer /   | Aide |

3 L'écran **Ports d'imprimante** apparaît. Sélectionner **RPT Network Printer Port**, et cliquer sur le bouton Ajouter un port...

| Ports d'imprimante                   | ? 🛛            |
|--------------------------------------|----------------|
| Types de ports <u>d</u> isponibles : |                |
| Local Port                           |                |
| RPT Network Printer Port             |                |
|                                      |                |
| Ajouter un type de port Ajouter u    | n gort Annuler |

4 Sélectionner Impression via IPP, et cliquer sur le bouton Suivant > .

| and the | Sélectionnez le réseau qui imprime la méthode des trois<br>dessous.                                                          |
|---------|----------------------------------------------------------------------------------------------------|
| Network | Si imprimer dans un réseau local, sélectionnez le LPR ou l'IPP et<br>le Raw. Si imprimer dans un réseau mondial, IPP choisi. |
|         | C Impression via LPR                                                                                                    |
|         | C Impression via <u>R</u> aw                                                                                                 |

5 Sélectionner Se connecter via un réseau local, et cliquer sur le bouton Suivant > .

| Internet<br>Printing<br>Protocol | Sélectionnez la méthode utilisée par votre poste pour se<br>connecter à internet.<br>C Se connecter via un modern et une ligne téléphonique<br>C Se connecter via un réseau local |
|----------------------------------|----------------------------------------------------------------------------------------------------|
|                                  | < Précédent Suivant > Annuler                                                                                                    |

6 Sélectionner Ne pas imprimer à l'aide d'un serveur proxy, et cliquer sur le bouton Suivant >

| Internet<br>Printing<br>Protocol | Si un serveur proxy est utilisé pour Impression, il est hécessaire<br>de le configurer. Si vous ne sevez pas comment procéder,<br>renseignez-vous auprès de votre administrateur réseau.<br>Ne pas imprimer à l'aide d'un serveur proxy<br>C Imprimer à l'aide d'un serveur proxy<br>Adresse:<br>Numéro de port. |
|----------------------------------|----------------------------------------------------------------------------------------------------|
|----------------------------------|----------------------------------------------------------------------------------------------------|

Fonctionnement impression (pour PC)

7 Entrer l'adresse IP de l'imprimante après "http://" et ajouter /printer à la fin. Cliquer sur le bouton Suivant > pour continuer.

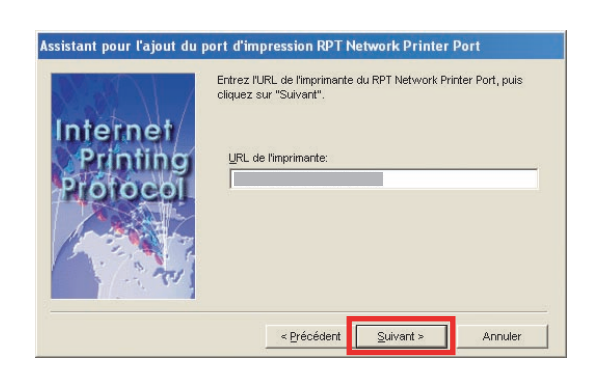

8 Vérifier que le nom du port d'impression de destination est correct (le modifier si nécessaire), et cliquer sur le bouton Suivant > ].

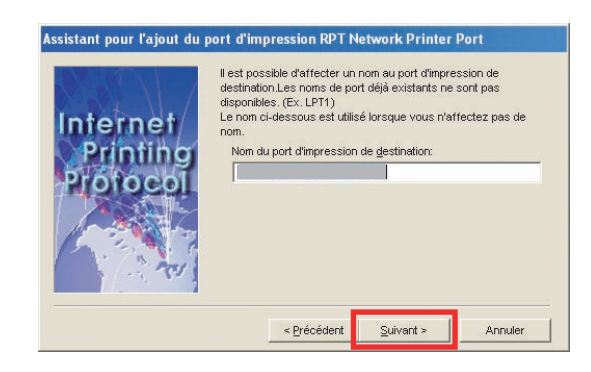

9 Cliquer sur le bouton Terminer

| Internet<br>Printing | Une fois que vous avez<br>RPT Network Printer Por<br>configuration ci-dessou<br>URL de l'imprimante: | cliqué sur le bouton "Terminer", le port d<br>t est enregistré conformément à la<br>s. |
|----------------------|----------------------------------------------------------------------------------------------------|----------------------------------------------------------------------------------------|
| Printing             | Nom du port<br>d'impression de<br>destination:<br>Imprimante:                                        | Panasonic                                                                              |
|                      | < Dránáden                                                                                           | Terminer Annuller                                                                      |

**10** Fermer l'écran **Ports d'imprimante** et vérifier si le nouveau port a été ajouté.

| ander of CP/IP Port ander d'TCP/IP Port ander d'TCP/IP Port ander                                                                                                    | Isponibles :                                                                                                    |         |
|----------------------------------------------------------------------------------------------------|----------------------------------------------------------------------------------------------------|---------|
| cal Port         inderd TCP/IP Port         andard TCP/IP Port         jouter un type de port       Ajouter un gort         personic       Propriétés         frais       Partage         Port       Avancé         gestion sur les ports suivants. L'impression se fera sur le premier port sélectionné         columnt       Personic         Port       Description         pression sur les port seire       Columnt et éréré         COM2       Port série         COM2       Port série         COM4       Port série         DOM4       Port série         COM4       Port série         Superimer le port       Configuer le port         Adver la partice du mode judirectornel         Activer la partice du mode judirectornel         Activer la partice du mode judirectornel         Activer la partice du mode judirectornel                                                                                                    |                                                                                                    |         |
| anderd TCP/IP Port  jouter un type de port Ajouter un gort Fermer  ansonic Propriétés  tel Partaga Pots Avancé Gestion des couleurs Sécurité Formulaire/cassette Périphérique Panasonic Propriétés  Panasonic Propriétés Panasonic Propriétés Panasonic Pots suivants. L'impression se fera sur le premier pot sélectionné pression dans un fich Phi/// RFT Network Printer P Panasonic Panasonic Panasonic Pana Autwer la gostion du mode judirectionnel Activer la gostion du mode judirectionnel                                                                                                    | along David                                                                                                    |         |
| autor un type de port Ajouter un gort Fermer  ansonic Propriétés  ansonic Propriétés  anasonic Propriétés  anasoni anasonic Propriétés  anasonic Prop                                                                                                    | P Port                                                                                                    |         |
| Anasonic Propriétés<br>Mer Parage Pots Avance Gestion des couleurs Sécurité Formulaire/cassette Periphérique<br>Parasonic<br>Per Description<br>pession sur les pots suivants. L'impression se fera sur le premier pot sélectionné .<br>Por Description<br>COMIT: Pot série<br>COMIT: Pot série<br>COMIT:       | e de port) Ajouter un gort) Fermer                                                                                                    |         |
| anasonic Propriétés  del Partage Port Avancé Gestion des coudeus Sécurité Formulaire/cassette Périphérique Pensionic  Pensionic  pescipion  Description  Description  Imprimante  COMI: Port série  COMI: Port série  COMI: Port série  COMI: Port série  DOMI: Port série  DOMI: Port série  DOMI: Port série  DOMI: Port série  Dimente Port série  Description  Mitpu/L. RET Network Printer P  Parasonic  Parasonic  Activer la gestion du mode bidirectionnel  Activer la gestion du mode bidirectionnel                                                                                                    |                                                                                                    |         |
| Anasonic Proprietes                                                                                                    | · · · · · · · · · · · · · · · · · · ·                                                                                                    |         |
| feat       Partage       Ports       Avancé       Gestion des couleurs       Sécurité       Formulaire/cassette       Périphérique         Prastoric                                                                                                    | Propriétés                                                                                                    |         |
| Pratoric  Port d'unité d'unité                                                                                                    | Ports Avancé Gestion des couleurs Sécurité Formulaire/cassette Périnh                                                                                                    | hérique |
| Pensonic   pestion sul les pots suivants. L'impression se fera sur le premier pot sélectionné   Poit Description Imprimante  COMIT: Pot série  COMIT: Pot série  COMIT: Pot série  COMIT: Pot série  COMIT: Pot série  COMIT: Pot série  DUMA: Pot série  DUMA: Pot série  DUMA: Pot série  DUMA: Pot série  DUMA: Pot série  DUMA: Pot série  Configurer le pot  Activer la gastion du mode judirectionnel  Activer le pot d'imprimante                                                                                                    |                                                                                                    |         |
| pression su les ports suivants. L'impression se fera sur le premier port sélectionné te.  Port Port COM1: Port série COM2: Port série COM2: P                                                                                                    |                                                                                                    |         |
| glession sur les pots suivants. L'impression se fera sur le premier pot sélectionné<br>Rei Description Imprimante<br>COMIT: Pot série<br>COMIT: Pot série<br>COMIT: |                                                                                                    |         |
| gression sur les ports suivants. L'impression se fera sur le premier port sélectionné<br>le. Port Description Imprimante COM1: Port série COM2: Port série COM2: Port série COM3: Port série COM3:                                                                                                    | 1                                                                                                    |         |
| glestion due point advance. Limplestion te feld sur le premier pon selecularite     Port      Description     Imprimante     ODM1: Port série     ODM2: Port série     ODM2: Port série     ODM3: Port série     ODM4: Port série     ODM4:                                                                                                    | nte avivante l'impression co foro aur la promiar part adlastiquesé                                                                                                    |         |
| Port       Description       Imprimante         COM1:       Port série       Imprimante         COM2:       Port série       Imprimante         COM3:       Port série       Imprimante         COM3:       Port série       Imprimante         COM3:       Port série       Imprimante         COM3:       Port série       Imprimante         DOM3:       Port série       Port série         COM4:       Port série       Port série         DOM3:       NBT/Nework Printer R       Panasonic         Aguter un port       Aguter un port       Aguter un port         Activer la gention du mode bidirectionnel       Activer la pool d'imprimante                                                                                                    | ons suivants. L'impréssion se rela sui le prenirer poir selection »                                                                                                    |         |
| COMI: Pot série COM2: Pot série COM3: Pot série COM4: Pot série COM4: Pot sér                                                                                                    | scription Imprimante                                                                                                    |         |
| COM2: Pot série COM3: Pot série COM4: Pot série COM4: Pot série COM4: Pot série COM4: Pot série COM4: Pot série COM4: Pot série COM4: Pot série COM4: Pot série COM4: Pot série Compare Pana.  Aguter un pot  Supprime le pot Configure le pot Active la gestion du mode judirectionnel Active le pot d'imprimente                                                                                                    | t série                                                                                                    |         |
| ODM4: Pot série ODM4: Pot série CODM4: Pot série FLE: Ingression dans un fich Pite: Ingression dans un fich Pite: Ingression dans un fich Pite: Ingression dans un fich Passarrice Pana Adjuer un pot Adjuer un pot Adjuer un pot Adjuer la gestion du mode bidrectonnel Adjuer la pool d'imprimante                                                                                                    | t série                                                                                                    |         |
| OMA: Pot série FILE: Ingressin dans un fich FILE: Ingressin dans un fich Ingr Network Printer R Panascric Iguer un pot Reguler un pot Supprimer le pot Configurer le pot Activer la gestion du mode judirectionnel Activer le pot d'imprimante                                                                                                    | t série                                                                                                    |         |
| FIE:       Impression dare un fich         http://       RPT Network Printer IP         1921       RPT Network Printer IP         Aguter un port       Supprimer le port         Aguter un port       Supprimer le port         Activer la gestion du mode bidrectionnel         Activer le pool d'imprimente                                                                                                    |                                                                                                    |         |
| http://         RPT Network Printer IP         132.1         RPT Network Printer In         Panasonic         Panasonic           Aguter un post         Supprimer le post         Configurer le post         Activer la gestion du mode bidirectionnel           Activer la gestion du mode bidirectionnel         Activer le post d'imprimente         Registric du mode bidirectionnel                                                                                                    | t série                                                                                                    |         |
| Aguter un port     Supprimer le port     Configurer le port       Aguter un port     Supprimer le port     Configurer le port       Activer la gestion du mode bidrectonnel     Activer le pool d'imprimante                                                                                                    | t série                                                                                                    |         |
| Aguter un pot  Qupprimer le pot Configurer le pot Activer la gestion du mode bidirectionnel Activer la pot d'imprimente                                                                                                    | t série ression dans un fich                                                                                                    |         |
| Aguter un pot Supprimer le pot Configurer le pot<br>Activer la gestion du mode hidrectionnel<br>Activer le pool d'imprimante                                                                                                    | t série ression dans un fich  T Network Printer IP Planserois Pans V                                                                                                    |         |
| Activer la gostion du mode bidrectionnel<br>Activer la pool d'imprimante                                                                                                    | t série<br>ression dans un fich<br>T Network Printer IP<br>T Network Printer R Panasonic                                                                                                    |         |
| Activer la gation du mode <u>b</u> directionnel<br>Activer le pool d'implimente                                                                                                    | t série<br>ression dans un lích<br>Network Printer IP<br>T Network Printer R Panasonic, Pana ❤                                                                                                 |         |
| Actiger le pool d'imprimante                                                                                                    | t série<br>ression dans un fich<br>Network Printe IP<br>Network Printe IP<br>Supprimer le port<br>Supprimer le port                                                                            |         |
|                                                                                                    | t série<br>ression dans un lích<br>T Network Printer R<br>T Network Printer R<br>Supprimer le port<br>Qunfigurer le port                                                                       |         |
|                                                                                                    | t série<br>eresion dans un fich<br>T Network Printer IP<br>T Network Printer IP<br>Supprimer le port<br>du mode judirectionnel<br>inguinante                                                   |         |
|                                                                                                    | t série<br>ression dans un fich<br>T Network Printer R Panasoric Pana V<br>Supprimer le port Configurer le port<br>1 du mode Édirectionnel<br>imprimante                                       |         |
|                                                                                                    | t série<br>eresin dans un fich<br>T Network Pinter IP<br>T Network Pinter R Panscoric<br>Supprimer le port<br>Configurer le port<br>vdu mode judirectionnel<br>imprimante                      |         |
|                                                                                                    | t série<br>reresion dans un fich<br>Prevort Printer F<br>Network Printer F<br>Supprimer le port<br>Supprimer le port<br>du mode bidrectionnel<br>imprimente                                    |         |
|                                                                                                    | t série<br>eresion dans un fich<br>T Network Printer IP<br>T Network Printer R Panascoric Pana V<br><br>Supprimer le port Configurer le port<br>1 du mode <u>b</u> idirectionnel<br>imprimante |         |
|                                                                                                    | t série<br>recision dans un fich<br>Prevord Printe IP<br>Network Printe IP<br>Supprimer le port<br>Supprimer le port<br>du mode bidrectionnel<br>imprimante                                    |         |
|                                                                                                    | t série<br>eresin dans un fich.<br>T Network Pinter IP<br>Network Pinter R Panasonic Pana V<br>Supprimer le port<br>du mode <u>b</u> idirectionnel<br>imprimente                               |         |

## **Job Status Utility**

Le logiciel **Job Status Utility** affiche un avis sur l'écran de votre ordinateur lorsque les travaux d'impression, de fax PC, de copie et de fax sont terminés.

Les informations affichées dans l'Avis de travail terminé varient en fonction du type de tâche.

#### Avis de travail terminé

Lorsque le travail est terminé, un avis comme ci-dessous apparaît à l'écran du PC.

#### Imprimer l'avis de travail terminé

| Nom de fichier      | TestJPG             |
|---------------------|---------------------|
| Page(s)             | 1                   |
| Heure de début      | 30/08/2007 12:55:22 |
| Heure de fin        | 30/08/2007 12:57:14 |
| Nom de périphérique | Panasonic           |
| Emplacement périph. |                     |
| Adresse IP périph.  | 1927928.225         |

Ouvre la fenêtre Journal.

Ouvre la fenêtre Paramétrage.

#### Avis de travail terminé fax PC

| Destinataire        |                     |  |
|---------------------|---------------------|--|
| N° de fax           | 11                  |  |
| Total de pages      | 1                   |  |
| Heure de début      | 30/08/2007 12:59:00 |  |
| Heure de fin        | 30/08/2007 13:00:06 |  |
| Durée               | 00:00:11            |  |
| Nom de périphérique | Panasonic           |  |
| Emplacement périph. |                     |  |
| Adresse IP périph.  | 1522980.221         |  |

## **Job Status Utility**

#### Journal de Job Status Utility

Pour vous aider à conserver une trace des documents envoyés ou imprimés, le **Job Status Utility** est équipé pour répertorier les résultats des transactions dans un fichier journal. Les 100 derniers envois sont consignés dans le journal.

Pour démarrer la fenêtre **Journal de Job Status Utility**, cliquer sur le bouton Journal dans la fenêtre **Avis de travail terminé** ou faire un clic droit sur l'icône Job Status Utility and la barre des tâches, puis le sélectionner dans le menu.

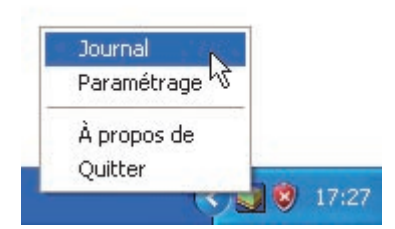

La fenêtre Journal apparaît.

Note :

1

Si l'icône Job Status Utility an e s'affiche pas dans la barre des tâches, sélectionner **Programmes — Panasonic — Job Status Utility — Job Status Utility** depuis le menu **Démarrer** pour activer l'icône Job Status Utility.

Actualise la fenêtre de Job Status

Ouvre la fenêtre de sélection de l'imprimante (Voir ci-dessous)

| État exécution travaux                                                                               | Туре                                | Nom fichier                                                                            | Nom utilisa                              | ateur                                                             |
|----------------------------------------------------------------------------------------------------|-------------------------------------|----------------------------------------------------------------------------------------|------------------------------------------|-------------------------------------------------------------------|
| Spolling                                                                                             | Imprimer                            | Sans titre - Bloc-notes                                                                | Administra                               | ateur                                                             |
| En attente                                                                                           | Imprimer                            | 45-1                                                                                   | Administra                               | steur                                                             |
| <                                                                                                    |                                     |                                                                                        |                                          | >                                                                 |
| État travaux terminés                                                                                | Erreur                              | Туре                                                                                   | Nom de fic                               | chier                                                             |
| Impression terminée                                                                                  |                                     | Imprimer l'avis de travail ter.                                                        | Page de ti                               | est                                                               |
| e la contra d                                                                                        |                                     |                                                                                        | 70                                       |                                                                   |
|                                                                                                    |                                     | Avis de travail terminé copie                                                          | e                                        | ×                                                                 |
| Enregistrer Supprimer                                                                                | en fichier de fo                    | Avis de travail terminé copi                                                           | e<br>[                                   | Fermer                                                            |
| Enregistrer Supprimer                                                                                | en fichier de fo                    | Avis de travail terminé copie                                                          | e<br>les travaux                         | Fermer<br>C d'impression                                          |
| Enregistrer Supprimer<br>uregistre le journal affiché<br>eulement pour l'avis c                      | en fichier de fo<br>de travail tern | Avis de travail terminé copie<br>rmat CSV. Supprime<br>niné) sélectionn                | les travaux<br>és ou tous                | Fermer<br>K d'impression<br>les travaux                           |
| Enregistrer Supprimer<br>registre le journal affiché<br>eulement pour l'avis c<br>Sélect. imprimante | en fichier de fo<br>de travail tern | Avis de travail terminé copie<br>rmat CSV. Supprime<br>niné) sélectionn<br>terminés fi | les travaux<br>és ou tous<br>igurant dan | Fermer<br>Fermer<br>d'impression<br>les travaux<br>ns le journal. |

NOTE

L'avis de travail terminé n'apparaît pas si le périphérique est connecté avec un câble USB.

## **Job Status Utility**

#### Paramétrage

Vous pouvez définir les conditions d'affichage de l'Avis de travail terminé après la fin d'un travail.

Pour démarrer la fenêtre **Paramétrage**, cliquer sur le bouton Paramétrage dans la fenêtre **Avis de travail terminé** ou faire un clic droit sur l'icône Job Status Utility and la barre des tâches, puis sélectionner **Paramétrage** dans le menu.

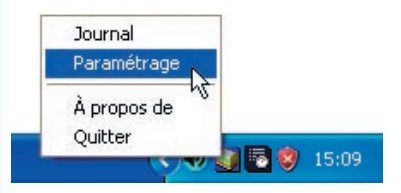

#### La fenêtre Paramétrage apparaît.

#### Note :

Si l'icône Job Status Utility **I** ne s'affiche pas dans la barre des tâches, sélectionner **Programmes → Panasonic** → **Job Status Utility** depuis le menu **Démarrer** pour activer l'icône Job Status Utility.

| Paramétrage                   |                  |
|-------------------------------|------------------|
| • Conditions d'affichage      | 27 10 12 25      |
| Fax PC                        |                  |
| · · · · out                   | 1 I OUL          |
| C Erreur seulement            | Erreur seulement |
| C Aucun                       | C Aucun          |
| → I Toujours afficher à l'ava | nt-plan          |

#### 1. Conditions d'affichage

Sélectionne les conditions de l'affichage de la fenêtre **Avis de travail terminé**.

| Tout                | Toujours afficher après chaque transmission. |
|---------------------|----------------------------------------------|
| Erreur<br>seulement | Affiche lorsqu'une erreur survient.          |
| Aucun               | Ne pas afficher.                             |

2. Toujours afficher à l'avant-plan

Spécifie si la fenêtre **Avis de travail terminé** doit être affichée par dessus les autres fenêtres. Lorsque cette option n'est pas sélectionnée, la fenêtre **Avis de travail terminé** s'affiche sous les autres fenêtres. Lorsque **Avis de travail terminé** s'affiche, l'icône action dans la barre des tâches. Cliquer sur l'icône appour amener l'**Avis de travail terminé** au premier plan.

## Fonctionnement impression (pour PC)

## **Job Status Utility**

Informations affichées sur l'avis de travail terminé et sur le journal de Job Status Utility. (Voir page 51)

| État                        | Indique l'état du travail comme terminé, annulé, etc                                                                                                    |
|-----------------------------|----------------------------------------------------------------------------------------------------|
| Erreur                      | Indique les informations sur l'erreur si disponible, comme un code d'information, un message d'erreur, etc                                                                         |
| Туре                        | Indique le type de travail. L'avis de travail terminé est utilisé en commun avec un travail du fax PC, de l'imprimante PC, du copieur et du fax (envoyé à partir du périphérique). |
| Nom de fichier              | Indique le nom du fichier imprimé.                                                                                                    |
| Page(s) (Impression)        | Indique le nombre de pages du travail de l'imprimante et du copieur.                                                                                                    |
| Page(s) (Fax)               | Indique le nombre de pages du travail du fax PC et du fax (envoyé à partir du<br>périphérique).                                                                                    |
| Heure de début              | Indique l'heure et la date du début du travail. Le format de la date et de l'heure dépend<br>du paramétrage de Windows sur le PC.                                                  |
| Heure de fin                | Indique la date et l'heure de la fin du travail. Le format de la date et de l'heure dépend<br>du paramétrage de Windows sur le PC.                                                 |
| Durée                       | Indique la durée du travail. (hh:mm:ss)                                                                                                    |
| N° de fax/Adresse<br>e-mail | Indique le numéro de fax ou l'adresse e-mail (travail de fax seulement) de l'envoi de fax.                                                                                         |
| Destinataire                | Indique le nom de la destination enregistré dans le répertoire téléphonique du pilote de fax lorsque le répertoire est utilisé pour l'envoi d'un document.                         |
| Nom de périphérique         | Indique le nom du périphérique enregistré sur le périphérique utilisé pour l'envoi de fax.                                                                                         |
| Emplacement                 | Indique l'emplacement du périphérique enregistré sur le périphérique utilisé pour<br>l'envoi de fax.                                                                               |
| Adresse IP périph.          | Indique l'adresse IP du périphérique utilisé pour l'envoi de fax.                                                                                                    |
| Nom utilisateur             | Indique le numéro d'identification du département exécutant le travail en cours.                                                                                                   |
| Nom machine                 | Indique le nom de l'ordinateur et l'adresse IP exécutant le travail en cours.                                                                                                    |

## **Fonctionnement impression (pour imprimante)**

## Impression de données SD

Les caractéristiques et le fonctionnement sont décrits dans le manuel d'utilisation (Fonctionnement de base).

Consulter **Impression à partir d'une carte mémoire SD / PC** dans le manuel d'utilisation (Opérations de base) du livret fourni.

NOTE

L'impression à partir de la carte SD n'est pas disponible pour les modèles DP-8060/8045/8035, DP-3030/2330, DP-8020P/8020E/8016P.

## **Boîte aux lettres**

Les documents imprimés peuvent être enregistrés sur le disque dur en option de l'imprimante si elle est munie d'un tel disque. Les documents enregistrés peuvent être imprimés à l'aide du panneau de commande de l'imprimante. Trois types de boîtes aux lettres d'impression sont disponibles.

| Vérifier et imprimer           | <ul> <li>Permet l'impression d'un jeu d'essai avant d'imprimer plusieurs jeux avec divers<br/>paramètres. Les données du document sont supprimées de l'imprimante après<br/>l'impression.</li> </ul>                                                                                                    |
|--------------------------------|----------------------------------------------------------------------------------------------------|
| Boîte aux lettres              | : Enregistre les données d'impression sur l'imprimante, dans la boîte aux lettres spécifiée par l' <b>Ident. utilisateur</b> . L' <b>Ident. utilisateur</b> doit être saisie pour imprimer les documents enregistrés dans la boîte aux lettres. Les données du document sont conservées dans l'imprimante jusqu'à ce qu'elles soient supprimées.                                                      |
| Boîte aux lettres<br>sécurisée | : Enregistre les données d'impression sur l'imprimante, dans la boîte aux lettres spécifiée par l' <b>Ident. utilisateur</b> . L' <b>Ident. utilisateur</b> et le <b>Mot de passe</b> doivent être saisis pour imprimer les documents confidentiels enregistrés dans la boîte aux lettres sécurisée. Les données du document sont conservées dans l'imprimante jusqu'à ce qu'elles soient supprimées. |

NOTE

- Cette fonctionnalité est disponible si l'option Unité de disque dur est installée sur l'imprimante, et si l'Unité de disque dur est réglée sur Installée dans l'onglet Périphérique du pilote d'imprimante. Voir "Onglet Périphérique" en page 43.
- La mise hors tension de l'appareil pendant qu'un fichier est stocké dans la Boîte aux lettres/Boîte aux lettres sécurisée peut entraîner la perte de tous les fichiers.

## **Boîte aux lettres**

- Enregistrement d'un travail d'impression (à partir d'un PC)
  - Sélectionner Imprimer dans le menu Fichier de l'application.
- 2 Cliquer sur le bouton Propriétés dans la boîte de dialogue Imprimer.
- 3 Cliquer sur l'onglet Type de travail et cocher la case Type de travail.
- 4 Sélectionner les icônes Type de travail suivantes et entrer l'Information travail.

| Vérifier et imprimer           |
|--------------------------------|
| Boîte aux lettres              |
| Boîte aux lettres<br>sécurisée |

#### Note :

Voir "**Onglet Type de travail**" à la page 24 pour plus d'informations. Enregistre les données d'impression sur l'imprimante, dans la boîte aux lettres spécifiée par l'**Ident. utilisateur**.

5 Cliquer sur le bouton OK puis sur OK pour enregistrer les données de document. Le premier jeu d'essai commencera à être imprimé si *Vérifier et imprimer* est sélectionné.

Note :

La fonction Vérifier et imprimer n'est pas disponible pour les modèles DP-8060/8045/8035, DP-3030/2330, DP-8020P/8020E/8016P.

## Boîte aux lettres (Pour les modèles DP-C322/C262, DP-C354/C264/ C323/C263/C213, DP-C405/C305/C265)

#### Impression ou suppression des données de la boîte aux lettres

Appuyer sur la touche **Imprimante** si un autre mode de fonctionnement est défini.

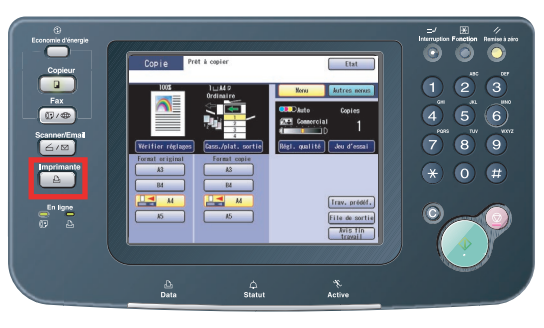

2 L'écran **Imprimer** apparaît sur le panneau de commande de l'imprimante.

Saisir le numéro d'identification de la boîte aux lettres de l'utilisateur (jusqu'à 8 chiffres).

|   | Imp données SD Boîte aux Contrôle<br>Lettres Caches                       |
|---|---------------------------------------------------------------------------|
|   | 7   8   9     Effacer   0                                                 |
|   | ОК                                                                        |
| 3 | Sélectionner le bouton OK                                                 |
|   | Imp données SD Boite aux Contrôle<br>lettres táches                       |
|   | 12345678                                                                  |
|   | 1     2     3       4     5     6       7     8     9       Effacer     0 |
|   | ОК                                                                        |
|   |                                                                           |

4 Le nombre total des travaux enregistrés dans chaque boîte aux lettres s'affiche. Sélectionner la boîte aux lettres souhaitée.

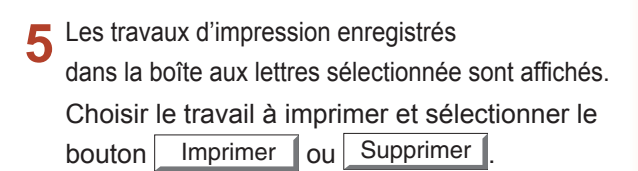

| Bouton Tt sélect. | Sélectionne tous les<br>travaux d'impression. (Boîte<br>aux lettres seulement) |
|-------------------|--------------------------------------------------------------------------------|
| Bouton Fermer     | Ferme l'écran de la boîte aux lettres.                                         |

#### Vérifier et imprimer :

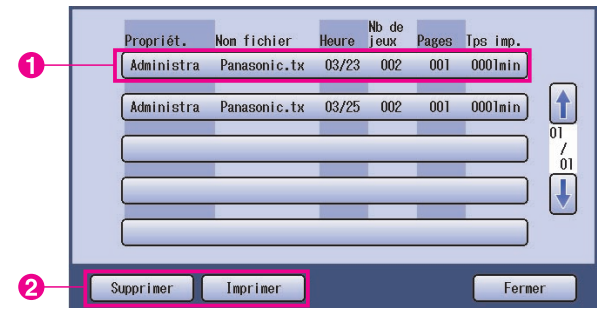

#### Boîte aux lettres :

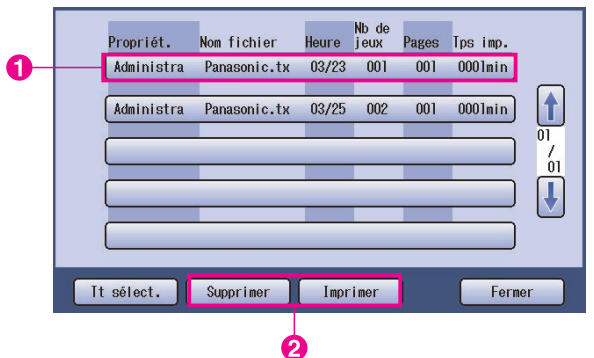

Suite à la page suivante...

#### Boîte aux lettres sécurisée :

|   |   | Propriét.  | Nom fichier  | Heure | Nb de<br>jeux | Pages | Tps imp. |    |
|---|---|------------|--------------|-------|---------------|-------|----------|----|
| 0 |   | Administra | Panasonic.tx | 03/23 | 001           | 001   | 0001min  |    |
|   |   | Administra | Panasonic.tx | 03/25 | 001           | 001   | 0001min  |    |
|   | - |            |              | _     |               | _     |          | /  |
|   |   |            |              | _     |               | _     |          |    |
|   | - |            |              | -     |               | _     |          |    |
|   | S | upprimer   | Imprimer     |       |               |       | Ferne    | er |
|   |   |            |              |       |               |       |          |    |

Boîte aux lettres sécurisée seulement
 L'écran Mot de passe apparaît si la fonction
 Boîte aux lettres sécurisée est sélectionnée.
 Saisir le Mot de passe, puis sélectionner le bouton OK

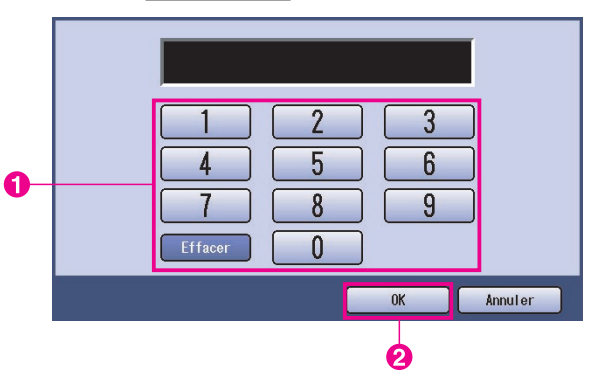

#### 7 Vérifier et imprimer et Boîte aux lettres ou Boîte aux lettres sécurisée

Choisir de supprimer ou non le travail d'impression après l'impression.

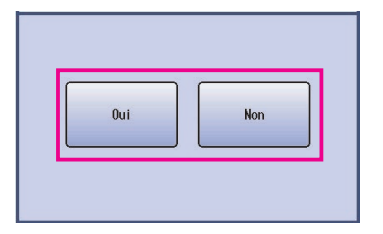

#### 8 Vérifier et imprimer seulement

Le nombre de copies s'affiche.

Saisir le nombre de copies et sélectionner le bouton OK pour lancer l'impression.

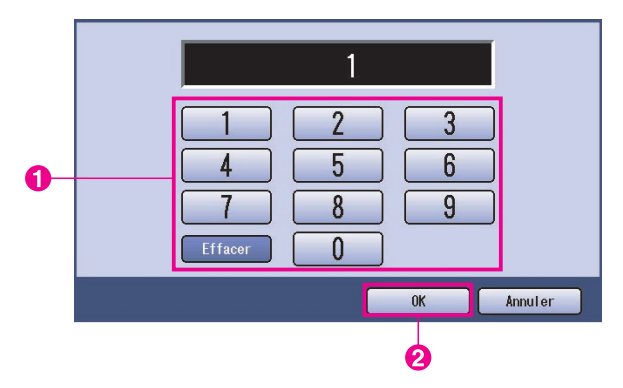

#### Note :

Une fois l'impression du travail **Vérifier et imprimer** terminée, le travail est supprimé du disque dur de l'imprimante.

## Contrôle des tâches (File de sortie) (Pour les modèles DP-C322/C262, DP-C354/C264/ C323/C263/C213, DP-C405/C305/C265)

Le menu Contrôle tâches du panneau de commande de l'imprimante comprend quatre boutons correspondant aux fonctions suivantes.

| Bouton En ligne           | : Met l'imprimante en ligne.                                                       |
|---------------------------|------------------------------------------------------------------------------------|
| Bouton Hors connexion     | : Met l'imprimante hors connexion.                                                 |
| Bouton Annuler impression | : Interrompt le travail d'impression en cours et le supprime de la file de sortie. |
| Bouton File de sortie     | : Vérifie les travaux d'impression en cours.                                       |
|                           |                                                                                    |

Cette section décrit comment utiliser le bouton File de sortie pour effectuer des opérations sur les travaux d'impression qui se trouvent dans la file de sortie.

Appuyer sur la touche **Imprimante** si un autre mode de fonctionnement est défini.

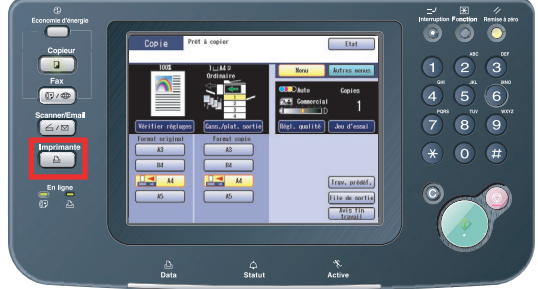

2 L'écran **Imprimer** apparaît sur le panneau de commande de l'imprimante.

Sélectionner le bouton Contrôle tâches

|   | Imp données SD Boîte aux<br>lettres táches          |
|---|-----------------------------------------------------|
|   | 1 2 3<br>4 5 6<br>7 8 9<br>Effacer 0                |
|   | ОК                                                  |
| 3 | Sélectionner le bouton File de sortie               |
|   | Imp données SD Boîte aux Contrôle<br>Lettres táches |
|   |                                                     |
|   | Hors connexion En ligne                             |
|   | Annuler impression File de sortie                   |

4 Affiche une liste de tous les travaux de sortie en attente et généralement traités sur la base premier entré/premier traité.

Sélectionner l'onglet Imprimer

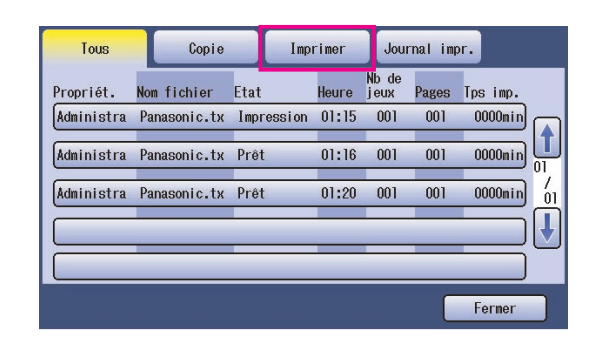

5 Saisir le mot de passe (4 chiffres), puis sélectionner le bouton OK .

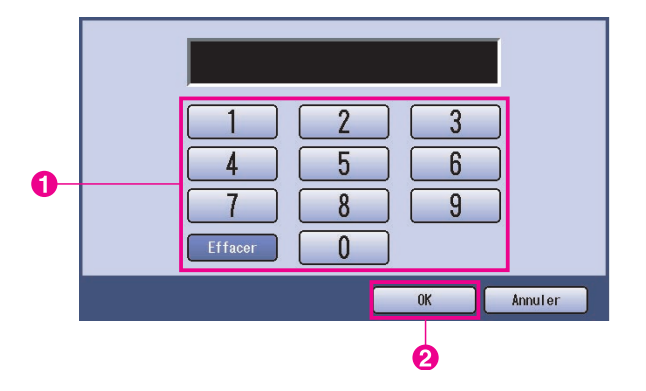

Suite à la page suivante...

6 Affiche une liste des travaux d'**Impression** en cours et en attente. Sélectionner le travail d'impression à gérer, et choisir l'une des tâches suivantes à effectuer.

| Tous         | Tous Copie Imp                                                                                           |                                                                                                    | Impr                                                                                                    | Tmer                                                                                                    | Jour                                                                                                    | rnal imp                                                                                                    | or.                                                                                                    |                                                                                                    |
|--------------|----------------------------------------------------------------------------------------------------|----------------------------------------------------------------------------------------------------|----------------------------------------------------------------------------------------------------|----------------------------------------------------------------------------------------------------|----------------------------------------------------------------------------------------------------|----------------------------------------------------------------------------------------------------|----------------------------------------------------------------------------------------------------|----------------------------------------------------------------------------------------------------|
| Propriét. N  | om fichier                                                                                               | Etat                                                                                                    |                                                                                                    | Heure                                                                                                    | Nb de<br>jeux                                                                                                    | Pages                                                                                                    | Tps imp.                                                                                                    |                                                                                                    |
| Administra P | anasonic.tx                                                                                              | Impre<br>Drôt                                                                                                    | SSION                                                                                                    | 01:15                                                                                                    | 001                                                                                                    | 001                                                                                                    | 0000min                                                                                                    |                                                                                                    |
| Administra P | anasonic.tx                                                                                              | Prêt                                                                                                    |                                                                                                    | 01:20                                                                                                    | 001                                                                                                    | 001                                                                                                    | 0000min                                                                                                    | 01                                                                                                    |
|              |                                                                                                    |                                                                                                    |                                                                                                    |                                                                                                    |                                                                                                    |                                                                                                    |                                                                                                    | Ĵ                                                                                                    |
|              |                                                                                                    |                                                                                                    |                                                                                                    |                                                                                                    |                                                                                                    | _                                                                                                    |                                                                                                    |                                                                                                    |
| It sélect.   | Suppri                                                                                                   | imer                                                                                                    | ) Pr                                                                                                    | iorité                                                                                                    |                                                                                                    | ſ                                                                                                    | Fermer                                                                                                    |                                                                                                    |
|              |                                                                                                    |                                                                                                    |                                                                                                    |                                                                                                    |                                                                                                    |                                                                                                    |                                                                                                    |                                                                                                    |
| Bouton       | Tt sélec                                                                                                 | et.                                                                                                    | S                                                                                                    | élect                                                                                                    | tion                                                                                                    | ner to                                                                                                    | ous le                                                                                                    | s                                                                                                    |
|              |                                                                                                    |                                                                                                    | tra                                                                                                    | avau                                                                                                    | ıx d'                                                                                                    | impr                                                                                                    | essio                                                                                                    | n.                                                                                                    |
| Bouton       | Supprim                                                                                                  | ner                                                                                                    | S                                                                                                    | Jppr                                                                                                    | ime                                                                                                    | r le t                                                                                                    | ravail                                                                                                    |                                                                                                    |
|              |                                                                                                    |                                                                                                    | sé                                                                                                    | sélectionné de la File                                                                                                    |                                                                                                    |                                                                                                    |                                                                                                    |                                                                                                    |
|              |                                                                                                    |                                                                                                    | de                                                                                                    | e so                                                                                                    | rtie                                                                                                    |                                                                                                    |                                                                                                    |                                                                                                    |
| Bouton       | Priorite                                                                                                 | é                                                                                                    | D                                                                                                    | éfini                                                                                                    | r ou                                                                                                    | mod                                                                                                    | difier                                                                                                    |                                                                                                    |
|              |                                                                                                    |                                                                                                    | ľc                                                                                                    | ordre                                                                                                    | e d'ir                                                                                                    | npre                                                                                                    | ssion                                                                                                    | des                                                                                                    |
|              |                                                                                                    |                                                                                                    | tra                                                                                                    | avau                                                                                                    | IX Sé                                                                                                    | élect                                                                                                    | ionnés                                                                                                    | S                                                                                                    |
|              |                                                                                                    |                                                                                                    | da                                                                                                    | ans I                                                                                                    | a Fi                                                                                                    | le d                                                                                                    | e sort                                                                                                    | ie.                                                                                                    |
| Bouton       | Ferme                                                                                                    | r                                                                                                    | Fe                                                                                                    | erme                                                                                                    | er l'é                                                                                                    | crar                                                                                                    | n File                                                                                                    | de                                                                                                    |
|              |                                                                                                    |                                                                                                    | so                                                                                                    | ortie                                                                                                    |                                                                                                    |                                                                                                    |                                                                                                    |                                                                                                    |
|              | Administra P<br>Administra P<br>Administra P<br>Administra P<br>Tt sélect.<br>Bouton<br>Bouton<br>Bouton | Propriét.     Non fichier       Administra     Panasonic.tx       Administra     Panasonic.tx       Administra     Panasonic.tx       It sélect.     Supprime       Bouton     Tt sélect       Bouton     Supprime       Bouton     Priorite       Bouton     Ferme | Propriét.       Non fichier       Etat         Administra       Panasonic.tx       Inpre         Administra       Panasonic.tx       Prét         Administra       Panasonic.tx       Prét         It sélect.       Supprimer         Bouton       Tt sélect.         Bouton       Supprimer         Bouton       Priorité         Bouton       Fermer | Propriét.       Non fichier       Etat         Administra       Panasonic.tx       Impression         Administra       Panasonic.tx       Prét         Administra       Panasonic.tx       Prét         Administra       Panasonic.tx       Prét         Administra       Panasonic.tx       Prét         Bouton       Tt sélect.       Supprimer         Bouton       Supprimer       Supprimer         Bouton       Priorité       Du         Bouton       Priorité       Du         Bouton       Fermer       Fe         Bouton       Fermer       Fe         Bouton       Fermer       Fe | Imported     Imported       Propriét.     Non fichier     Etat       Administra     Panasonic.tx     Impression       Administra     Panasonic.tx     Prét       Administra     Panasonic.tx     Prét       Administra     Panasonic.tx     Prét       It     sélect.     Sélect       Bouton     Tt sélect.     Sélect       Bouton     Supprimer     Supprise       Bouton     Priorité     Défini       I'ordreg     travau       Bouton     Fermer     Fermer       Bouton     Fermer     Fermer | Non fichier     Etat     Heure     No de leux       Administra     Panasonic.tx     Inpression     01:15     001       Administra     Panasonic.tx     Prêt     01:16     001       Administra     Panasonic.tx     Prêt     01:16     001       Administra     Panasonic.tx     Prêt     01:16     001       Administra     Panasonic.tx     Prêt     01:20     001       It     sélect.     Supprimer     Priorité       Bouton     Tt sélect.     Sélectionner       Bouton     Supprimer     Supprimer       Bouton     Supprimer     Supprimer       Bouton     Priorité     Définir ou       l'ordre d'ir     travaux sé       dans la Fi       Bouton     Fermer | Inder Hein       Doctrial Tag         Propriét.       Non fichier       Etat       Heure       No. dé         Administra       Panasonic.tx       Impression       01:15       001       001         Administra       Panasonic.tx       Prét       01:16       001       001         Administra       Panasonic.tx       Prét       01:16       001       001         Administra       Panasonic.tx       Prét       01:20       001       001         It       sélect.       Supprimer       Priorité       Priorité       01       001         Bouton       Tt sélect.       Súpprimer       Priorité       Supprimer le t       sélectionné de         Bouton       Supprimer       Définir ou moot       l'ordre d'impre       travaux sélect         Bouton       Fermer       Fermer l'écrar       sortie. | Tops       Copre       Imprinted       Oodinant Impri-         Propriét.       Non fichier       Etat       Heure       No de lat Impri-         Administra       Panasonic.tx       Impression       01:15       001       0000min         Administra       Panasonic.tx       Prét       01:16       001       0000min         Administra       Panasonic.tx       Prét       01:20       001       0000min         Administra       Panasonic.tx       Prét       01:20       001       0000min         Administra       Panasonic.tx       Prét       01:20       001       0000min         Administra       Panasonic.tx       Prét       01:20       001       0000min         Administra       Panasonic.tx       Prét       01:20       001       0000min         Administra       Panasonic.tx       Prét       01:20       001       0000min         Administra       Supprimer       Priorité       Fermer       Fermer         Bouton       Supprimer       Sélectionner tous le travail sélectionné de la Fil de sortie.         Bouton       Priorité       Définir ou modifier l'ordre d'impression travaux sélectionnés dans la File de sortie.         Bouton       Fermer       Fermer |

Fonctionnement impression (pour imprimante)

## **Boîte aux lettres (Pour les modèles DP-8060/8045/8035, DP-3030/2330)**

- Appuyer sur la touche **Imprimer** sur le panneau de commande.
- 2 L'écran **Imprimer** s'affiche sur le panneau de commande. Saisir le numéro d'identification de la boîte aux lettres de l'utilisateur (jusqu'à 8 chiffres).

| LETTRES LIAONES |                                       |
|-----------------|---------------------------------------|
|                 | ID UTILISAT.                          |
|                 | · · · · · · · · · · · · · · · · · · · |

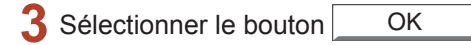

4 Le nombre total des travaux enregistrés dans chaque boîte aux lettres s'affiche. Sélectionner la boîte aux lettres souhaitée.

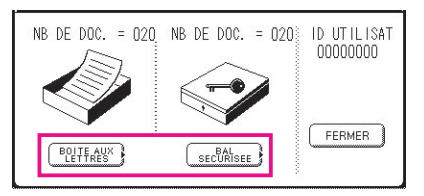

5 L'écran affiche les travaux d'impression enregistrés dans la boîte aux lettres sélectionnée.

Choisir le travail à imprimer et sélectionner le bouton IMPRIMER ou SUPPRIMER.

| Bouton TT SELECT. | Sélectionne tous les travaux<br>d'impression. (Boîte aux<br>lettres seulement) |
|-------------------|--------------------------------------------------------------------------------|
| Bouton FERMER     | Ferme l'écran de la boîte aux lettres.                                         |

#### Boîte aux lettres :

6

|   | PROPRIET. | NOM FICHIER | HEURE JEUX PAGES TPS IMP. |                       |   |
|---|-----------|-------------|---------------------------|-----------------------|---|
|   | (PC_01    | MATL_01     | 1/ 1 001 002 0002min)     | TT SELECT.            |   |
| 0 | (PC_02    | MAIL_02     | 1/ 1 002 002 0002min)     |                       | 6 |
| U | (PC_03    | MAIL_03     | 1/ 1 003 003 0003min)     | 01<br>05<br>SUPPRIMER | 6 |
|   | (PC_04    | MAIL_04     | 1/ 1 004 004 0004min)     | FERMER                |   |

#### Boîte aux lettres sécurisée :

# PROPRIET. NOM FICHIER HEURE NELE PAGES TPS IMP. - [PC\_01] SECUR\_01 1/1 1001 002 0002min) - [PC\_02] SECUR\_02 1/1 1002 0002min) [] IMPRIMER - [PC\_03] SECUR\_03 1/1 1003 003 0003min) [] [] SUPPRIMER [] [] [] [] [] [] [] [] [] [] [] [] [] [] [] [] [] [] [] [] [] [] [] [] [] [] [] [] [] [] [] [] [] [] [] [] [] [] [] [] [] [] [] [] [] [] [] [] [] [] [] [] [] [] [] [] [] [] [] [] [] [] [] <

Boîte aux lettres sécurisée seulement L'écran Mot de passe s'affiche si la fonction Boîte aux lettres sécurisée est sélectionnée. Saisir le Mot de passe, puis sélectionner le bouton OK.

## File d'attente (Pour les modèles DP-8060/8045/8035, DP-3030/2330)

Appuyer sur la touche **Imprimer** sur le panneau de commande, puis sélectionner **File d'attente** dans l'onglet **Contrôle tâches**.

| File d      | 'attente     |      |                                           |
|-------------|--------------|------|-------------------------------------------|
| PROPRIET.   | NOM FICHIER  | ETAT | HEURE JEUX PAGES TPS IMP.                 |
| (1234567890 | 123456789012 | PRET | 14:49 999 999 9999min) (FILE CATTENTE)    |
| COPY JOB    | COPY JOB     | PRET | 09:00 000 000 0001min) 🛖 (File D'ATTENTE) |
| (nakada ira | sfd_mSpec.do | PRET | 09:01 001 001 0001min) 01                 |
| MGCS        | sfd_mPlan.do | PRET | 09:16 010 010 0010min) 🐺 (FERMER          |

2 Saisir le mot de passe (4 chiffres), puis sélectionner le bouton OK

| Entrer code ide | ntification |
|-----------------|-------------|
|                 |             |
| ОК              | ANNULER     |

3

ቡ

| File d<br>Sélect<br>ou pri | 'attente impr<br>ionner suppre<br>orité | ession<br>ssion |       |                     |          |    |            |  |
|----------------------------|-----------------------------------------|-----------------|-------|---------------------|----------|----|------------|--|
| PROPRIET.                  | NOM FICHIER                             | ETAT            | HEURE | NB DE<br>JEUX PAGES | TPS IMP. |    |            |  |
| 1234567890                 | 123456789012                            | PRET            | 14:49 | 999 999             | 9999min) |    | TT SELECT. |  |
| COPY JOB                   | COPY JOB                                | PRET            | 09:00 | 000 000             | 0001min) |    |            |  |
| nakadaira                  | sfd_mSpec.do                            | PRET            | 09:01 | 001 001             | 0001min) | 01 |            |  |
| MGCS                       | sfd_mPlan.do                            | PRET            | 09:16 | 010 010             | 0010min) | €  | FERMER     |  |

- Travaux d'impression
   Indique tous les travaux d'impression en cours et/ou en attente.
- 2. Bouton TT SELECT. Sélectionne tous les travaux d'impression.

#### 3. Bouton PRIORITÉ

Définit ou modifie la priorité des travaux d'impression. Cette fonction est disponible si l'unité de disque dur en option (DA-HD60) est installée.

- 4. **Bouton** SUPPRIMER Supprime les travaux d'impression.
- 5. **Bouton** FERMER Ferme cet écran.

| oîte aux lettres (Pour les modèles DP-8                                                                                                    | 020P/8020E/8016P)                        |
|----------------------------------------------------------------------------------------------------|------------------------------------------|
| Suivre la procédure ci-dessous pour imprimer un fichier à partir d'une b                                                                         | oîte aux lettres sur votre appareil.     |
| Imprimer un fichier sur la boîte aux lettres (jusqu'à 20 boîtes aux lettres pour chaque ID d'utilisateur) avec l'Ident. utilisateur.             |                                          |
| Appuyer sur PRINT                                                                                                    | IMP. ON LINE                             |
| Appuyer sur FUNCTION ① SET .                                                                                                    | ENTR. ID UTILTSATEUR                     |
| Entrer au clavier l'identification utilisateur (jusqu'à 8 caractères) (par exemple 12345678)                                                     | ENTR. ID UTILISATEUR<br>12345678         |
| Appuyer sur SET.                                                                                                    | ∧ OU ∨ POUR DEFILER<br>NB DE DOC.=nn     |
| Appuyer sur  ou  répétitivement jusqu'à ce que l'écran affiche les fichiers à imprimer.                                                          | (Panasonic) 10:11<br>(Pana.doc)          |
| Appuyer sur SET.                                                                                                    | 1:IMP 2:IMP. TOTAL<br>3:EFF. 4:EFF. TOT. |
| <ol> <li>pour imprimer le fichier affiché.</li> <li>pour imprimer tous les fichiers correspondant à l'identification<br/>utilisateur.</li> </ol> | * IMPRESSION *<br>VALEUR                 |
| Votre appareil va imprimer le fichier. Le fichier est<br>automatiquement supprimé après impression.                                              | IMP. ON LINE                             |

#### Supprimer de la boîte aux lettres

Suivre la procédure ci-dessous pour supprimer un fichier de la boîte aux lettres.

| Appuyer sur PRINT.                                                                                                    | IMP. ON LINE                             |
|----------------------------------------------------------------------------------------------------|------------------------------------------|
| 2 Appuyer sur FUNCTION ① SET .                                                                                                    | ENTR. ID UTILISATEUR                     |
| 3 Entrer au clavier l'identification utilisateur (jusqu'à 8 caractères) (par exemple 12345678)                                                       | ENTR. ID UTILISATEUR<br>12345678         |
| 4 Appuyer sur SET.                                                                                                    | ∧ OU ∨ POUR DEFILER<br>NB DE DOC.=nn     |
| 5 Appuyer sur ▲ ou ▼ répétitivement jusqu'à ce que<br>l'écran affiche le fichier à supprimer.                                                        | (Panasonic) 10:11<br>(Pana.doc)          |
| 6 Appuyer sur SET.                                                                                                    | 1:IMP 2:IMP. TOTAL<br>3:EFF. 4:EFF. TOT. |
| <ul> <li>7 ③ pour supprimer le fichier affiché.</li> <li>④ pour supprimer tous les fichiers correspondant à l'identification utilisateur.</li> </ul> | SUPPRIMER DOCUMENT ?<br>1:OUI 2:NON      |
| 8 Appuyer sur 1 STOP.                                                                                                    | IMP. ON LINE                             |

#### Note :

- 1. La mise hors tension de l'appareil au moment où un fichier est stocké (le voyant DONNÉES clignote) dans la Boîte aux lettres/Boîte aux lettres sécurisée peut entraîner la perte de tous les fichiers.
- Lorsque vous utilisez la fonctionnalité Boîte aux lettres/Boîte aux lettres sécurisée, il existe une limite de 20 boîtes aux lettres par identification utilisateur. Si plus de 20 travaux d'impression sont envoyés à une identification utilisateur, les travaux sont supprimés de la mémoire.

Ils seront également supprimés si le disque dur en option est plein.

| Dite aux lettres securisee (Pour les modeles                                                                                                    | DP-8020P/8020E/8016P                        |
|----------------------------------------------------------------------------------------------------|---------------------------------------------|
| Suivre la procédure ci-dessous pour imprimer un fichier à partir d'une boî                                                                                                | îte aux lettres sécurisée sur votre apparei |
| Imprimer un fichier sur la boîte aux lettres sécurisé (jusqu'à 20 boîtes aux lettres pour chaque identification utilisateur) avec l'Ident. utilisateur et un mot de passe |                                             |
| Appuyer sur PRINT .                                                                                                    | IMP. ON LINE                                |
| Appuyer sur FUNCTION 2 SET                                                                                                    | ENTR. ID UTILISATEUR                        |
| Entrer au clavier l'identification utilisateur (jusqu'à 8 caractères) (par exemple 12345678)                                                                              | ENTR. ID UTILISATEUR<br>12345678            |
| Appuyer sur SET.                                                                                                    | ∧OU ∨ POUR DEFILER<br>NB DE DOC.=nn         |
| Appuyer sur 🔺 ou 💌 répétitivement jusqu'à ce que l'écran affiche les fichiers à imprimer.                                                                                 | (Panasonic) 10:11<br>(Pana.doc)             |
| Appuyer sur SET.                                                                                                    | SAISIR MOT DE PASSE                         |
| Saisir le mot de passe (4 chiffres) au clavier<br>(par exemple 1234)                                                                                                    | SAISIR MOT DE PASSE<br>****                 |
| Appuyer sur SET.                                                                                                    | BAL SÉCURISÉE<br>1:IMPR. 2:SUPPR.           |
| Appuyer sur ①.                                                                                                    | * IMPRESSION *<br>VALEUR                    |
| Votre appareil va imprimer le fichier. Le fichier est automatiquement supprimé après impression.                                                                          | IMP. ON LINE                                |

| Supprimer de la boîte aux lettres sécurisée                                                           |                                           |
|----------------------------------------------------------------------------------------------------|-------------------------------------------|
| Suivre la procédure ci-dessous pour supprimer un fichier d'une bo                                     | îte aux lettres sécurisée sur votre appar |
| Appuyer sur PRINT.                                                                                    | IMP. ON LINE                              |
| 2 Appuyer sur FUNCTION 2 SET                                                                          | ENTR. ID UTILISATEUR                      |
| <b>3</b> Entrer au clavier l'identification utilisateur (jusqu'à 8 caractères) (par exemple 12345678) | ENTR. ID UTILISATEUR<br>12345678          |
| 4 Appuyer sur SET.                                                                                    | ∧ OU ∨ POUR DEFILER<br>NB DE DOC.=nn      |
| 5 Appuyer sur ▲ ou ▼ répétitivement jusqu'à ce que l'écran affiche le fichier à supprimer.            | (Panasonic) 10:11<br>(Pana.doc)           |
| 6 Appuyer sur SET .                                                                                   | SAISIR MOT DE PASSE                       |
| 7 Saisir le mot de passe (4 chiffres) au clavier<br>(par exemple 1234)                                | SAISIR MOT DE PASSE<br>****               |
| 8 Appuyer sur SET .                                                                                   | BAL SÉCURISÉE<br>1:IMPR. 2:SUPPR.         |
| 9 Appuyer sur ②.                                                                                      | SUPPRIMER DOCUMENT ?<br>1:OUI 2:NON       |
| O Appuyer sur ① STOP .                                                                                | TMP ON LINE                               |

## File d'attente (Pour les modèles DP-8020P/8020E/8016P)

Suivre la procédure ci-dessous pour vérifier les travaux d'impression.

| 1 | Appuyer sur PRINT .                                                                                                    | IMP. ON LINE                              |
|---|----------------------------------------------------------------------------------------------------|-------------------------------------------|
| 2 | Appuyer sur FUNCTION 3 SET 3.                                                                                                    | 3:FILE D'ATTENTE ?<br>REGLAGE POUR VALID. |
| 3 | Appuyer sur SET .                                                                                                    | ∧ OU ∨ POUR DEFILER<br>NB DE DOC.=nn      |
| 4 | Appuyer sur ▲ ou ▼ répétitivement jusqu'à ce que<br>l'écran affiche les fichiers à imprimer.                                                                                                    | (Panasonic) 10:11<br>(Pana.doc)           |
| 5 | Appuyer sur SET.                                                                                                    | SAISIR MOT DE PASSE<br>■                  |
| 6 | Entrer le code de l'administrateur (3 chiffres)                                                                                                    | SAISIR MOT DE PASSE<br>***                |
| 7 | Appuyer sur SET .                                                                                                    | 1:PRIORITÉ 2:EFF.<br>3:SUP. TOUS FICHIERS |
| 8 | <ol> <li>pour modifier la priorité des tâches d'impression.</li> <li>pour supprimer le fichier d'impression.</li> <li>pour supprimer tous les fichiers d'impression.</li> <li>Ex : 2</li> </ol> | SUPPRIMER DOCUMENT ?<br>1:OUI 2:NON       |
| 9 | Appuyer sur ① STOP .                                                                                                    |                                           |

IMP. ON LINE

## Fiche technique (Pour les modèles DP-C405/C305/C265,DP-C354/C264/C323/C263/ C213, DP-C322/C262)

| Vitesse                 | DP-C405 : Noir et Blanc : 40 feuilles/minute                                       |  |  |
|-------------------------|------------------------------------------------------------------------------------|--|--|
| d'impression            | Couleurs : 30 feuilles/minute                                                      |  |  |
| (Format A4/Letter,      | DP-C305 : Noir et Blanc : 30 feuilles/minute                                       |  |  |
| papier ordinaire        | Couleurs : 30 feuilles/minute                                                      |  |  |
| à partir de la          | DP-C265 : Noir et Blanc : 26 feuilles/minute                                       |  |  |
| cassette, 600 dpi,      | Couleurs : 26 feuilles/minute                                                      |  |  |
| impression recto)       | DP-C354 : Noir et Blanc : 35 feuilles/minute                                       |  |  |
|                         | Couleurs : 26 feuilles/minute                                                      |  |  |
|                         | DP-C323 : Noir et Blanc : 32 feuilles/minute                                       |  |  |
|                         | Couleurs : 21 feuilles/minute                                                      |  |  |
|                         | DP-C264 : Noir et Blanc : 26 feuilles/minute                                       |  |  |
|                         | Couleurs : 26 feuilles/minute                                                      |  |  |
|                         | DP-C263 : Noir et Blanc : 26 feuilles/minute                                       |  |  |
|                         | Couleurs : 21 feuilles/minute                                                      |  |  |
|                         | DP-C213 : Noir et Blanc : 21 feuilles/minute                                       |  |  |
|                         | Couleurs : 21 feuilles/minute                                                      |  |  |
|                         | DP-C322 : Noir et Blanc : 32 feuilles/minute                                       |  |  |
|                         | Couleurs : 21 feuilles/minute                                                      |  |  |
|                         | DP-C262 : Noir et Blanc : 26 feuilles/minute                                       |  |  |
|                         | Couleurs : 21 feuilles/minute                                                      |  |  |
| Résolution              | 600 x 600, 1200 x 1200                                                             |  |  |
| (dpi, points par pouce) |                                                                                    |  |  |
| Interface               | USB 2.0                                                                            |  |  |
|                         | Ethernet (10Base-T/100Base-TX)                                                     |  |  |
| Langage de              | PCL 6 Emulation                                                                    |  |  |
| l'imprimante            |                                                                                    |  |  |
| Polices                 | 80 Polices Typeface                                                                |  |  |
| Pilote d'imprimante     | Windows 2000, Windows XP, Windows Server 2003, Windows Vista                       |  |  |
| fourni                  |                                                                                    |  |  |
| Systèmes                | Windows 2000, Windows XP, Windows Server 2003, Windows Vista                       |  |  |
| d'exploitation pris     | NetWare 3.x, NetWare 4.x, NetWare 5.x, NetWare 6 (Utilitaire de configuration IPX/ |  |  |
| en charge               | SPX requis)                                                                        |  |  |
| Protocole               | LPR, IPP, SMB, Impression port TCP/IP standard (RAW/LPR), NetWare                  |  |  |
| d'impression réseau     |                                                                                    |  |  |
| pris en charge          |                                                                                    |  |  |

## Fiche technique (Pour les modèles DP-8060/8045/8035)

| Vitesse d'impression<br>(Format A4/Letter,<br>papier ordinaire,<br>impression recto) | DP-8060: 60 feuilles/minuteDP-8045: 45 feuilles/minuteDP-8035: 35 feuilles/minute |
|--------------------------------------------------------------------------------------|-----------------------------------------------------------------------------------|
| Résolution<br>(dpi, points par pouce)                                                | 300 x 300, 600 x 600, 1200 (Équivalence) x 600                                    |
| Interface                                                                            | Port parallèle<br>Ethernet (10Base-T/100Base-TX)                                  |
| Systèmes d'exploitation<br>pris en charge                                            | Windows 2000, Windows XP, Windows Server 2003, Windows Vista                      |
| Mémoire de travail<br>de l'imprimante                                                | 50 Mo                                                                             |

## Fiche technique (Pour les modèles DP-3030/2330)

| Vitesse d'impression<br>(Format A4/Letter, papier<br>ordinaire, impression recto) | <ul><li>DP-3030 : 30 feuilles/minute</li><li>DP-2330 : 23 feuilles/minute</li></ul> |
|-----------------------------------------------------------------------------------|-------------------------------------------------------------------------------------|
| Résolution (dpi, points par pouce)                                                | 300 x 300, 600 x 600, 1200 (Équivalence) x 600                                      |
| Interface                                                                         | Port USB<br>Ethernet (10Base-T/100Base-TX)                                          |
| Systèmes d'exploitation<br>pris en charge                                         | Windows 2000, Windows XP, Windows Server 2003, Windows Vista                        |
| Mémoire de travail<br>de l'imprimante                                             | 50 Mo                                                                               |

## Fiche technique (Pour les modèles DP-8020P/8020E/8016P)

| Vitesse d'impression    | DP-8020P : 20 cpm (Format Letter)                            |  |
|-------------------------|--------------------------------------------------------------|--|
| (Format A4/Letter,      | DP-8020E : 20 cpm (Format Letter)                            |  |
| papier ordinaire,       | DP-8016P : 16 cpm (Format Letter)                            |  |
| impression recto)       |                                                              |  |
| Résolution              | 150 x 150, 300 x 300, 600 x 600                              |  |
| (dpi, points par pouce) |                                                              |  |
| Interface               | Port USB                                                     |  |
|                         | Ethernet (10Base-T/100Base-TX)                               |  |
| Systèmes d'exploitation | Windows 2000, Windows XP, Windows Server 2003, Windows Vista |  |
| pris en charge          |                                                              |  |
| Mémoire de travail      | 20 Mo                                                        |  |
| de l'imprimante         |                                                              |  |

## Défectuosité de fonctionnement d'impression

En cas d'échec de l'impression, commencer par vérifier les points suivants :

- S'assurer que le câble de connexion (câble USB ou Ethernet LAN) est correctement raccordé.
- · L'appareil est sous tension.
- · Le papier est correctement chargé dans l'appareil.
- · Aucun message d'erreur ne s'affiche sur l'appareil. (Voir note)

Vous pouvez vérifier les points ci-dessus en imprimant une page test. Consulter les pages suivantes pour savoir comment imprimer une page test :

Windows 2000/Windows XP/Windows Server 2003/Windows Vista [Onglet Général] (Voir page 9)

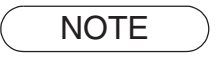

*Vous pouvez vérifier l'état des périphériques à l'aide de Device Monitor. <i>Consulter le manuel d'utilisation (Device Monitor).* 

## Impression incorrecte des documents (DP-C405/C305/C265, DP-C354/C264/C323/C263/ C213, DP-C322/C262)

| Problème                                                                                | Cause possible / Solution(s)                                                                                                    |
|-----------------------------------------------------------------------------------------|----------------------------------------------------------------------------------------------------|
| Position d'impression incorrecte ou<br>impression manquante au niveau de la<br>bordure. | <ul> <li>Le format de papier et l'orientation de l'impression sont différents<br/>dans les paramètres de l'application et les paramètres du pilote<br/>d'imprimante. Spécifier les paramètres à nouveau.</li> <li>Le papier spécifié n'a pas été chargé dans l'appareil - Vérifier les<br/>paramètres une nouvelle fois ou charger le papier approprié.</li> <li>La marge du document est insuffisante. (Voir page 76)</li> </ul>                                                                                                    |
| Des caractères et symboles non utilisés dans les documents sont imprimés.               | Vérifier que l'appareil correct a été sélectionné par les utilisateurs comme pilote d'imprimante.                                                                                                    |
| L'impression dure trop longtemps.                                                       | La durée des opérations d'impression varie selon les paramètres<br>de spoulage.                                                                                                    |
| Les données d'impression, bien que transmises à l'appareil, ne sont pas imprimées.      | <ul> <li>Vérifier que l'imprimante est en ligne.</li> <li>Vérifier que le câble USB de l'imprimante est correctement<br/>raccordé.</li> <li>Restaurer l'alimentation si le voyant d'alimentation est désactivé<br/>alors même que le câble USB de l'imprimante est connecté.</li> </ul>                                                                                                    |
| L'impression s'interrompt en cours d'opération.                                         | <ul> <li>Vérifier s'il n'y a pas de problème réseau.</li> </ul>                                                                                                    |
| Le document n'est pas imprimé à partir du plateau auxiliaire.                           | <ul> <li>Vérifier le format du papier chargé dans le plateau<br/>auxiliaire.</li> <li>Régler le format du papier comme indiqué dans les procédures<br/>suivantes.</li> <li>1. Appuyer sur la touche <u>Copie</u>.</li> <li>2. Sélectionner "Papier/Plateau de sortie".</li> <li>3. Sélectionner "Modifier format/type".</li> <li>4. Choisir le format de papier et sélectionner "OK".</li> <li>Note :<br/>Sélectionner "Auto" à l'étape 4 si le format de papier suivant est chargé<br/>dans le plateau auxiliaire. Le format de papier est réglé correctement de<br/>manière automatique.</li> <li>Utilisateurs des États-Unis et du Canada : Ledger, Legal, Letter, Invoice</li> </ul> |
|                                                                                         | Sauf pour les utilisateurs des États-Unis et du Canada : A3, B4, FLS, A4, A5                                                                                                    |
| Image de sortie incorrecte.                                                             | <ul> <li>Lorsque le format de papier personnalisé est configuré dans<br/>l'onglet Général, réglez le papier sur le format portrait.</li> </ul>                                                                                                    |

## Impression incorrecte des documents (DP-8060/8045/8035, DP-3030/2330, DP-8020P/8020E/8016P)

| Problème                                                                                                    | Cause possible / Solution(s)                                                                                                    |
|----------------------------------------------------------------------------------------------------|----------------------------------------------------------------------------------------------------|
| Les caractères ne sont pas imprimés<br>dans les positions correctes ou<br>il manque des caractères près de la<br>bordure de la page. | <ul> <li>Vérifier et spécifier les réglages de format et d'orientation du papier dans<br/>le pilote d'imprimante afin qu'ils coïncident avec ceux de l'application.</li> <li>Des caractères sont définis en dehors de la zone d'impression<br/>de l'appareil.</li> </ul>                                                                                                    |
| Type de police incorrect.                                                                                                    | <ul> <li>Vérifier si la police sélectionnée est installée sur le PC.</li> <li>Sélectionner "Utiliser les polices d'imprimante TrueType" dans<br/>l'onglet Police de la boîte de dialogue des Propriétés de l'imprimante.</li> </ul>                                                                                                    |
| L'impression s'interrompt en<br>cours d'opération.                                                                                   | <ul> <li>Vérifier s'il n'y a pas de problème réseau.</li> </ul>                                                                                                    |
| Les données d'impression, bien que transmises à l'appareil, ne sont pas imprimées.                                                   | <ul> <li>Vérifier que l'imprimante est en ligne.</li> <li>Vérifier que l'appareil n'est pas en Mode Arrêt. Appuyer sur la touche Economie d'énergie pour revenir en mode de veille.<br/>Consulter le manuel d'utilisation (Paramètres de copie et de fonction) pour plus de détails.</li> </ul>                                                                                                    |
|                                                                                                    | <ul> <li>S'assurer que le câble de l'imprimante est correctement raccordé.</li> <li>Restaurer l'alimentation si le voyant d'alimentation est désactivé<br/>alors même que le câble USB de l'imprimante est connecté.</li> </ul>                                                                                                    |
| Image de sortie incorrecte.                                                                                                    | <ul> <li>Sélectionner Trame pour le Mode graphique dans l'onglet<br/>Qualité.</li> <li>(PCL 6 Emulation Printer Driver)</li> <li>Lorsque le format de papier personnalisé est configuré dans<br/>l'onglet Général, réglez le papier sur le format portrait.</li> </ul>                                                                                                    |
| L'impression dure trop longtemps.                                                                                                    | <ul> <li>La durée des opérations d'impression varie selon les paramètres<br/>de spoulage.</li> <li>Référence :<br/>Windows 2000/Windows XP/Windows Server 2003/Windows<br/>Vista<br/>[Onglet Avancé]</li> </ul>                                                                                                    |
| Le papier ne sort pas de la cassette<br>attendue.                                                                                    | <ul> <li>Si le papier est épuisé dans la cassette spécifiée par un utilisateur, l'appareil passe automatiquement à la cassette contenant le même format de papier par défaut.</li> <li>Pour désactiver la fonction de sélection automatique de cassette :</li> <li>Désactivez le réglage de l'imprimante "No.04 Sélection cassette auto". (Pour le pilote d'imprimante standard.)</li> <li>Réglez la fonction Changement de cassette dans l'onglet Périphérique sur Cassette spécifiée (Voir page 44). (Pour DP-8060/8045/8035, DP-3030/2330, PCL 6 Emulation Driver.)</li> </ul> |
## Messages d'erreur affichés sur l'ordinateur

| Problème                                                                                              | Cause possible / Solution(s)                                                                                                    |
|----------------------------------------------------------------------------------------------------|----------------------------------------------------------------------------------------------------|
| Erreur d'écriture sur l'USB.<br>Impossible d'écrire sur le périphérique<br>spécifié.                  | Vérifier que l'appareil est correctement raccordé à l'ordinateur.<br>Vérifier que l'appareil est sous tension.                                                                                                    |
| Erreur d'écriture sur l'USB.<br>Une erreur de délai d'expiration s'est<br>produite pour l'imprimante. | Vérifier que l'appareil est sous tension.<br>Un volume de données ou un nombre de pages excessif peut<br>saturer la mémoire de l'appareil et désactiver la réception des<br>données.<br>Augmenter la valeur de réglage du délai d'expiration dans les<br>propriétés (pour les nouvelles tentatives d'envoi). |
| L'impression est désactivée en raison<br>d'une erreur dans les paramètres<br>actuels de l'imprimante. | Il existe des divergences de paramètres (par exemple le format<br>de papier ou l'orientation de l'impression) entre l'application et le<br>pilote d'imprimante.<br>Corriger les paramètres.                                                                                                    |

## Messages d'erreur affichés sur votre appareil (DP-C405/C305/C265,DP-C354/C264/C323/C263/C213, DP-C322/C262)

Si un document ne s'imprime pas, il est possible qu'une erreur se soit produite. Il est possible d'identifier la cause du problème à partir des messages d'erreur affichés sur le panneau de commande, et de trouver comment le résoudre.

Vérification des messages d'erreur : appuyer sur la touche Imprimer, sélectionner le bouton Contrôle tâches et le bouton File de sortie

Ensuite, sélectionner l'onglet Journal impr. . Les messages d'erreur s'affichent dans la colonne État.

Une fois que vous avez pris connaissance du message d'erreur, consulter ci-dessous la cause de l'erreur et sa solution.

| Tous                          | Copie                     | Imprimer              | Journal impi | •              |         |
|-------------------------------|---------------------------|-----------------------|--------------|----------------|---------|
| Propriét. No<br>Administra Pa | m fichier<br>nnasonic.txt | Etat<br>Erreur param. | impres.(002) | leure<br>06/01 |         |
|                               |                           | _                     |              |                | 01 / 01 |
|                               |                           |                       |              |                | ſ       |
| Supprimer tou                 | ıt                        |                       |              | Fermer         |         |

| Messages d'erreur                                                                    | Cause possible                                                                                                    | Solution(s)                                                                                                    |
|--------------------------------------------------------------------------------------|----------------------------------------------------------------------------------------------------|----------------------------------------------------------------------------------------------------|
| Erreur de paramètre<br>d'impression(001)                                             | L'unité recto verso ne<br>fonctionne pas correctement.                                                                                                    | Contacter un revendeur agréé Panasonic pour effectuer une maintenance de l'appareil.                                                                                                    |
| Erreur de paramètre<br>d'impression(002)                                             | La <b>Source de papier</b><br>(Onglet <b>Général</b> ) spécifiée<br>n'est pas installée sur<br>votre appareil.                                                                                                    | <ul> <li>Vérifier les paramètres dans l'onglet Périphérique.</li> <li>Cliquer sur le bouton Configuration automatigue pour configurer les paramètres correctement lorsque l'appareil est connecté au réseau.</li> <li>Lorsque l'appareil est connecté avec un câble USB, définir le Nombre de cassettes de papier dans l'onglet Périphérique correctement.</li> </ul>        |
| Erreur de paramètre<br>d'impression(004)<br>Erreur de paramètre<br>d'impression(005) | Le <b>Plateau de sortie</b> (Onglet<br><b>Sortie</b> ) a été réglé sur<br><b>Finisseur</b> , mais l'unité de<br>finisseur n'est pas installée sur<br>l'appareil.<br>La <b>Méthode de tri</b> a été réglée<br>sur Décalé (Onglet <b>Sortie</b> ),<br>ou la position de l'agrafe a été<br>spécifiée. (Onglet <b>Sortie</b> ) | <ul> <li>Vérifier les paramètres dans l'onglet<br/>Périphérique.</li> <li>Cliquer sur le bouton <u>Configuration automatigue</u><br/>pour configurer les paramètres correctement<br/>lorsque l'appareil est connecté au réseau.</li> <li>Lorsque l'appareil est connecté avec un<br/>câble USB, définir le Finisseur dans l'onglet<br/>Périphérique correctement.</li> </ul> |

| Messages d'erreur                                                                    | Cause possible                                                                                                    | Solution(s)                                                                                                    |
|--------------------------------------------------------------------------------------|----------------------------------------------------------------------------------------------------|----------------------------------------------------------------------------------------------------|
| Erreur de paramètre<br>d'impression(006)                                             | La position du trou de<br>perforation a été spécifiée<br>(Onglet <b>Sortie</b> ), mais l'unité<br>de perforation n'est pas<br>installée sur l'appareil.                                                                                                    | <ul> <li>Vérifier les paramètres dans l'onglet Périphériqu</li> <li>Cliquer sur le bouton Configuration automatigue pour configurer les paramètres correctement lorsque l'appareil est connecté au réseau.</li> <li>Lorsque l'appareil est connecté avec un câble USB, définir la Perforatrice dans l'onglet Périphérique correctement.</li> </ul>                                                                                                   |
| Erreur de paramètre<br>d'impression(101)                                             | Une source de papier qui ne peut<br>pas imprimer en recto verso a<br>été spécifiée. (Onglet <b>Général</b> )<br>(L'impression en recto verso<br>n'est pas possible à partir de la<br>cassette réglée avec le format<br>A5 Portrait)                                      | <ul> <li>Spécifier la cassette spécifiée en format A5<br/>Paysage.</li> <li>Sélectionner Sélection automatique dans le<br/>menu Source de papier.</li> </ul>                                                                                                    |
| Erreur de paramètre<br>d'impression(104)                                             | La Source de papier spécifiée ne<br>peut effectuer un tri décalé.<br>Onglet (Général & Onglet Sortie)<br>- Seulement lorsque le finisseur à 1<br>case est utilisé.<br>DA-FS402: DP-C405/C305/C265<br>DA-FS350: DP-C354/C323/C264/<br>C263/C213<br>DA-FS320: DP-C322/C262 | <ul> <li>Cliquer sur le bouton Configuration automatigue<br/>pour configurer les paramètres correctement<br/>lorsque l'appareil est connecté au réseau.</li> </ul>                                                                                                    |
| Erreur de paramètre<br>d'impression(106)<br>Erreur de paramètre<br>d'impression(107) | Une source de papier<br>erronée a été spécifiée<br>lors de l'impression d'un<br>document avec agrafage.                                                                                                    | <ul> <li>Vérifier les paramètres dans l'onglet Périphérique.</li> <li>Cliquer sur le bouton Configuration automatigue pour configurer les paramètres correctement lorsque l'appareil est connecté au réseau.</li> <li>Lorsque l'appareil est connecté avec un câble USB, définir le Finisseur dans l'onglet Périphérique correctement.</li> <li>S'assurer que l'agrafage / la perforation est possible pour le format de papier spécifié.</li> </ul> |
| Erreur de paramètre<br>d'impression(108)<br>Erreur de paramètre<br>d'impression(109) | Une source de papier erro-<br>née a été spécifiée lors de<br>l'impression d'un document<br>avec perforation.                                                                                                    | <ul> <li>Vérifier les paramètres dans l'onglet Périphérique.</li> <li>Cliquer sur le bouton Configuration automatigue<br/>pour configurer les paramètres correctement<br/>lorsque l'appareil est connecté au réseau.</li> <li>Lorsque l'appareil est connecté avec un câble<br/>USB, définir la Perforatrice dans l'onglet<br/>Périphérique correctement.</li> <li>Sélectionner Sélection automatique dans le<br/>menu Source de papier.</li> </ul>  |
| Erreur de paramètre<br>d'impression(119)                                             | Un type de papier erroné a<br>été spécifié lors de l'impres-<br>sion d'un document avec tri<br>Rotation.                                                                                                    | <ul> <li>Vérifier le réglage du type de papier sur l'appareil.</li> <li>Sélectionner le même type de papier dans l'onglet <b>Général</b> que celui défini sur votre appareil.</li> </ul>                                                                                                    |

## Zone d'impression

Lors de l'impression à partir du périphérique, il y a une marge non imprimable sur les quatre côtés.

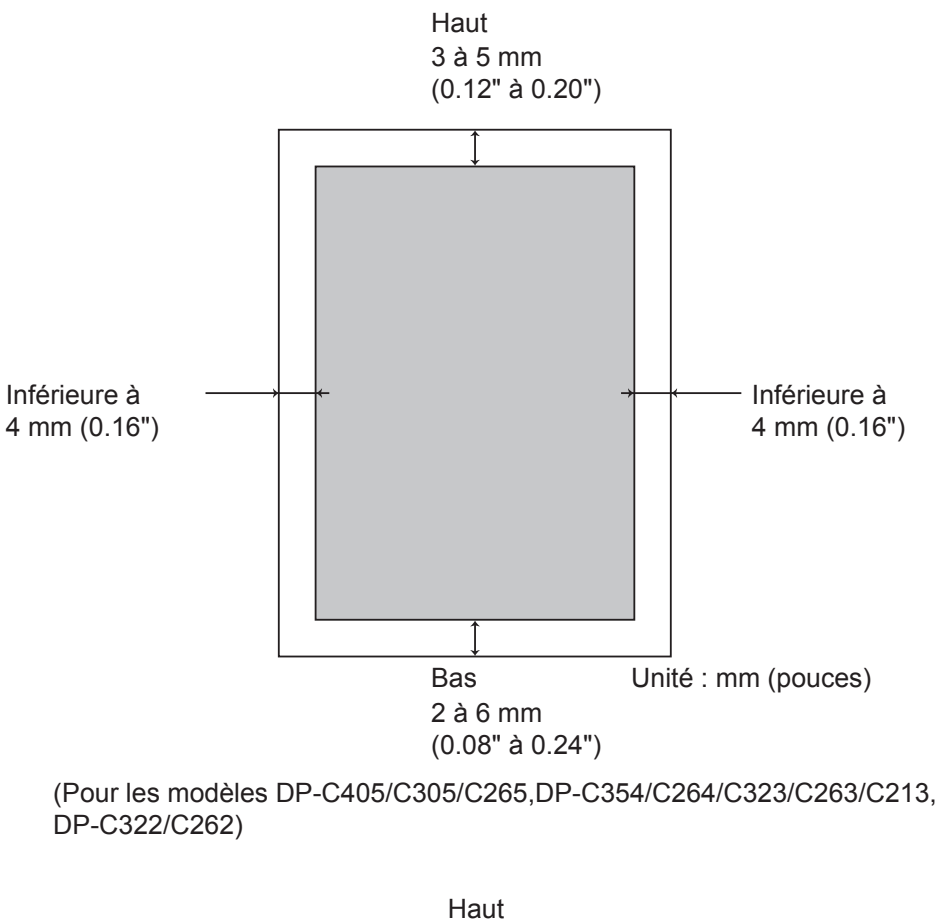

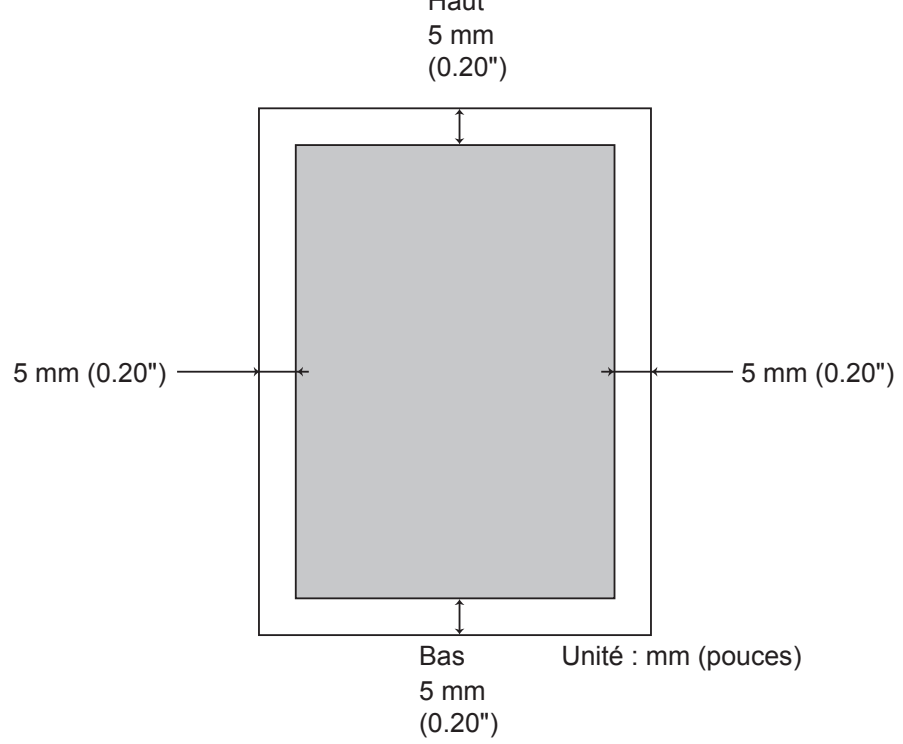

(Pour les modèles DP-8060/8045/8035, DP-3030/2330, DP-8020P/8020E/8016P)

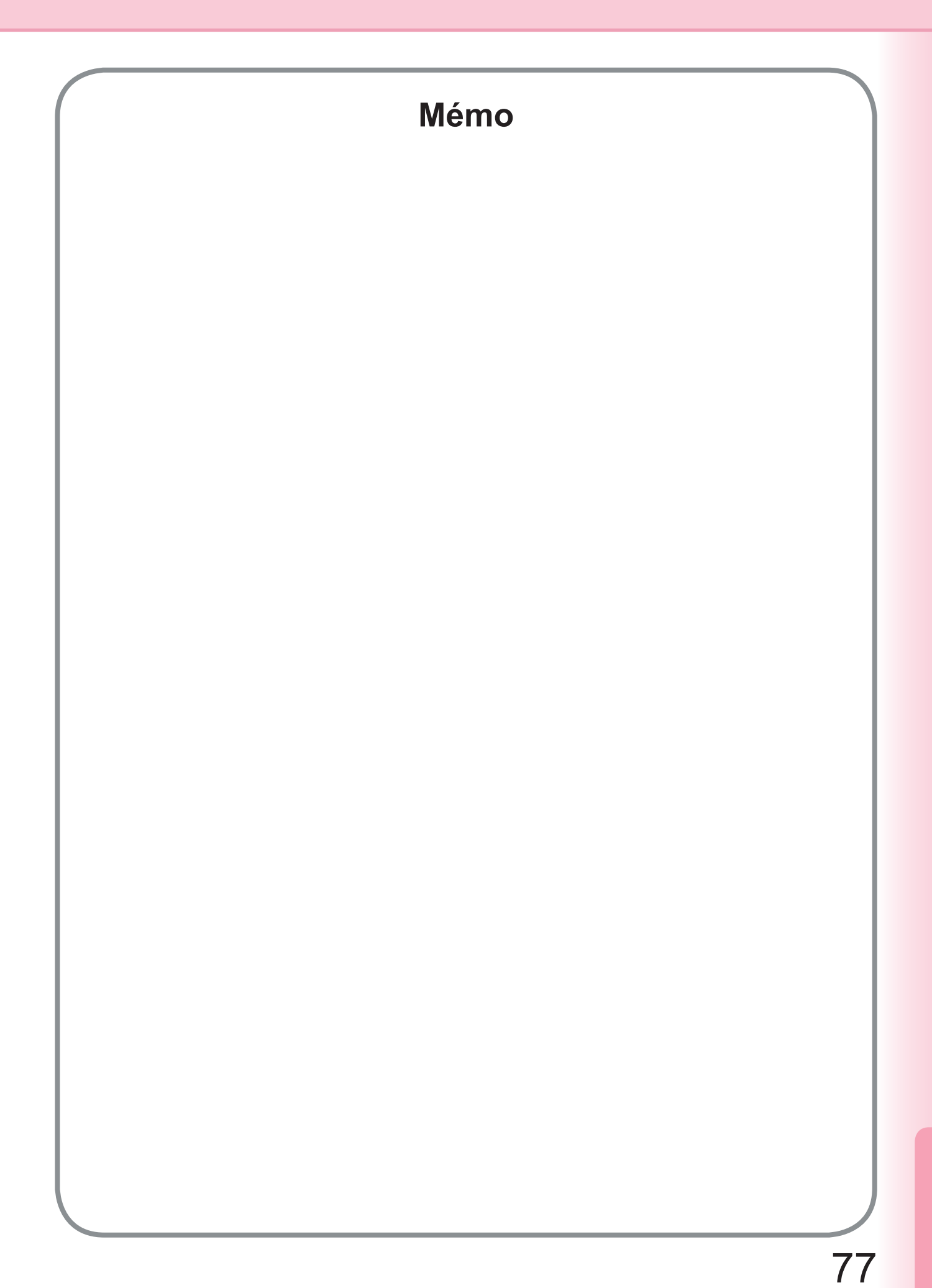

Numéro de télephone du service après-vente :

For Customer Support : Panasonic Communications Co., Ltd. Fukuoka, Japan http://panasonic.net

> C0505-7127 (04) PJQMC0351WA December 2007 Published in Japan